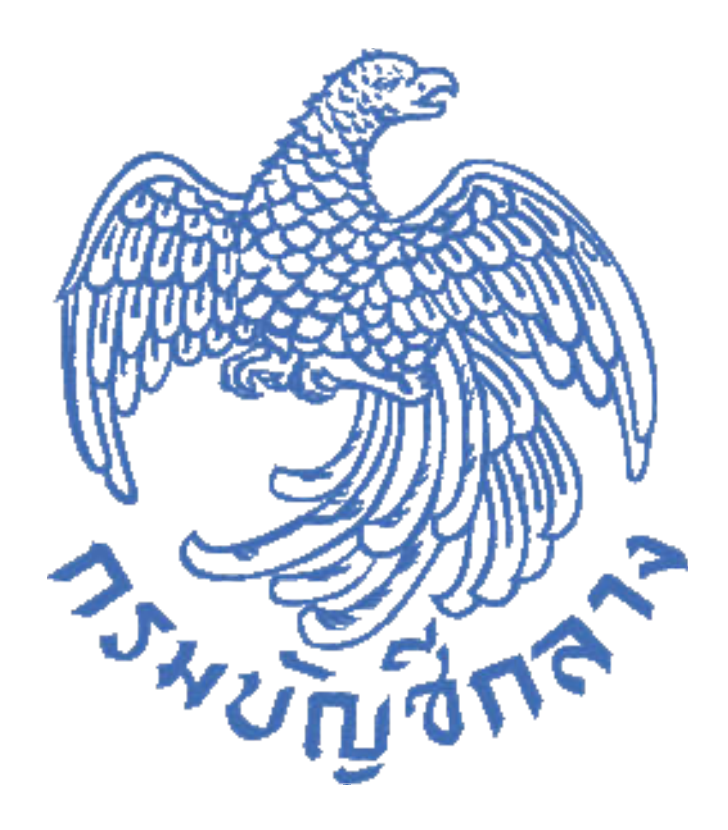

จัดทำโดย กองการพัสดุภาครัฐ

กรมบัญชีกลาง

# สารบัญ

| 1. บทนำ                                                                          | 1  |
|----------------------------------------------------------------------------------|----|
| 2. วัตถุประสงค์                                                                  | 1  |
| 3. เป้าหมาย                                                                      | 1  |
| 4. บทบาทของหน่วยงานภาครัฐในระบบ e-GP                                             | 1  |
| 5. หน้าที่บทบาทของหน่วยงานภาครัฐในระบบ e-GP                                      | 2  |
| 6. การอนุมัติการลงทะเบียน                                                        | 3  |
| 7. การลงทะเบียนหน่วยงานภาครัฐ                                                    |    |
| การเข้าสู่ระบบการลงทะเบียน                                                       | 3  |
| เลือกสถานะผู้ลงทะเบียนหน่วยงานภาครัฐ                                             | 4  |
| การบันทึกข้อมูล                                                                  | 9  |
| การพิมพ์แบบแจ้งการลงทะเบียนของหัวหน้าเจ้าหน้าที่พัสดุเพื่อเข้าใช้งานในระบบ e-GP" | 16 |
| การส่งแบบแจ้งการลงทะเบียนฯ เพื่อตรวจสอบและอนุมัติ                                | 19 |
| แจ้งผลการลงทะเบียน                                                               | 19 |
| 8. การเข้าสู่ระบบครั้งแรก (First Time Login)                                     |    |
| การเข้าใช้ระบบครั้งแรก (First Time Login)                                        | 20 |
| การแก้ไขรหัสผู้ใช้และรหัสผ่านใหม่                                                | 21 |
| 9. การเข้าใช้งานในระบบการจัดซื้อจัดจ้างภาครัฐ ของหัวหน้าเจ้าหน้าที่พัสดุ         | 23 |
| 10. การแก้ไขข้อมูลส่วนบุคคล                                                      | 24 |
| 11. เปลี่ยนแปลงรหัสผ่าน                                                          | 28 |
| 12. ลืมรหัสผ่าน                                                                  | 32 |
| 13. การอนุมัติขอลงทะเบียนของเจ้าหน้าที่พัสดุ                                     | 35 |
| 14. การปรับสถานะ การใช้งานของผู้ลงทะเบียน                                        | 43 |
| 15. ข้อมูลการลงทะเบียน                                                           | 48 |
| 16. การติดต่อสอบถาม                                                              | 52 |

#### 1. บทนำ

กรมบัญชีกลางได้พัฒนาระบบจัดซื้อจัดจ้างภาครัฐด้วยอิเล็กทรอนิกส์ (e-Government Procurement: e-GP) อย่างครบวงจรเพื่อเป็นศูนย์กลางข้อมูลสารสนเทศด้านการจัดซื้อจัดจ้างภาครัฐ ปรับปรุงกลไกและวิธีการเกี่ยวกับการบริหารพัสดุภาครัฐให้สามารถดาเนินการด้วยระบบอิเล็กทรอนิกส์ เพื่อสร้างความโปร่งใส ในการจัดซื้อจัดจ้างภาครัฐ และมีมาตรฐานสากล

### 2. วัตถุประสงค์

2.1 สร้างมาตรฐานสากลและเป็นที่ยอมรับให้กับระบบจัดซื้อจัดจ้างภาครัฐโดยพัฒนาการจัดซื้อ จัดจ้างด้วยวิธีการทางอิเล็กทรอนิกส์ให้ครบวงจร

2.2 เพิ่มความโปร่งใสของการจัดซื้อจัดจ้าง และส่งเสริมให้เกิดการแข่งขันอย่างเป็นธรรม

2.3 เป็นแหล่งข้อมูลการจัดซื้อจัดจ้างที่ให้หน่วยงานกลางหรือหน่วยงานภาครัฐนำข้อมูลไปอ้างอิง ในการกำหนดราคากลาง หรือการของบประมาณต่อไปได้

2.4 ลดขั้นตอนและเพิ่มประสิทธิภาพของการจัดซื้อจัดจ้างภาครัฐ

2.5 เพื่อลดต้นทุนของทั้งภาครัฐและเอกชนในการดำเนินการจัดซื้อจัดจ้าง

### 3. เป้าหมาย

เพื่อให้การจัดซื้อจัดจ้างภาครัฐเป็นไปอย่างโปร่งใส ลดปัญหาทุจริตคอร์รัปชั่น มีความคุ้มค่า มีประสิทธิภาพ และสามารถจัดซื้อจัดจ้างได้ในราคายุติธรรม นอกจากนี้ ยังช่วยสร้างโอกาสให้ผู้ขายและ ผู้รับจ้างได้เข้าถึงข้อมูลการจัดซื้อจัดจ้างอย่างทั่วถึงและเท่าเทียมกัน สำหรับประชาชนทั่วไปและผู้มีส่วนได้ ส่วนเสีย สามารถตรวจสอบข้อมูลข่าวสารต่างๆ ของการจัดซื้อจัดจ้างภาครัฐได้ อันจะเป็นกลไกในการ ป้องกันการทุจริตคอร์รัปชั่น ได้อย่างมีประสิทธิภาพด้วย

### 4. บทบาทของหน่วยงานภาครัฐในระบบ e-GP

ส่วนราชการส่วนกลาง ราชการส่วนภูมิภาค ราชการส่วนท้องถิ่น รัฐวิสาหกิจกิจตามกฎหมายว่า ด้วยวิธีการงบประมาณ องค์การมหาชน องค์กรอิสระ องค์กรตามรัฐธรรมนูญ หน่วยธุรการของศาล มหาวิทยาลัยในกำกับของรัฐ หน่วยงานสังกัดรัฐสภาหรือในกำกับของรัฐสภา หน่วยงานอิสระของรัฐ และ หน่วยงานอื่นตามที่กำหนดในตามกฎกระทรวง สามารถลงทะเบียนเพื่อใช้งานในระบบ e-GP โดยมีบทบาทการ ลงทะเบียนดังนี้

4.1 หัวหน้าหน่วยงานภาครัฐ หมายถึง ผู้บริหารสูงสุดขององค์กร

4.2 หัวหน้าสำนักงาน (หน่วยจัดซื้อ) หมายถึง หัวหน้าสำนักงานหน่วยจัดซื้อที่ได้รับมอบอำนาจ ให้ดำเนินการจัดซื้อจัดจ้าง

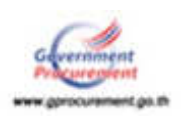

4.3 หัวหน้าเจ้าหน้าที่พัสดุ (Procurement Supervisor) หมายถึง หัวหน้าหน่วยงานระดับกอง หรือที่มีฐานะเทียบกองซึ่งปฏิบัติงานในสายงานที่เกี่ยวกับการพัสดุตามที่องค์กรกลางบริหารงานบุคคล กำหนด หรือข้าราชการอื่นซึ่งได้รับแต่งตั้งจากหัวหน้าส่วนราชการให้เป็นหัวหน้าเจ้าหน้าที่พัสดุ

4.4 เจ้าหน้าที่พัสดุ (Procurement Officer) หมายถึง เจ้าหน้าที่ที่ได้รับมอบหมายให้ปฏิบัติงาน ในสายงานเกี่ยวกับการพัสดุ

4.5 คณะกรรมการกำหนดราคากลาง หมายถึง เจ้าหน้าที่ที่ได้รับมอบให้เป็นคณะกรรมการ กำหนดราคากลางที่มีอำนาจหน้าที่และความรับผิดชอบในการคำนวณราคากลางในระบบคำนวณราคา กลางงานก่อสร้าง

| ที่ | บทบาท                   | หน้าที่                                       | จำนวนผู้ลงทะเบียน    |  |  |  |
|-----|-------------------------|-----------------------------------------------|----------------------|--|--|--|
| 1   | หัวหน้าหน่วยงานภาครัฐ   | ดูรายงานการจัดซื้อจัดจ้าง การลงทะเบียนของทั้ง | 1 คน/หน่วยงานภาครัฐ  |  |  |  |
|     |                         | หน่วยงาน และรายงานต่างๆ ของระบบ               |                      |  |  |  |
| 2   | หัวหน้าสำนักงาน         | ดูรายงานการจัดซื้อจัดจ้าง การลงทะเบียนของ     | 1 คน/หน่วยงานจัดซื้อ |  |  |  |
|     | (หน่วยจัดซื้อ)          | หน่วยจัดซื้อ และรายงานต่างๆ ของระบบ           |                      |  |  |  |
| 3   | หัวหน้าเจ้าหน้าที่พัสดุ | อนุมัติการลงทะเบียนให้เจ้าหน้าที่พัสดุ        | 1 คน/หน่วยงานจัดซื้อ |  |  |  |
|     |                         | ดำเนินการบันทึกข้อมูลการจัดซื้อจัดจ้างในระบบ  |                      |  |  |  |
|     |                         | e-GP                                          |                      |  |  |  |
|     |                         | อนุมัติประกาศต่างๆ ขึ้นที่เผยแพร่หน้าเว็บไซต์ |                      |  |  |  |
|     |                         | www.gprocurement.go.th                        |                      |  |  |  |
|     |                         | ดูรายงานการจัดซื้อจัดจ้าง และการลงทะเบียนของ  |                      |  |  |  |
|     |                         | หน่วยจัดซื้อ และรายงานต่างๆ ของระบบ           |                      |  |  |  |
| 4.  | เจ้าหน้าที่พัสดุ        | ดำเนินการบันทึกข้อมูลการจัดซื้อจัดจ้างในระบบ  | ได้หลายคนขึ้นอยู่กับ |  |  |  |
|     |                         | e-GP                                          | หน่วยงาน             |  |  |  |
|     |                         | 2. ดูรายงานการจัดซื้อจัดจ้าง การลงทะเบียน และ |                      |  |  |  |
|     |                         | รายงานต่างๆ ของระบบ                           |                      |  |  |  |
| 5.  | คณะกรรมการกำหนด         | คำนวณราคากลางในระบบคำนวณราคากลางงาน           |                      |  |  |  |
|     | ราคากลาง                | ก่อสร้าง                                      |                      |  |  |  |

#### 5. หน้าที่บทบาทของหน่วยงานภาครัฐในระบบ e-GP

การปฏิบัติงานในระบบ e-GP ในแต่ละบทบาทมีหน้าที่ดำเนินงานในระบบ ดังนี้

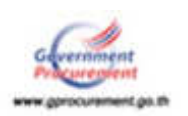

#### 6. การอนุมัติการลงทะเบียน

|                         | บทบาทการลงทะเบียน         |                                   |                             |                   |                             |
|-------------------------|---------------------------|-----------------------------------|-----------------------------|-------------------|-----------------------------|
| ผู้อนุมัติ              | หัวหน้า<br>หน่วยงานภาครัฐ | หัวหน้าสำนักงาน<br>(หน่วยจัดซื้อ) | หัวหน้า<br>เจ้าหน้าที่พัสดุ | เจ้าหน้าที่พัสดุ  | คณะกรรมการ<br>กำหนดราคากลาง |
| กรมบัญชีกลาง            | $\checkmark$              | $\checkmark$                      | $\checkmark$                |                   |                             |
| -                       |                           | (เฉพาะส่วนกลาง)                   | (เฉพาะส่วนกลาง)             | -                 |                             |
| คลังจังหวัด             |                           | $\checkmark$                      | $\checkmark$                |                   |                             |
|                         | -                         | (เฉพาะส่วนภูมิภาค)                | (เฉพาะส่วนภูมิภาค)          | -                 |                             |
| หัวหน้าเจ้าหน้าที่พัสดุ |                           |                                   |                             | $\checkmark$      | $\checkmark$                |
| ľ                       |                           |                                   |                             | (เฉพาะเจ้าหน้าที่ | (เฉพาะเจ้าหน้าที่           |
|                         | -                         | -                                 | -                           | ในหน่วยงานของ     | ในหน่วยงานของ               |
|                         |                           |                                   |                             | ตนเอง)            | ตนเอง)                      |

ผู้อนุมัติการการลงทะเบียนแต่ละบทบาทการลงทะเบียน มีดังนี้

#### 7. การลงทะเบียนหน่วยงานภาครัฐ

#### <u>ขั้นที่ 1</u> การเข้าสู่ระบบการลงทะเบียน

เข้าสู่เว็บไซต์ระบบการจัดซื้อจัดจ้างภาครัฐ (www.gprocurement.go.th) จากนั้นกดปุ่ม "<mark>ลงทะเบียนเพื่อใช้งานได้ที่นี่</mark>" ดังรูปที่ 1 ระบบฯ จะแสดงหน้าจอลงทะเบียน ให้เลือก "**การลงทะเบียน** หน่วยงานภาครัฐ" ดังรูปที่ 2 เพื่อไปยังหน้าเริ่มต้นการลงทะเบียนหน่วยงานภาครัฐ ดังรูปที่ 3

| ระบบการจัดชื่อจัดจ้างกาดรัฐ<br>This Government Producement<br>Star (Covernment Producement)<br>Star                                              | ບ່ອນການຮັບການກ້າຍ<br>ອາກົມເປັນ ແລ້ວກຳນີ                   |                                                              |                                                        |                                                                                                    |                                         |
|----------------------------------------------------------------------------------------------------|-----------------------------------------------------------|--------------------------------------------------------------|--------------------------------------------------------|----------------------------------------------------------------------------------------------------|-----------------------------------------|
|                                                                                                    | élendroni fed<br>Umandroni<br>voiruena<br>feria           | darðar<br> -dandmanslation -<br>                             |                                                        | utropicalie<br>bijester<br>staster<br>staster<br>s | of and<br>analogist                     |
| พันกาย์อนุสกายขอยังชอง่างที่คุณอย่า                                                                                                    | nî 🗌                                                      |                                                              | (Mart)                                                 |                                                                                                    |                                         |
| © ขึ้อมูลขัดขึ้ดขึดขึดขึ้วงม่าสุด<br>• เรื่อง ร่างพระราชนักมณ์ผิดารอิดขึ้นอัดน้ำงและการแก้นารพัฒนกาง<br>ประการที่จารแบรของสถานีมีกัญญัติอย่งสานี | ข่านทั้งหมด O ตมิลัการจัดร์<br>กัฐ พ.ศ พี่<br>ชาย<br>พ.ศ. | ไม่มีหร้าง<br>หายแลการรัดการัดขุดองส่วนรายการประจำมี<br>หรือ | ม่านขึ้ดของ O เกร็ดด<br>แปกมาณ พ. คู่มีอีกมี<br>อาการ์ | รามรู้จัดขึ้อจัดจ้าง<br>อาณ์จัการองหาเมืองโหระบบ = 609ผู้มีสัมดั<br>แนโนระบน = 60 - 1. ต่อและบบแล้วนกลา                                                                                                    | ข่านที่ เพมค<br>ใอนุมีอีการ<br>หายนมีอิ |

*รูปที่ 1* หน้าเว็บไซต์ "ระบบการจัดซื้อจัดจ้างภาครัฐ"

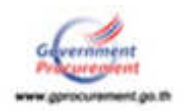

| องหะเนียน                                                                                                    |
|----------------------------------------------------------------------------------------------------|
| การลงทะเบียนผู้คำกับภาครัฐ                                                                                                    |
| <u>การสงทะเมือบหน่วยงานทาศร</u> ัฐ                                                                                                    |
| การลงทะเป็ยนหน่วยงานกลาง                                                                                                    |
| การลงทะเป็กบรู้สนใจทั่วไป                                                                                                    |
| หมายเหตุ : การใช้ระบบ e-GP ระบะที่ 3<br>1. บราวิเซอร์ (Browser) ที่รองรับการใช้ คือ Internet Explorer 9 🧔 Explorer 9 (IE9) ในไป                                   |
| 2. <mark>ทำแนล็อคการใช้งาน Pop-Up</mark> โดยตรวจสอบการตั้งค่า Pop-Up ได้ที่ www.gprocurement.go.th หัวข้อดาวม์โหลด<br>แนะปร (และนางอากได้นี้อี้นาม อ.CP สามานี้ 3 |
| 3.จะต้องมีโปรแกรม Adobe Reader 📈 เพื่อใช้เปิดอ่านข้อมูลในระบบ                                                                                                    |

### *รูปที่ 2* หน้าจอระบบการลงทะเบียน

| - | ระบบการจัดขึ้อจัดจ้างกาหรัฐ<br>The Government Piccurgment                                                                                                    |                                                                                                    |
|---|----------------------------------------------------------------------------------------------------|----------------------------------------------------------------------------------------------------|
|   | ยืนดีที่อนรับสู่การความเบียนหน่วยวานกาคริๆ<br>เหล่าได้ร่างการหน่าด้วยเหล่าได้การจะได้งาน<br>รามเริ่มขึ้น จะทำงานเหล้าได้การจะได้เหลือ<br>โดยปฏิบัติการทุ่ง<br>1. รับกำกระบุด<br>2. ครางกระประมุล<br>3. สุนการอาจจะมีขนายป | simumansentasiumssaosestimulai<br>hannvalionenensamaanattai<br>"Ataalanvasaasettimu"<br>"Ataalanvasaasettimu"<br>"Ataalanvasaasettimu"<br>"Ataalanvasaasettimu"<br>afaanmaantaa |
|   | 🛕 แบบแจ้งปัญหา แบบปรับปรุงทัณน และเพิ่มระโด และระได<br>แบบแจ้งปัญหาการใช่งานในระบบ 4-07   ารโดยนวนบาน   Help                                                                                                    | ນນັກມານແມ່ນາງໃນແ≂ນນ e-GP<br>Seik                                                                                                    |
|   | สำนักมาตรามการใส่วิ่งใสส่วนราชธุร (สมพ.) การปัญชิตสาม ของหระการ 5 และเอการเสียรับ เพ                                                                                                    | magritu representation 10400 Jav. 62-270-6400                                                                                                    |

### *รูปที่ 3* หน้าจอเริ่มต้นการลงทะเบียนหน่วยงานภาครัฐ

### <u>ขั้นที่ 2</u> เลือกสถานะผู้ลงทะเบียนหน่วยงานภาครัฐ

การลงทะเบียนหน่วยงานภาครัฐ มีบทบาทสถานะการลงทะเบียน 7 สถานะ ดังนี้

- 1. หัวหน้าหน่วยงานภาครัฐ
- 2. หัวหน้าสำนักงาน (หน่วยจัดซื้อ)
- 3. หัวหน้าเจ้าหน้าที่พัสดุ
- 4. หัวหน้าเจ้าหน้าที่พัสดุ

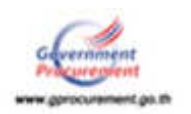

5. คลังเขต สำหรับสำนักงานคลังเขต กรมบัญชีกลาง

#### 6. คลังจังหวัด สำหรับสำนักงานคลังจังหวัด กรมบัญชีกลาง

7. คณะกรรมการกำหนดราคากลาง สำหรับคณะกรรมการกำหนดราคากลางที่มีอำนาจหน้าที่ และความรับผิดชอบในการคำนวณราคากลางในระบบคำนวณราคากลางงานก่อสร้าง

โดยเจ้าหน้าที่หน่วยงานภาครัฐสามารถเลือกบทบาทสถานะการลงทะเบียนตามบทบาทหน้าที่ ที่ได้รับมอบหมาย จากสถานะข้างต้น เช่น ได้รับมอบหมายให้เป็นหัวหน้าเจ้าหน้าที่พัสดุดำเนินการจัดซื้อจัดจ้าง ในระบบ e-GP ให้เลือกสถานะของผู้ลงทะเบียน เป็น "**หัวหน้าเจ้าหน้าที่พัสด**ุ" ดังรูปที่ 4 จากนั้น กดปุ่ม "เริ่มต้นการลงทะเบียน" ดังรูปที่ 5 ระบบฯ จะแสดงหน้าจอบันทึกข้อมูลการลงทะเบียนหัวหน้าเจ้าหน้าที่พัสดุ ดังรูปที่ 6 แล้วดำเนินการบันทึกข้อมูล

|                                                                                                    |                                                                                                    | 310                  |
|----------------------------------------------------------------------------------------------------|----------------------------------------------------------------------------------------------------|----------------------|
| ชินถึก้อนรับสู่การความเมือนหน่วยวานกาครัฐ<br>ระบบริษัตร์การอากะทร้างวยายนย์เด็กของนิกส                                                                                                    |                                                                                                    |                      |
| ห่านสามวรรอองคะเป็นแต่ที่อรับสิทธิ์ในการรไข้งาน<br>ระบบรัดข้อจัดรับแบบยังส์การรอบักส์ได้<br>โดยปฏิบัติสามที่หออบดังนี้<br>1. ปันทึกข่อมูล<br>2. ศาราคมปที่อยูล<br>3. ศิลท์แบบแร่งการองทะเป็ยน<br>4. รบการองจะเป็ยนและโลป | ม่านสามารถหนึ่งเห็นการจงสะมะมีมา<br>โดยการณ์อกสถามะ<br>"ทั้งหมิดกระบนการ<br>"เป็นหมิดกระบนการ<br>รูปถึงกระบนการ<br>ทำหน่าหน่ายงวามสารครัฐ<br>ทำหน่าหน่ายงวามสารครัฐ<br>ทำหน่าหน้าหลังกน้าที่เพิลมุ<br>จะการนำหน้าหลังมุ<br>จะการนำหน้าที่เพิลมุ<br>จะกับหน้าหลังหน้าที่เพิลมุ<br>จะถึงจะเห | nite<br>nite<br>dini |
|                                                                                                    | ระสุภารมการกำหนุลราคากลาง<br>5.0                                                                                                    |                      |
|                                                                                                    | unanter um ed menne erek                                                                                                    |                      |

#### *รูปที่ 4* สถานะของผู้ลงทะเบียน

| - SP | The Sevenment Proc | uoment                                                                                                    | 10                                                                                                    |
|------|--------------------|----------------------------------------------------------------------------------------------------|----------------------------------------------------------------------------------------------------|
|      |                    | ยันถี่ส่อนรับสู่การสงทุกมีขนหน่วยงานกาครัฐ<br>เพมร์อยังรับกางกาศไขเวยเหมชันจึกกระจักศ                                                                                                    |                                                                                                    |
|      |                    | ท่านสามารถลงแบบินนตรีอรับมิทธิ์ในการใช้งาน<br>ระบบรัตรข้อรับสร้างแบบอันโกษรอยักสได้<br>โดยปฏิบัติสามขั้นตอนดังนี้<br>1. วับบริกรัยมุธ<br>2. สาวจริสบชัยมุธ<br>3. พันฟนาบนจังการองพรเบียน<br>4. ระการออกมามีธนออนโอน | ninaraansefasion nooraaliaalii<br>Toon nafaanin nemesiinaanoodu<br>"Kusiya suuritaa<br>Maaraalii suuritaa<br>Maaraalii suuritaa<br>Maaraanin<br>Maaraanin |
| =    |                    | 🛕 แบบแจ้งปัญหา แบบที่ไปปรุงขัดมูล และเพิ่มหรัส และระดี<br>แบบแจ้งปัญหากระไปงางในระบบ H-GP   ระโสหน่วยงาน   Heg                                                                                                    | สหน่วยงานต่างๆในหลาย e-GP<br>pdeck                                                                                                    |

*รูปที่ 5* หน้าจอแสดง "เริ่มต้นการลงทะเบียน"

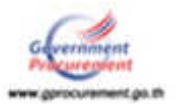

| dia 1 | ระบบการจัดชื่อจัดจ้างภาครัฐ                                                                                     |                             |                                            |                                                                                                    |                                          |
|-------|----------------------------------------------------------------------------------------------------|-----------------------------|--------------------------------------------|----------------------------------------------------------------------------------------------------|------------------------------------------|
|       | That Government Procurement                                                                                     |                             |                                            |                                                                                                    |                                          |
|       | รับอาณาส์ 1<br>วันที่กับนัต                                                                                     | Ы                           | ชั้นเลยมดี 2<br>หาวงระบบรัญล               | -funnel 3<br>Seitemetersetes                                                                                    | ชั่นและเพิ่ 4<br>ราการกระหน้าระเอาเว็ตร์ |
|       |                                                                                                    | -                           |                                            |                                                                                                    |                                          |
|       | าโดยอากับระบบ                                                                                                   | N M M M M M M               | gen nur 100                                |                                                                                                    |                                          |
|       | naciommania *                                                                                                   | eferrum                     | <จัวเลือกเรียนอาการ์                       | <sfarturio< td=""><td>•</td></sfarturio<>                                                                       | •                                        |
|       | * Ossensiasmias                                                                                                 | numelig                     | <สามร้อกประกาศน่า                          | เขงานมีอยงาดใฐ> ₹                                                                                               |                                          |
|       | * รงสิต/ชื่อ                                                                                                    | HESOERIN                    | -                                          | (3)                                                                                                    |                                          |
|       | สถานที่ปฏิบัติสาน                                                                                               |                             | -                                          |                                                                                                    | Sec                                      |
|       | © dhi<br>D dhi                                                                                                  | inoานดี้ออยุ<br>inoานด้ออยุ | ทั้งคือวดับหน่วยงานตาม<br>ตนสะทัศนหน่วยงาน | สโปนทึกประสน                                                                                                    | 110000                                   |
|       | * 11.                                                                                                    | ส่านักงาน                   |                                            |                                                                                                    | Q (X)                                    |
|       | ี้ สถานที่ลัดผ่อ/ที่<br>(ระบ. เดนที่ หมู่ที่ พรอก/ร                                                             | ລະບໍ່ມີຈອມີນ<br>ເລຍ ກນນ)    |                                            |                                                                                                    |                                          |
|       |                                                                                                    | · Contin                    | <ตัวเลือกรังหรืด> *                        |                                                                                                    |                                          |
|       | - 4                                                                                                    | nna/wa                      | <ตัวเลือกล่าเกล/เขต                        | >. •                                                                                                    |                                          |
|       | - er                                                                                                    | 08/8934                     | <ตัวเลือกต่ายค/แขวง                        | p •                                                                                                    |                                          |
|       | 7,310                                                                                                    | 12/1966                     |                                            | ป้าเป็นเรื่องประเทศ                                                                                             | (milio) (0-2123-4567 siz                 |
|       | * หมายเลรโทรศัพร์ได้ร                                                                                           | rtulesa                     | 1234)                                      |                                                                                                    |                                          |
|       | Mariak                                                                                                    | 10731978                    |                                            |                                                                                                    |                                          |
|       |                                                                                                    | e-mail                      | L                                          |                                                                                                    | 2                                        |
|       | สมมัญหายัง เป็นสาย เป็นสาย เป็นสาย เป็นสาย เป็นสาย เป็นสาย เป็นสาย เป็นสาย เป็นสาย เป็นสาย เป็นสาย เป็นสาย เป็น | erginn.                     |                                            | 2 A                                                                                                    |                                          |
|       | Cherkelitzenia **                                                                                               | Marcinesta.                 | and the second second                      | SV (8)                                                                                                    |                                          |
|       |                                                                                                    | สามาหนา                     | <#31800#111115>                            | <u> </u>                                                                                                    |                                          |
|       |                                                                                                    | utuana                      |                                            |                                                                                                    |                                          |
|       |                                                                                                    | simmia                      |                                            |                                                                                                    |                                          |
|       | watte                                                                                                    | ของหลับ                     | 🛛 ระสัม 🔾 กลุ่ม                            |                                                                                                    |                                          |
|       |                                                                                                    | 1040                        | <พัฒนิอกระดับ> *                           | Contra Transmission                                                                                             | -                                        |
|       |                                                                                                    | C1000                       | Same Care                                  | usingen (<#Xeeuulagood>                                                                                         | <u>.</u>                                 |
|       | * 5m                                                                                                    | คือนปีเกิด                  |                                            | ระบุมีเกิดเป็นปีพุทธศึกราชในรูปแล                                                                               | (bbbbbabb)                               |
|       | <ul> <li>สอานที่ติดต่อ/ที่<br/>(ระบ.เอชท์ พบที่ ตรอก/ร</li> </ul>                                               | มนักระนี่ปฏ                 |                                            |                                                                                                    |                                          |
|       |                                                                                                    | · Gontin                    | <ตัวเลือกจังหวัด> •                        | P.                                                                                                    |                                          |
|       | - 6                                                                                                    | 1070/008                    | <ตัวเลือกอ่าเกล/เขต                        | > *                                                                                                    |                                          |
|       | - d                                                                                                    | nul/raci                    | <ตัวเลือกต่านส/แขวง                        | P                                                                                                    |                                          |
|       | 1947                                                                                                    | Currente<br>Autoria         |                                            | นันทึกหมายเลข                                                                                                   | Isoniinni (0-2123-4567 sta               |
|       | No Iguas Lationalia                                                                                             | The Low Manual              | 1234)                                      |                                                                                                    |                                          |
|       |                                                                                                    | e-mail                      | a man from a famous                        | and an one of the second second second second second second second second second second second second second se |                                          |
|       | - ana                                                                                                    | evention .                  | เปลี่ยนแปลงปลุลอ                           | นองบุคคล<br>(กรณีที่มีพ่อมูลในระบบ หรือ เป็นก<br>มาปฏิบัติภาพมหายบุคคลเสีย)                                     | ารครารเป็นพอร์ระเราลอย                   |
|       | សារកែមាន សារកែ (រដ្ឋបង្កែ)                                                                                      | (sharra                     |                                            | 9                                                                                                    |                                          |
|       | พื่อ (มุ่นภูมิ                                                                                                  | ArruAu)                     |                                            |                                                                                                    |                                          |
|       | ນານທາງລ (ຜູ້ນໍມູ່ໃນ                                                                                             | ลิงานเสีย)                  | 1                                          | and the second second                                                                                           |                                          |
|       | - Le                                                                                                    | กไสร์เปร็น                  | CQPIW                                      | N Patresh                                                                                                    |                                          |
|       | หมายเพล : รายการที่มี แมค                                                                                       | Sudian ye                   | ายถึงต่องนั้นที่กน่อมล                     |                                                                                                    |                                          |
|       |                                                                                                    |                             |                                            |                                                                                                    |                                          |

*รูปที่ 6* หน้าจอบันทึกข้อมูลการลงทะเบียนหัวหน้าเจ้าหน้าที่พัสดุ

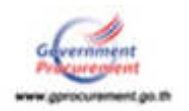

| รายการข้อมูล                                 | คำอธิบาย                                             |
|----------------------------------------------|------------------------------------------------------|
| <u>ข้อมูลหน่วยงาน</u>                        |                                                      |
| 1. ประเภทหน่วยงานภาครัฐ                      | เลือกประเภทหน่วยงานภาครัฐที่ทำการลงทะเบียน           |
| 2. ประเภทย่อยหน่วยงานภาครัฐ                  | เลือกประเภทย่อยหน่วยงานภาครัฐที่ทำการลงทะเบียน       |
| 3. รหัส/ชื่อหน่วยงาน                         | ค้นหารหัส/ชื่อหน่วยงาน                               |
| <u>สถานที่ปฏิบัติงาน</u>                     |                                                      |
| 4. สำนักงานตั้งอยู่ที่เดียวกับหน่วยงานตามที่ | กรณีเลือก 👼 สำนักงานตั้งอยู่ที่เดียวกับหน่วยงาน      |
| บันทึกข้างต้น                                | ตามที่บันทึกข้างต้นระบบจะดึงข้อมูลมาแสดงให้โดย       |
|                                              | อัตโนมัติ หมายถึง หน่วยงานที่ดำเนินการจัดซื้อจัดซื้อ |
|                                              | กลางของหน่วยงาน                                      |
| 5. สำนักงานตั้งอยู่คนละที่กับหน่วยงาน        | กรณีเลือก 🧶 สำนักงานตั้งอยู่คนละที่กับหน่วยงานให้    |
|                                              | บันทึกข้อมูลที่อยู่ หมายถึง หน่วยงานย่อยที่ได้รับมอบ |
|                                              | อำนาจให้จัดซื้อจัดจ้างตามวงเงินที่ได้รับมอบอำนาจ     |
| <u>ข้อมูลส่วนบุคคลของผู้ลงทะเบียน</u>        |                                                      |
| 6. เลขประจำตัวประชาชน                        | บันทึกเลขประจำตัวประชาชน จำนวน 13 หลัก               |
|                                              | ของผู้ลงทะเบียน                                      |
| 7. คำนำหน้า                                  | เลือกคำนำหน้าชื่อของผู้ลงทะเบียน                     |
| 8. ชื่อ                                      | บันทึกชื่อของผู้ลงทะเบียน                            |
| 9. นามสกุล                                   | บันทึกนามสกุลของผู้ลงทะเบียน                         |
| 10. ตำแหน่ง                                  | บันทึกตำแหน่งของผู้ลงทะเบียนในหน่วยงานนั้น ๆ         |
| 11. ประเภทของระดับ                           | เลือก 🔿 ระดับ หรือ 🔿 กลุ่ม ของผู้ลงทะเบียน           |
| 12. ระดับ                                    | กรณีเลือก 💿 ระดับ ให้เลือกจากที่ระบบกำหนดให้         |
|                                              | (ระดับ 1 – ระดับ 11) กรณีไม่มีระดับไม่ต้องเลือก      |
| 13. กลุ่ม                                    | กรณีเลือก 💿 กลุ่ม ต้องเลือกจากที่ระบบกำหนดให้(กลุ่ม  |
|                                              | ทั่วไป,วิชาการ,อำนวยการ และบริหาร) และต้องเลือก      |
|                                              | กลุ่มย่อยของผู้ลงทะเบียน จากที่ระบบกำหนดให้ด้วย      |
| 14. เพศ                                      | เลือกเพศของผู้ลงทะเบียน จากที่ระบบกำหนดให้           |
|                                              | 🔿 ชาย หรือ 🔿 หญิง                                    |
| 15. วันเดือนปีเกิด                           | บันทึกวันเดือนปีเกิด ของผู้ลงทะเบียน โดยระบุปีเกิด   |
|                                              | เป็นพุทธศักราชในรูปแบบ (ววดดปปปป)                    |

#### คำอธิบายรายการการบันทึกข้อมูลการลงทะเบียนหัวหน้าเจ้าหน้าที่พัสดุ ตามรูปที่ 6

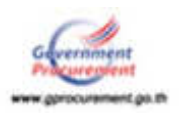

| รายการข้อมูล                       | คำอธิบาย                                                 |
|------------------------------------|----------------------------------------------------------|
| 16. สถานที่ติดต่อ/ที่อยู่ปัจจุบัน  | บันทึกบ้านเลขที่,ชื่ออาคาร/หมู่บ้าน,หมู่ที่,ตรอก/ซอยหรือ |
| (ระบุเลขที่ หมู่ที่ ตรอก /ซอย ถนน) | ถนน ของผู้ลงทะเบียนที่สามารถติดต่อได้โดยไม่รวมตำบล       |
|                                    | อำเภอ และจังหวัด                                         |
| 17. จังหวัด                        | เลือกจังหวัด ที่ผู้ลงทะเบียนอยู่ จากที่ระบบกำหนดให้      |
| 18. อำเภอ/เขต                      | เลือกอำเภอ/เขต ที่ผู้ลงทะเบียนอยู่ จากที่ระบบ            |
|                                    | กำหนดให้                                                 |
| 19. ตำบล/แขวง                      | เลือกตำบล/แขวง ที่ผู้ลงทะเบียนอยู่ จากที่ระบบ            |
|                                    | กำหนดให้                                                 |
| 20. รหัสไปรษณีย์                   | บันทึกรหัสไปรษณีย์ให้ตรงตามที่อยู่ที่ผู้ขอลงทะเบียน      |
|                                    | บันทึกข้างต้น                                            |
| 21. หมายเลขโทรศัพท์สำหรับติดต่อ    | บันทึกเบอร์โทรศัพท์ของผู้ลงทะเบียนที่สามารถ ติดต่อได้    |
|                                    | ตามรูปแบบที่กำหนด เช่น 0-2273-9614 ต่อ 6777 เป็น         |
|                                    | ต้น                                                      |
| 22. E-mail                         | บันทึก e-mail ของผู้ลงทะเบียนที่จะใช้ในการรับแจ้งผล      |
|                                    | การอนุมัติการลงทะเบียน ทั้งนี้ ต้องเป็น e-mail ที่เป็น   |
|                                    | Domain Name ของหน่วยงานท่าน ตัวอย่างเช่น                 |
|                                    | pensiri@cgd.go.th [Domain Name คือ cgd.go.th]            |
| 23. การลงทะเบียน                   | กรณีลงทะเบียนแบ่งได้ 2 กรณี คือ                          |
|                                    | O ลงทะเบียนครั้งแรกของบุคคล                              |
|                                    | O เปลี่ยนแปลงบุคคล (กรณีที่มีข้อมูลในระบบ หรือเป็น       |
|                                    | การลงทะเบียนครั้งแรกและมาปฏิบัติงานแทนบุคคลเดิม)         |
| 24. คำนำหน้า (ผู้ปฏิบัติงานเดิม)   | จากข้อ 23 กรณีเลือก 💿 เปลี่ยนแปลงบุคคล (กรณีที่มี        |
|                                    | ข้อมูลในระบบ หรือเป็นการลงทะเบียนครั้งแรกและมา           |
|                                    | ปฏิบัติงานแทนบุคคลเดิม) เมื่อคลิกที่รูปแว่นขยาย ระบบ     |
|                                    | จะแสดง "คำนำหน้า" ของผู้ปฏิบัติงานเดิมโดยอัตโนมัติ       |
|                                    | (ถ้ามี)                                                  |
| 25. ชื่อ (ผู้ปฏิบัติงานเดิม)       | จากข้อ 23 กรณีเลือก 💿 เปลี่ยนแปลงบุคคล                   |
|                                    | (กรณีที่มีข้อมูลในระบบ หรือเป็นการลงทะเบียนครั้งแรก      |
|                                    | และมาปฏิบัติงานแทนบุคคลเดิม) เมื่อคลิกที่รูปแว่นขยาย     |
|                                    | ระบบฯจะแสดง "ชื่อ" ของผู้ปฏิบัติงานเดิม โดยอัตโนมัติ     |
|                                    | (ถ้ำมี)                                                  |

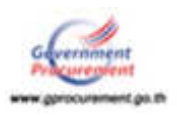

| รายการข้อมูล                    | คำอธิบาย                                                |
|---------------------------------|---------------------------------------------------------|
| 26. นามสกุล (ผู้ปฏิบัติงานเดิม) | จากข้อ 23 กรณีเลือก 💿 เปลี่ยนแปลงบุคคล (กรณีที่มี       |
|                                 | ข้อมูลในระบบ หรือเป็นการลงทะเบียนครั้งแรกและมา          |
|                                 | ปฏิบัติงานแทนบุคคลเดิม) เมื่อคลิกที่รูปแว่นขยาย ระบบ    |
|                                 | จะแสดง "ชื่อ" ของผู้ปฏิบัติงานเดิม โดยอัตโนมัติ (ถ้ามี) |
| 27. ใส่รหัสที่เห็น              | บันทึก "ใส่รหัสที่เห็น" ให้ตรงกับที่ระบบกำหนด เพื่อเป็น |
|                                 | การยืนยันการลงทะเบียน                                   |

### <u>ขั้นที่ 3</u> การบันทึกข้อมูล

ผู้ลงทะเบียนจะต้องบันทึกข้อมูลการลงทะเบียนในช่องที่มีเครื่องหมายดอกจันสีแดง \* ให้ครบ ทุกรายการ หากบันทึกข้อมูลไม่ครบ ระบบฯ จะไม่ยอมรับการยืนยันการลงทะเบียนดังกล่าว

#### (1) การบันทึกข้อมูลหน่วยงาน

เลือกประเภทหน่วยงานภาครัฐ, ประเภทย่อยหน่วยงานภาครัฐ ดังรูปที่ 7 และค้นหา
 รหัสหน่วยงาน/ชื่อหน่วยงาน โดยให้คลิกที่รูปแว่นขยาย 
 จะแสดงหน้าจอ ดังรูปที่ 8

 รางสาระบุร์ (19)

| ٢ | ระบบการจัดชื้อจัดจ้างภาครัฐ<br>The Government Procuration    |                                                                         | - KG                                 |
|---|--------------------------------------------------------------|-------------------------------------------------------------------------|--------------------------------------|
|   | ชักธรรมที่ 1<br>การกับรัตถุด                                 | ขึ้งและหลัง<br>สารหลังหลือเมือง<br>หลายสารและโดย และการเป็นร            | ขั้นสอบที่ 4<br>บบการสารณ์โรรสอบใสร่ |
|   | นั้นที่กนัอมูลการลงระเบียนพัวหน้าเจ้าห                       | ณ้าพีฟสต                                                                |                                      |
|   | มีหมูดกล่างจะาน                                              |                                                                         |                                      |
|   | ghernursacionountr*                                          | <ด้วเลือกประเภทหน่วยงานกาลรัฐ>                                          | •                                    |
|   | รูโละกามร่อยานการสื่อ                                        | < <gริสะกษณะการสะเทพทานสะเทลสิมร์สิ></gริสะกษณะการสะเทพทานสะเทลสิมร์สิ> |                                      |
|   | " ราสิต/ชื่อหน่วยงาน                                         | ٩                                                                       | 1                                    |
|   | สถานที่ปฏิบัติงาน                                            | -TANK IT RECEIPTOR                                                      |                                      |
|   | 🔘 สำนักงานสิ่งอยู่ที<br>🔘 สำนักงานสิ่งอยู่ส                  | ไฟสีขวกับหน่วยงานตามที่ปันทึกข่างต่น<br>นองที่คั้นหน่วยงาน              |                                      |
|   | * ชื่อส่านีกงาน                                              |                                                                         |                                      |
|   | ອວານທີ່ສົດແລງທີ່ລູບປັຈຈຸບັນ<br>(ການ ເວທາທີ່ ທາລາງກາວນະ ການນີ |                                                                         |                                      |

#### *รูปที่ 7* หน้าจอการบันทึกข้อมูลหน่วยงาน

การค้นหารหัสหน่วยงานสามารถค้นหาจากรหัสหน่วยงานหรือชื่อหน่วยงานโดยให้คลิก ระบุประเภทที่จะค้นหา (แล้วระบุรหัส/ชื่อหน่วยงาน หรือเลือกจังหวัด, อำเภอ/เขต, ตำบล/แขวง หรือกระทรวงแล้วกดปุ่ม "ค้นหา" ดังรูปที่ 8

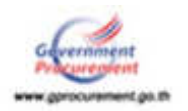

| ประเภทหน่วยงานภาครัฐ     | ส่วนราชการ                    | • |
|--------------------------|-------------------------------|---|
| ประเภทย่อยหน่วยงานภาครัฐ | ส่วนราชการทั่วเป              |   |
| ด้มหาจาก                 | 🔘 รหัสหน่วยงาน 🔘 ชื่อหน่วยงาน |   |
| ระบุรทัส/ชื่อหน่วยงาน    |                               |   |
| จังหวัด                  | <ด้วเลือกจังหวัด> 🖲           |   |
| อำเภอ/เขต                | <ตัวเลือกอ่าเภอ/เขต> ▼        |   |
| ທ່ານລ/ແນວง               | <ตัวเลือกต่าบล/แขวง> ▼        |   |
| กระทรวง                  | <ตัวเดือกกระทรวง>             |   |
|                          | สารสวเลียก<br>2               |   |

*รูปที่ 8* หน้าจอการค้นหารหัสหน่วยงาน

#### (2) การบันทึกสถานที่ปฏิบัติงาน มีหัวข้อให้เลือก 2 หัวข้อดังนี้

(2.1) สำนักงานตั้งอยู่ที่เดียวกับหน่วยงานตามที่บันทึกข้างต้น กรณีที่เลือก สำนักงาน ตั้งอยู่ที่เดียวกับหน่วยงานตามที่บันทึกข้างต้น ระบบจะแสดงสถานที่ตามรหัส/ชื่อหน่วยงานที่ผู้ลงทะเบียนเลือก โดยอัตโนมัติ

(2.2) สำนักงานตั้งอยู่คนละที่กับหน่วยงาน ระบบจะให้ทำการบันทึก ชื่อสำนักงาน ให้คลิกปุ่ม
 แว่นขยาย 
 ดังรูปที่ 9 การค้นหารหัสหน่วยงานสามารถค้นหาจากรหัสหน่วยงานหรือชื่อหน่วยงาน โดย
 คลิกระบุประเภทที่จะค้นหา
 แล้วระบุรหัส/ชื่อหน่วยงาน และกดปุ่ม "ค้นหา" ดังรูปที่ 10 และเลือก
 รหัสสำนักงาน/ชื่อสำนักงาน ดังรูปที่ 11

| 🛞 สำนักงานตั้งอยู่                                                     | คนสองกับพน่วองาน<br>คนสองกับบพน่วองาน | 10m ta                                 |
|------------------------------------------------------------------------|---------------------------------------|----------------------------------------|
| * ชื่อส่านักงาน                                                        |                                       | (A)                                    |
| ื สถานที่ดัดต่อ/ที่อยู่บัจจุบัน<br>(ระบุ เลขที่ หมู่ที่ ครอก/ช่อย ถนน) |                                       |                                        |
| - จังหวัด                                                              | <ตัวเลือกจังหวัด> *                   |                                        |
| * อำเภอ/เขต                                                            | <ตัวเลือกอ่าเกอ/เขต> *                |                                        |
| ສຳນລ/ແພວວ                                                              | <ตัวเลือกค่าบล/แขวง> *                |                                        |
| รหัสไปรษณีย์                                                           |                                       |                                        |
| • พระพระสารสารประเทศเลืองกา                                            |                                       | มันทึกหมายเลขโทรศัพท์ (0-2123-4567 ต่อ |
| THE RECEIPTION OF THE PERSON OF                                        | (234)                                 |                                        |
| หมายเลขโทรสาร                                                          |                                       |                                        |

*รูปที่ 9* สถานที่ปฏิบัติงาน

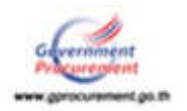

| เส่านักงาน                      |                                                                                                    |           |  |
|---------------------------------|----------------------------------------------------------------------------------------------------|-----------|--|
| หน่วยงาน                        | 0304-กรมบัญชีกลาง                                                                                                    |           |  |
| คนหาจาก<br>ระบรษัส/ขี้อหม่วยงาน | C รพสพบระงาน 0 ชอพบร<br>โกรงการเกิดของการเกิดของการ<br>โกรงการเกิดของการเกิดของการเกิดของการเกิดของการเกิดของการเกิดของการเกิดของการเกิดของการเกิดของการเกิดของการเกิดของการเกิดของการเกิดของการเกิดของการเกิดของการเกิดของการเกิดของการเกิดของการเกิดของการเกิดของการเกิดของการเกิดของการเกิดของการเกิดของการเกิดของการเกิดของการเกิดของการเกิดของการ<br>เกิดของการเกิดของการเกิดของการเกิดของการเกิดของการเกิดของการเกิดของการเกิดของการเกิดของการเกิดของการเกิดของการเกิดของการเกิด | ยงาน      |  |
| reduced provide in              | inon in                                                                                                    | งอังเมือก |  |
|                                 |                                                                                                    |           |  |
|                                 |                                                                                                    |           |  |

*รูปที่ 10* ค้นหารหัสสำนักงาน

| หาสถานที่ปฏิบัติงาน   |                                                          |  |
|-----------------------|----------------------------------------------------------|--|
| รหัสส่านักงาน         |                                                          |  |
| หน่วยงาน<br>คับหาจาก  | 0304-กรมบัญบีกตาง<br>💿 รหัสหน่วยงาน 🖲 ชื่อหน่วยงาน       |  |
| ระบุรพัส/ชื่อหน่วยงาน | กรมบัญชีกลาง                                             |  |
|                       | สันหา ส่างด้วเลือก                                       |  |
| รหัสส่านักงาน         | ชื่อส่านักงาน                                            |  |
| 0300400000            | กระณัณชีกลาง กรงเพพา                                     |  |
| 0300400001            | กลุ่มดรวจสอบภายใน กรมบัญชีกลาง กรุงเทพฯ                  |  |
| 0300400002            | กลุ่มพลการรบบการคลง กรมบญชกลาง กรุงบทกา                  |  |
| 0300400003            | กลุ่มงานประเมินผล กรมบัญชึกลาง กรุงเทพฯ                  |  |
| 0300400004            | สำนักงานเลขานการกรม กรมมัญชีกลาง กรุงเทพฯ                |  |
| 0300400005            | กองพัฒนาหรัพขากรบุคคล กรมบัญชีกลาง กรุงเทพฯ              |  |
| 0300400006            | สำนักความรับผิดทางแห่ง กรมบัญชีกลาง กรุงเทพฯ             |  |
| 0300400007            | กลุ่มพัฒนาเงินนอกงบประมาณ กระณัญชีกลาง กรุงเทพฯ          |  |
| 0300400008            | สำนักกฎหมาย กรมบัญชีกลาง กรุงเทพฯ                        |  |
| 0300400009            | กองการพัสดุภาครัฐ กรมบัญชิกลวง กรุงเทพฯ                  |  |
| 0300400010            | สำนักมาตรฐานคำตอบแทนและสวัสดิการ กรมบัญบีกลาง กรุงเทพฯ   |  |
| 0300400011            | กลุ่มทัดนกระบบลูกจ้าง กรมบัญชีกดาง กรุงเทพฯ              |  |
| 0300400012            | กล่ามาตรฐานและนโอบายการบัญชีภาครัฐ กรมบัญชีกดาง กรุงเทพฯ |  |
| 0300400013            | กองการเจ้าหน้าที่ กรมบัญปักลาง กรงเทพฯ                   |  |

*รูปที่ 11* เลือก รหัสสำนักงาน/ชื่อสำนักงาน

#### (3) การบันทึกข้อมูลส่วนบุคคลของผู้ลงทะเบียน

การบันทึกข้อมูลส่วนบุคคลของผู้ลงทะเบียนให้ทำการบันทึกเลขประจำตัวประชาชน เมื่อทำการบันทึกครบ 13 หลักของผู้ลงทะเบียนแล้วให้คลิกที่รูปแว่นขยาย () เพื่อตรวจสอบว่าในฐานข้อมูล ของระบบ e-GP มีเลขประจำตัวประชาชนหรือไม่ กรณีที่ไม่มีข้อมูลในระบบจะแสดงหน้าจอ ดังรูปที่ 12 ให้ระบุ ข้อมูลทั้งหมดให้ครบถ้วน และกรณีมีข้อมูลการลงทะเบียนในระบบ e-GP แล้วระบบจะแสดงหน้าจอ ดังรูปที่ 13

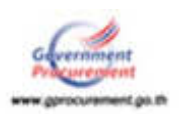

| า เลอบไรอน่าตัวประชาชน                                             | 3520300307322                                                                                                    |
|--------------------------------------------------------------------|----------------------------------------------------------------------------------------------------|
| * ส่วนวาหปา                                                        | <ตัวเมือกต่านำหน่า> *                                                                                                    |
| * 60                                                               |                                                                                                    |
| * water                                                            |                                                                                                    |
| - drucenia                                                         |                                                                                                    |
| ประเภทของระดับ                                                     | ີ ແລ້ນ 🖓 ກລັນ                                                                                                    |
| ณสับ                                                               | <ต้าเมือกระดับ> *                                                                                                    |
| 6021                                                               | <ผ้าเลือกกล่ม> * กลุ่มปอย <ต้าเลือกกล่มของ> *                                                                             |
| * cm#                                                              | O STO O MOS                                                                                                    |
| * วันเดือนปีเกิด                                                   | stajມີແຕ້ອເປັນມີນຸຈາສອັດຮາຍໃນງະໂພນນ (ຈາອອະໄປນໃນ)                                                                          |
| สถานที่คิดคล/ที่อยู่มีจจุบัน<br>ระบุ เลขที่ หยู่ที่ ครลก/ช่อย ถนบ) |                                                                                                    |
| * รังหวัด                                                          | <ตัวเดือกจึงหวัด> *                                                                                                    |
| * อำเภอ/เขต                                                        | <ผ้าเลือกอ่าเกอ/เขต> *                                                                                                    |
| = ส่วนค/แขวง                                                       | <ตัวเลือกต่านต/แนวง> *                                                                                                    |
| * รพัสไปรษณีย์                                                     |                                                                                                    |
| and the second                                                     | ขันฟักหมายเลขโรพมัพงi (0-2123-4567 ต                                                                                      |
| MUTURE LYNAMINE THELERER                                           | 234)                                                                                                    |
| = e-mail                                                           |                                                                                                    |
| 1                                                                  | 🛈 ดงหะเนียนครั้งแรกของบุคคล                                                                                               |
| _ พายองหมรับน                                                      | <ul> <li>เปลือนแปลงบุคคล (กรณิที่มีช่อบูลโนระบบ หรือ เป็นการลงทะเบียนครั้งแรกและ<br/>มาปฏิบิลิงานแทนบุคคลเลิม)</li> </ul> |
| ส่วน่าหน่า (ผู้ปฏิบิสิงานเส้น)                                     | (9)                                                                                                    |
| ชื่อ (เริ่มได้มีสิงานเสีย)                                         |                                                                                                    |
| ນານສາດ (ຜູ້ນໍຫຼືນໍ້ທີ່ວານເສັນ)                                     |                                                                                                    |
|                                                                    | Kws/dS                                                                                                    |
| THE MARKEN A                                                       |                                                                                                    |
|                                                                    |                                                                                                    |

*รูปที่ 12* หน้าจอแสดงผล กรณีไม่มีข้อมูลเลขประจำตัวประชาชนในฐานข้อมูล

| <ul> <li>เพระประจำคัวประชาชน</li> </ul>                        | 3200900345660                                                                                                    |
|----------------------------------------------------------------|----------------------------------------------------------------------------------------------------|
| - มีกร่างหน้า                                                  | 1/10                                                                                                    |
| - <del>5</del> 0                                               | medau                                                                                                    |
| " waanga                                                       | majā                                                                                                    |
| 🔭 ต่ำแหรมอ                                                     | กรรมการ                                                                                                    |
| ประเทศอารสน                                                    | 0 ชเติม 0 คลุ่ม                                                                                                    |
| ระสับ                                                          | <ช่วเลือกระดับ> *                                                                                                    |
| nda                                                            | <ul> <li>จะส่วนสือกกรณะ * (กลุ่มชอย) *</li> </ul>                                                                                 |
| · CYUR                                                         | # sta 0 wgs                                                                                                    |
| * ວິນເດືອນປີເກັດ                                               | 28/12/2525 ສະມຸມົນໃສະມັນມີທຸທະສັກການໃນງປະມະ (ວາລະປະປະປ                                                                            |
| ສຄານທີ່ສໍລອລ/ທີ່ວນບີຈຈຸບັນ<br>(ຈະບຸ ເລຍຫຼື vujnີ ອາຣດກ/ນວຍ ວະນ | 14/3 и.7                                                                                                    |
| * 621150                                                       | nsauwawnues •                                                                                                    |
| * ລຳເກດ/ເຫທ                                                    | Reaso *                                                                                                    |
| * ส่วนค/แขวง                                                   | สานตอ                                                                                                    |
| * waturedd                                                     | 10400                                                                                                    |
| * monachus Instânde teres                                      | 021277000 เป็นทักหมายเลขใหกลัพท์ (0-2123-4567 ต่อ                                                                                 |
|                                                                | 1234)                                                                                                    |
| e-mail                                                         | vanida.kre@cpd.go.th                                                                                                    |
| * การสงานเมือน                                                 | <ul> <li>องาระเบียนครั้งแรกของบุคคล</li> <li>เปลี่ยนแจ้งกรุคคล (กรณีที่รับอยุลโบรรมย หรือ เป็นการลงกระเบียนครั้งแรกและ</li> </ul> |
| ດ້ວນັກແມ່ນ ໃຫ້ເຫັດລັດແມລິນນີ້.                                 | a refitme merinitienen)                                                                                                    |
| de (chisthanda)                                                |                                                                                                    |
| and (minilities and an                                         |                                                                                                    |
| numule (Gollowsumen)                                           |                                                                                                    |
| * ได้เปลร์เพิ่ม                                                | Kw t J d S                                                                                                    |
|                                                                |                                                                                                    |
| เขาอเพล : รายการรัยี จอกจับสันสง หย                            | สายที่สล่องบันทึกซ่อมูล                                                                                                    |

*รูปที่ 13* หน้าจอแสดงผล กรณีมีข้อมูลเลขประจำตัวประชาชนในฐานข้อมูล

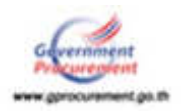

กรณีการลงทะเบียน

1. ลงทะเบียนครั้งแรกของบุคคล เป็นการลงทะเบียนครั้งแรกของผู้ลงทะเบียนนั้น

2. เปลี่ยนแปลงบุคคล (กรณีที่มีข้อมูลในระบบ หรือเป็นการลงทะเบียนครั้งแรกและ มาปฏิบัติงานแทนบุคคลเดิม) ให้กดที่รูปแว่นขยาย 🔯 ดังรูปที่ 14 ระบบจะแสดง รายชื่อบุคคล ที่ผู้ลงทะเบียนต้องการเปลี่ยนแปลง กรณีย้ายมาแทนผู้ปฏิบัติงานเดิมให้เลือก รายชื่อบุคคลที่ต้องการมาแทน ดังรูปที่ 15

| 🍍 เลขประจำตัวประชาชน                                                                   | 3200900345660                                                                                                   |
|----------------------------------------------------------------------------------------|----------------------------------------------------------------------------------------------------|
| คำนำหน้า                                                                               | <b>1</b>                                                                                                    |
| * ชื่อ                                                                                 | ทดสอบ                                                                                                    |
| ້ ນານສຖຸດ                                                                              | ការបន                                                                                                    |
| * ตำแหน่ง                                                                              | กรรมการ                                                                                                    |
| ประเภทของระดับ                                                                         | 🔾 ຈະຄັນ 💭 ກລຸ່ມ                                                                                                 |
| ระดับ                                                                                  | <ตัวเลือกระดับ> 🔻                                                                                               |
| กลุ่ม                                                                                  | <ตัวเลือกกลุ่ม> 🔹 กลุ่มช่อย <ตัวเลือกกลุ่มช่อย> 🔻                                                               |
| * LWA                                                                                  | 🖲 ขาย 🗇 หญิง                                                                                                    |
| * วันเดือนปีเกิด                                                                       | 28/12/2525 ระบุมีเกิดเป็นมีพุทธศักราชในรูปแบบ (ววดดปปปป)                                                        |
| <ul> <li>สถานที่ดีดต่อ/ที่อยู่บัจจุบัน<br/>ะบุ เลขที่ หมู่ที่ ดรอก/ชอย ถนน)</li> </ul> | 14/3 ນ.7                                                                                                    |
| * จังหวัด                                                                              | กรุงเทพมหานคร 🔻                                                                                                 |
| * อำเภอ/เขต                                                                            | ดีนแดง 🔻                                                                                                    |
| = ດຳນຸດ/ແນວง                                                                           | ดีนแดง                                                                                                    |
| รหัสใปรษณีย์                                                                           | 10400                                                                                                    |
| ามอากอสารเสียงใส่อนสินสืบต่อ                                                           | 021277000 บันทึกหมายเลขโทรศัพท์ (0-2123-4567 ต                                                                  |
| The local cristian for this balance                                                    | 1234)                                                                                                    |
| * e-mail                                                                               | vanida.kre@cgd.go.th                                                                                            |
| · · · · · · · · · · · · · · · · · · ·                                                  | 🧰 ดงทะเบียนครั้งแรกของบุคคล                                                                                     |
| การองพะเบบน                                                                            | <ul> <li>เปลยนแปลงบุคคล (กรณหมขอมูล เนระบบ หรอ เปนการลงทะเบยนครงแรกและ<br/>มาปฏิบัติงานแทนบุคคลเดิม)</li> </ul> |
| ด่าน่าหน้า (ผู้ปฏิบัติงานเดิม)                                                         |                                                                                                    |
| ขื่อ (ผู้ปฏิบัติงานเดิม)                                                               |                                                                                                    |
| นามสกล (ผู้ปฏิบัติงานเดิม)                                                             |                                                                                                    |
| * ใส่รหัสที่เห็น                                                                       | KwrJdS Refresh                                                                                                  |

*รูปที่ 14* หน้าจอแสดงผล การลงทะเบียนกรณีเปลี่ยนแปลงบุคคล

ລຈາະເພີຍນ

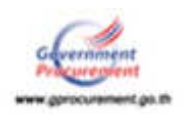

| รายชื              | อบุคคลที่ปฏิบัติงานในสำนักงานปัจจุบัน       |  |
|--------------------|---------------------------------------------|--|
| เลขประจำดัวประชาชน | ชื่อ - นามสกุล                              |  |
| 3-1307-00254-50-5  | นาะสาวดี จัง                                |  |
| 3-3401-00755-36-6  | นายพัฒนา ระบบ                               |  |
| 3-4499-00330-92-8  | นางสาวปราถนา ดิมาก                          |  |
| 3-2199-00292-75-1  | นายพัฒระบบ เจริญดีงาน                       |  |
| 3-5009-01018-34-1  | นางสาวกู้น มาก                              |  |
| 3-5014-00252-37-7  | นางจัดชื่อ จัดจ้าง                          |  |
| 3-7601-00502-38-3  | นางสาวเรียน เก่งมาก                         |  |
| 3-7502-00031-08-1  | นางชื่อ จัดจ้าง                             |  |
| 3-1606-00515-96-0  | นวงสาวตั้งใจ ทำงาน                          |  |
| 3-9699-00196-83-6  | นายปฏิบัติ งานระบบ                          |  |
| 3-1201-00565-68-2  | นางสาวจิดใจ ระบบ                            |  |
| 5-1601-00029-15-9  | นายอีจิที จัดชื่อ                           |  |
|                    | ไม่ได้มาปฏิบัติงานแทนบุคคลตามรายชื่อข้างต่น |  |

*รูปที่ 15* หน้าจอแสดงผล การลงทะเบียนเปลี่ยนแปลงบุคคลและมาปฏิบัติงานแทนบุคคลอื่น

การบันทึกใส่รหัสที่เห็น ต้องบันทึกให้ตรงกับตัวอักษรในรูปภาพที่แสดง และทุกครั้งที่มี การแก้ไขข้อมูล ตัวอักษรในช่อง "ใส่รหัสที่เห็น" จะเปลี่ยนแปลง ทั้งนี้ เพื่อป้องกันการลักลอบลงทะเบียน แบบอัตโนมัติจากผู้อื่น

 เมื่อบันทึกข้อมูลครบถ้วนแล้ว ให้กดปุ่ม "ลงทะเบียน" ระบบฯ จะแสดงข้อความคำถาม "ต้องการจัดเก็บข้อมูลการลงทะเบียนของเลขประจำตัวประชาชน หรือ e-mail" หรือไม่ ดังรูปที่ 16 เมื่อเลือก "ตกลง" ระบบฯ จะแสดงหน้าจอ ตรวจสอบข้อมูลการลงทะเบียนหัวหน้าเจ้าหน้าที่พัสดุ เมื่อตรวจสอบแล้วพบว่า ข้อมูลที่ได้บันทึกผิดพลาด ให้กดปุ่ม "แก้ไขข้อมูล" แต่ถ้าหากข้อมูลถูกต้อง ให้กดปุ่ม "บันทึก" ดังรูปที่ 17

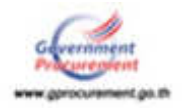

| e-mai                                                                | Andhukaranau i 3200900345660<br>I i vanida kre@cgd.go.th 1siwTs1ai                                                                           |
|----------------------------------------------------------------------|----------------------------------------------------------------------------------------------------|
| Laure                                                                | 2000 0                                                                                                    |
| ประเภทของระดับ                                                       | 😳 ระดับ 🗇 กลุ่ม                                                                                                    |
| \$2.4 <u>1</u>                                                       | <ตัวเลือกระดับ> *                                                                                                    |
| neis                                                                 | <สัวเลือกกลุ่ม> * กลุ่มขอย <สัวเลือกกลุ่มข่อย> *                                                                                             |
| * 1WP                                                                | 🛎 ขาย 🔍 พะยิ่ง                                                                                                    |
| * วันเดือนปีเกิด                                                     | 25/12/2540 ระบุมิเกิดเป็นปัญหายศักราชในรูปแบบ (วรดดปปปป)                                                                                     |
| สถานที่ดีดต่อ/ที่อยู่มีจรุบัน<br>(ระบุ เดยที่ หมู่ที่ ตรอก/ช่อย ถนน) | 14/3 11.7                                                                                                    |
| * Tou 70                                                             | กรุงเทพมหานคร                                                                                                    |
| * อำเภอ/เขต                                                          | aumo 🔹                                                                                                    |
| * สายล/แขวง                                                          | aunao •                                                                                                    |
| * รงโสโปรษณีย                                                        | 10400                                                                                                    |
| * หมายเลขโทรสัพท์สำหรับคิดค่อ                                        | 021277000<br>1234)<br>มีนพื้กหมายเลขโทรศัพท์ (0-2123-4567 ต่อ                                                                                |
| * e-mai                                                              | vanida.kre@cgd.go.th                                                                                                    |
| * การลงทะเบียง                                                       | ๑งทะเบียนครั้งแรกของบุคคล ๑งทะเบียนครั้งแรกและ ๖งบุคคล (กรณีที่มีข้อมูลในระบบ หรือ เป็นการลงทะเบียนครั้งแรกและ<br>มาปฏิปฏิจังานแทนบุคคลเดิม) |
| สานาหน้า (ผู้ปฏิบัติงานเต็ม)                                         | ()                                                                                                    |
| ชื่อ (ญันฏิบัติงานเดิม)                                              |                                                                                                    |
| นามสกุล (ผู้ปฏิบัติงานเต็ม)                                          |                                                                                                    |
| * โสรหัสที่เพิ่ง                                                     | VFUGBj                                                                                                    |
|                                                                      | (VFUGB)                                                                                                    |
| หมายเหตุ : รายการที่มี <del>คอกจีนอื่นคง</del> :                     | สมายถึงต่องปันทึกป้อมูล 👔                                                                                                    |

*รูปที่ 16* หน้าจอแสดงข้อความคำถาม ยืนยันการจัดเก็บข้อมูล

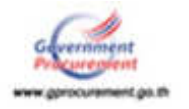

| 🔬 ระบบการจัดชี     | อจัดจ้างภาครัฐ                                               |                                                                                                    |
|--------------------|--------------------------------------------------------------|----------------------------------------------------------------------------------------------------|
| Thai Government Pe | ocarement                                                    |                                                                                                    |
|                    | ช้างหลางที่ 1<br>ชันศึกปัญภ                                  | ชั่นและหมี 2<br>สาวประเทศ 3<br>รักษ์แสนต โลการเอาสะโอน จากการเกษาะเรื่อน                                                      |
|                    | สรรสอบข้อมูลการลงระเบียนส่วหน่า                              | ามร้างหนัวที่ให้สล                                                                                                    |
|                    | ามัญลงงน่ายงาน                                               |                                                                                                    |
|                    | " ประเภาหน่วยงานกาศไร                                        | สวนการการ                                                                                                    |
|                    | * ประเภทธ่ออหน่วยงานภาครัฐ                                   | ส่วนรายการทั่วไป *                                                                                                    |
|                    | 🥣 รพัส/ชี่ลงหน่วยงาน                                         | 0364 🕒 insutigenare                                                                                                    |
|                    | สถานที่มีผู้นี่ดีสาน                                         |                                                                                                    |
|                    | <ul> <li>สำนักงานมี่งอรุ</li> <li>สำนักงานมี่งอรุ</li> </ul> | รที่เสียวกับหนวยงาวแคามที่มีมาโกข่างค่น<br>(คนสรที่กับหน่วยงาว)                                                               |
|                    | * นื่อส่านักงาน                                              | กปุ่มครารสอบกายใน กระบัญนิกการ กระบทคร 🔰 🔍 🗷                                                                                  |
|                    | ອດານທີ່ອິສສລ/ທີ່ລຽວຈະບັນ<br>(ຈະບູ ເອນທີ ຫຍູທີ່ ອາລາ/ພລບ ດານ) | -                                                                                                    |
|                    | * จ้อหวัด                                                    | Ingolumani viaeg 💌                                                                                                    |
|                    | 476.00%                                                      | PISTANE .                                                                                                    |
|                    | teresters                                                    |                                                                                                    |
|                    | Wallsbill                                                    | มีนร้องบานอนโหลตัด (0-2123-4567 ค.ศ.                                                                                          |
|                    | <ul> <li>หมายเกขโทรสัพษไสาหรับสีดดอ</li> </ul>               | 1234)                                                                                                    |
|                    | Hariotae telant                                              |                                                                                                    |
|                    | พัฒนาสำนานออาการปัญญา                                        |                                                                                                    |
|                    | · canalised - Andreas                                        |                                                                                                    |
|                    | มาระบบเลือก เพราะบบสมมา                                      | 2200900345660                                                                                                    |
|                    | * 50                                                         | mediati                                                                                                    |
|                    | * <b>1110510</b>                                             | muš                                                                                                    |
|                    | = dinemia                                                    | (mun w                                                                                                    |
|                    | ประการและสม                                                  | <ul> <li>ระสัน // กลุ่ม</li> </ul>                                                                                            |
|                    | าะสับ                                                        | <ส่วนสือกระดับ> *                                                                                                    |
|                    | ndu                                                          | <ul> <li><issafannajus li="" •<=""> <li><issafannajus li="" •<=""> </issafannajus></li></issafannajus></li></ul>              |
|                    | - Chill                                                      | = 1/10 WW                                                                                                    |
|                    | * annullann identitier                                       | 14/23/23 Teleforestantionen (hereinen (hereinen)                                                                              |
|                    | (อาก กอกมู หม่มู ครอบ,สอก อกก)                               | 17/3 B.7                                                                                                    |
|                    | - 4anta                                                      | Indernational Contraction Contraction                                                                                         |
|                    | a stratten                                                   | atmed 1                                                                                                    |
|                    | based failes                                                 | 10400                                                                                                    |
|                    | * หมายเลขไหหลังหนึ่งเขายังคือต่อ                             | 021277000 มันทึกทนาชและโรทสัทย์ (0-2123-4567 แล<br>1334)                                                                      |
|                    | * e-mail                                                     | vanida.kre@cgd.go.th                                                                                                    |
|                    | * การอาหะเรื่อน                                              | <ul> <li>องหมานิยนตรีมหากของนุลคล</li> <li>หมัดขณะปลงมูลคล (กายวิที่มีร่อมูลโบรรมง หรือ เป็นการลงหระมียนตรีมหากและ</li> </ul> |
|                    | สำนักษณา (ส่วนสีบัติสุดราชสิด)                               |                                                                                                    |
|                    | สืบ (สารสีปลี รางเสีย)                                       | ในให้การก็มีมีภาพมหายออลสามารถนี้อย่างส่น                                                                                     |
|                    | นานุสุกล (สมกิบัติภาพสิน)                                    | an one taffinest second future are when a case.                                                                               |
|                    | and the second second second                                 | and also also fail and                                                                                                    |
|                    | NELIGRANE 1 2 JOLUTIENDS WITH COURSES AD                     | n ann am an an an an an an an an an an an an an                                                                               |

*รูปที่ 17* หน้าจอแสดง ตรวจสอบข้อมูลการลงทะเบียนหัวหน้าเจ้าหน้าที่พัสดุ

#### <u>ขั้นที่ 4</u> การพิมพ์แบบแจ้งการลงทะเบียนของหัวหน้าเจ้าหน้าที่พัสดุเพื่อเข้าใช้งานในระบบ e-GP"

หน้าจอแสดงผล "แบบแจ้งการลงทะเบียนหัวหน้าเจ้าหน้าที่พัสดุ" หากถูกต้องแล้วให้กดปุ่ม
 "พิมพ์แบบแจ้งการลงทะเบียน" ดังรูปที่ 18

 2. เมื่อทำการพิมพ์แบบแจ้งฯ เรียบร้อยแล้ว ให้กดปุ่ม "ขั้นตอนถัดไป" ดังรูปที่ 19 ระบบฯ จะแสดงจบการลงทะเบียนออนไลน์ ดังรูปที่ 20

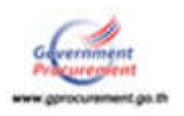

| 181 | 164 | 212 | G. | т |  |  |
|-----|-----|-----|----|---|--|--|
| 2   | 1   |     |    | 0 |  |  |

ชั้นตอนที่ 2 ครวจสอบข้อขูล ชั้นตอนที่ 3 สัมพัฒบแจ้งการลงทะเบียน ขั้นตอนที่ 4 จบการองทะเนียนออนไอน์

#### แบบแจ้งการลงทะเบียนหัวหน้าเจ้าหน้าที่พัสดุ

ระบบใต้วับแจ้งการลงหะเบียนแล้ว โดยจะทำการตรวจสอบและแจ้งผลการลงหะเบียนให้ทราบภายใน 2 วัน นับถัดจาก วันที่ใต้รับแบบแจ้งการลงทะเบียน จึงขอให้ส่งแบบแจ้งการลงทะเบียนโดยเร็ว และหากใม่ส่งแบบแจ้งการลงทะเบียนภายใน 15 วัน นับถัดจากวันลงทะเบียนในระบบ ระบบจะลบข้อมูลการลงทะเบียนดังกล่าวออกจากระบบ

| มการลงทะเบียน 8-2560-01474<br>โลงทะเบียนในระบบ 03/08/256<br>อเข้าใช้งานในระบบ e-GP<br>าหฯ<br>ชส.พญาไท<br>ษณีย์ 10400<br>แระบบe-GP ตามที่ปรากฏด้านลำ |
|----------------------------------------------------------------------------------------------------|
| กการลงกระบบห 8-2560-01474<br>โลงกระเบียนในระบบ 03/08/256<br>อเข้าใช้งานในระบบ e-GP<br>กรร<br>ขด พญาไท<br>ษณีย์ 10400<br>แระบบe-GP ตามที่ปรากฏด้านลำ |
| ลงทะเบอนเฉระบบ 03/08/266<br>อเข้าใช้งานในระบบ e-GP<br>าหฯ<br>รด พญาไท<br>ษณีย์ 10400<br>แระบบe-GP ตามที่ปรากฏด้านลำ                                 |
| อเข้าใช้งานในระบบ e-GP<br>าหฯ<br>ชด พญาไท<br>ษณีย์ 10400<br>แระบบe-GP ตามที่ปรากฏด้านลำ                                                             |
| าหฯ<br>ขต พญาไท<br>ษณีย์ 10400<br>แระบบe-GP ตามที่ปรากฏด้านลำ                                                                                       |
| ขด พญาโท<br>ษณีย์ 10400<br>แระบบอ-GP ตามที่ปรากฏด้านลำ                                                                                              |
| รด พญาเท<br>ษณีย์ 10400<br>แระบบอ-GP ตามที่ปรากฏด้านล่า                                                                                             |
| ษณีย์ 10400<br>แระบบอ-GP ตามที่ปรากฏต้านลำ                                                                                                    |
| แระบบe-GP ตามที่ปรากฏด้านลำ                                                                                                    |
| แระบบอ-GP ตามที่ปรากฏต้านล่า                                                                                                    |
| นระบบə-GP ตามที่ปรากฏด้านล่า                                                                                                    |
| นระบบอ-GP ตามที่ปรากฏต้านล่า                                                                                                    |
| นระบบอ-GP ลามที่ปรากฏล้านล่า                                                                                                    |
|                                                                                                    |
|                                                                                                    |
|                                                                                                    |
|                                                                                                    |
| แสดงความนับถือ                                                                                                    |
|                                                                                                    |
| III                                                                                                    |
|                                                                                                    |
|                                                                                                    |
|                                                                                                    |
|                                                                                                    |
|                                                                                                    |
| 1                                                                                                    |
|                                                                                                    |
| lan an an an an an an an an an an an an a                                                                                                    |
| 10400                                                                                                    |
| a.kre@cod.go.th                                                                                                    |
|                                                                                                    |
| รถและมาปฏิบัติงานแทนบุคคอเติม)                                                                                                    |
|                                                                                                    |
|                                                                                                    |
| าด้วยแล้ว                                                                                                    |
| าตัวยแล้ว<br>กงานเป็นที่เคียวกับหน่วยงาน                                                                                                    |
| าด้วยแล้ว<br>กงานเป็นที่เคียวกับหน่วยงาน<br>เองศ์การบริหารดวน                                                                                       |
| าตัวยแล้ว<br>กงานเป็นที่เคียวกับหน่วยงาน<br>เองศ์การปริหารตวน<br>น ผู้อำนวยการสำนัก                                                                 |
| 1                                                                                                    |

อจัดจ่างภาพรัฐ (สมจ.) กระณัญชีกลาง ถนนพระราม 6 แขวงสายแสนใน เขตพญาไท กรุงเทพบทานคร 10400 โทร. 02-270-6400

*รูปที่ 18* หน้าจอแสดงผล "แบบแจ้งการลงทะเบียนหัวหน้าเจ้าหน้าที่พัสดุเพื่อเข้าใช้งานในระบบ e-GP"

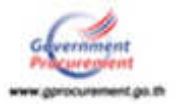

#### กองการพัสดุภาครัฐ กรมบัญชีกลาง

| มมแจงการลงทะเบบนห<br>ระบบได้รับแจ่งการเ<br>ที่ได้รับแบบแจ้งการลงทะเบีย<br>เถ็ดจากวันลงทะเบียนในระบบ                                                                                                    | วหมาเขาหน่าททศตุ<br>ดงทะเบียนแด้ว โดยจะทำการตรวจสอบแ<br>น จึงขอให้ส่งแบบแจ้งการดงทะเบียนโดย<br>ระบบจะดบข้อมูลการดงทะเบียนดังกล่าว                                                                                                    | ละแจ้งผลการลงหะเบียนให้ทราบภายใน 2 วัน นับภัคจ<br>อเร็ว และหากไม่ส่งแบบแจ้งการลงทะเนียนภายใน 15<br>เออกจากระบบ                                                                                                    |
|----------------------------------------------------------------------------------------------------|----------------------------------------------------------------------------------------------------|----------------------------------------------------------------------------------------------------|
|                                                                                                    | Ŵ                                                                                                    | e - GP 07-010<br>ลำดับการลงทะเบียน 8-2560-01474<br>วันที่ลงทะเบียนในระบบ 03/08/256                                                                                                    |
| แบบแจ้งการลงทะเบีย                                                                                                    | ยนหัวหน้าเจ้าหน้าที่ทัสดุของหน่ว                                                                                                    | ยจัดซื้อกาครัฐเพื่อเข้าใช้งานในระบบ e-GP                                                                                                    |
| กี                                                                                                    |                                                                                                    | กรมปัญชีกลาะ กรุงเทพฯ                                                                                                    |
| 4.4                                                                                                    | ทอยู่ พระราย 6                                                                                                    | to encode weather                                                                                                    |
| 20470                                                                                                    |                                                                                                    | e inneren nig inn                                                                                                    |
|                                                                                                    | จงหวด กรุงเทพมหามคร<br>( หน่วยงาน : 0304 - กระบัญ                                                                                                    | รพศายรษณย 10400<br>ซีกลาง )                                                                                                    |
| รอน ออบตกรมบญชกลาง<br>ขอนจังชื่อหัวหน้<br>นี้<br>ซึ่งเรียนมาเพื่อโป                                                                                                    | ามจำหน้าที่พัสดุ ของ กรมปัญชิกลาง กรุง<br>เรดพิจารณา                                                                                                    | เทพฯ เพื่อเข้าใช้งานในระบบe-GP ตามที่ปรากฏด้านล่า<br>ขอและงกรามนับถือ<br>องชื่อ                                                                                                    |
| ระยน ออบตกรมบญชกลาง<br>ขอนจังชื่อหัวหนั<br>นี้<br>จึงเรียนมาเพื่อโบ                                                                                                    | วันจำหน้าที่พัสดุ ของ กรมบัญชิกลาง กรุง<br>วัดดพิจารณา                                                                                                    | เทพข เพื่อเข้าไข้งานในระบบe-GP ตามที่ปรากฏจ้านล่า<br>ขอแสดงกรามนับก็อ<br>องชื่อ<br>()<br>• ส่วนหน่ง                                                                                                    |
| รอน ออบตกรมบญอกสาง<br>ขอนจังชื่อหัวหน้<br>นี้<br>ซึ่งเรียนมาเพื่อโป<br>โภรศัพท์<br>โทรศัพท์                                                                                                    | างจำหน้าที่พัตถุ ของ กรมบัญชิกลาง กรุง<br>หงพิจารณา                                                                                                    | เทพข เพื่อเข้าใช้งานในระบบe-GP ตามที่ปรากฏด้านล่า<br>ขอแสดงความนับถือ<br>ละชื่อ<br>()<br>* ส่วนหน่ะ                                                                                                    |
| รอน ออบตกรมบญรกลาง<br>ขอนจังชื่อหัวหน้<br>นี้<br>ซึ่งเรียนมาเพื่อโบ<br>โทรศัพร์<br>โทรสาร                                                                                                    | วันจำหน้าที่พัสดุ ของ กรมบัญชิกลาง กรุง<br>วัดคพิจารณา<br>ช้อมอยัองทะเบี                                                                                                    | เทพข เพื่อเข้าไข้งานในระบบe-GP ตามที่ปรากฏจ้านล่า<br>ขอแสดงความนับถือ<br>๑เชื่อ<br>(                                                                                                    |
| รอน ออบตกรมบญรกลาง<br>ของจังชื่อหัวหน้<br>นี้<br>ซึ่งเรียนมาเพื่อไป<br>โทรศัพท์<br>โทรศาร                                                                                                    | ว่าเจ้าหน้าที่พัสดุ ของ กรมบัญชิกลาง กรุง<br>เรงพิจารณา<br>ข้อมูลผู้ดงทะเบีย                                                                                                    | เทพฯ เพื่อเข้าไข้งานในระบบe-GP ตามที่ปรากฏด้านล่า<br>ขอแสดงความนับถือ<br>องชื่อ<br>()<br>* ด่านหน่ง<br>                                                                                                    |
| ระยน ออบตกรมบญรกลาง<br>ขอนจังชื่อหัวหน้<br>นี้<br>ซึ่งเรียนมาเพื่อโป<br>โทรศัพท์<br>โทรสาร<br>คำน้าหน้า นาย<br>คำนพนัง กรรมการ                                                                                                    | วันจำหน้าที่พัสดุ ของ กรมบัญชิกลาง กรุง<br>/รดพิจารณา<br>ข้อมูลผู้ลงทะเบีย<br>ชื่อ ทดสอบ                                                                                                    | เทพข เพื่อเข้าไข้งานในระบบe-GP ตามที่ปรากฏจ้านล่า<br>ขอแสดงความนับถือ<br>๑งชื่อ<br>()<br>• ส่วนหน่ะ<br>ยน<br>นามสกุด สมบุลี                                                                                                    |
| รอน ออบตกรมบญรกลาง<br>ขอนจังชื่อหัวหนั<br>นี้<br>ซึ่งเรียนมาเพื่อโป<br>โทรศัพท์<br>โทรสาร<br>คำนำหน้า นาย<br>คำแหน่ง กรรมการ<br>ลขประจำคัวประขาชน 3-200                                                                                                    | วันจำหน้าที่พัสดุ ของ กรมบัญชิกลาง กรุง<br> รดพิจารณา<br> <br>ชื่อมูลผู้ดงทะเบีย<br>  ชื่อ ทดสอบ<br>19-00345-86-0 วันเสีย                                                                                                    | เทพฯ เพื่อเข้าไข้งานในระบบe-GP ตามที่ปรากฏต้านส่ว<br>ขอผสลงความนับถือ<br>a:ชื่อ<br>()<br>* ด้านหนัง<br><br>นามสกุฒ สมมุติ<br>อนปีเกิต 25/12/2540                                                                                                    |
| รอน ออบตกรมบญรกลาง<br>ขอนจังชื่อหัวหน้<br>นี้<br>ซึ่งเรียนมาเพื่อโป<br>โทรศัพท์<br>โทรศาร<br>คำน้าหน้า นาย<br>คำนนหน่ง กรรมการ<br>เลขประจำตัวประชาชน 3-200<br>ก็อยู่ปัจจุบัน 14/3 ม.7 คำบร                                                                                                    | วมจำหน้าที่พัสดุ ของ กรมบัญชิกลาง กรุง<br>เรงพิจารณา<br>ชื่อ พุดผู้ถงทะเบีย<br>ชื่อ พุดสอบ<br>19-00345-05-0 วันเสีย<br>มมขวง สินแลง อำเภอเงขุด สินแลง จังหว                                                                                                    | เทพฯ เพื่อเข้าใช้งานในระบบe-GP ตามที่ปรากฏด้านส่ว<br>ขอแสลงความนับถือ<br>๑เซื้อ<br>()<br>* ด้านหน่ง<br>นามสกุด สมบุลี<br>รมปีเกิด 25/12/2540<br>รัด กรุงเทพมหานคร 10400                                                                                                    |
| รอน ออบตกรมบญรกลาง<br>ขอนจังชื่อหัวหน้<br>นี้<br>ซึ่งเรียนมาเพื่อโป<br>โทรศัพท์<br>โทรศาร<br>คำนำหน้า นาย<br>คำนหน่ง กรรมการ<br>สอประจำตัวประชาชน 3-200<br>ถือปู่ปัจจุบัน 14/3 ม.7 ดำบง<br>หมายเลขโครศัพท์สำหรับสิตร์                                                                                                    | ว่มจำหน้าที่พัสดุ ของ กรมบัญชิกลาง กรุง<br>(รดพิจารณา<br>ชื่อ พดสอบ<br>19-00345-86-0 วันเดีย<br>พเชวง ดินแดง อำเภอภขด ดินแดง จังห<br>(อ.021277000 อ-                                                                                                    | เทพฯ เพื่อเข้าไข้งานในระบบe-GP ตามที่ปรากฏด้านล่า<br>ขอแสดงความนับถือ<br>องชื่อ                                                                                                    |
| ระยน ออบตกรมบญรกลาง<br>ขอนจังชื่อหัวหนั<br>นี้<br>ซึ่งเรียนมาเพื่อโป<br>ถึงเรียนมาเพื่อโป<br>ถึงสาร<br>กำนำหน้า นาย<br>ลำนาหน่ง กรรมการ<br>เลขประจำตัวประชาชน 3-200<br>ที่อยู่บันจุบัน 14/3 ม.7 ดำบร<br>หมายเลขโทรศัพท์สำหรับสิลง<br>การลงกะเบียน ⊠ ลงกะเ                                                                                                    | ว่มจำหน้าที่พัสดุ ของ กรมบัญชิกลาง กรุง<br>ว่างจำหน้าที่พัสดุ ของ กรมบัญชิกลาง กรุง<br>ว้อมูลผู้ดงทะเบีย<br>ชื่อ พดสอบ<br>19-00345-86-0 วันเสีย<br>พบขวง สินแดง อำเภอเงขุด สินแดง จังห<br>โอ 021277000 อ-<br>มียนครั้งมรกของบูคคล                                                                                                    | เทพฯ เพื่อเข้าไข้งานในระบบe-GP ตามที่ปรากฏด้านล่า<br>ขอแสดงความนับถือ<br>๑+ชื่อ<br>()<br>• ส่วนหน่ะ<br>นามสกุด สมบุลี<br>เหมือเกิด 25/12/2540<br>Se กรุงเทพบหานคร 10400<br>mai address vanida.kre@ood oo th                                                                                                    |
| ระอน ออบตกรมบญรกลวง<br>ของจังชื่อหัวหมั<br>นี้<br>ซึ่งเรียนมาเพื่อโป<br>โทรศัพท์<br>โทรศาร<br>คำนำหน้า นาย<br>คำนหน่ง กรรมการ<br>เลขประจำตัวประชาชน 3-200<br>ที่อยู่ปัจจุบัน 14/3 ม.7 ค่าบร<br>หมายเลขโทรศัพท์สำหรับสิลง<br>การลงทะเบียน ⊠ ลงประ                                                                                                    | วมจำหน้าที่พัสดุ ของ กรมบัญชิกลาง กรุง<br>วัลพิจารณา<br>ชื่อ พดสอบ<br>19-00345-86-0 วันเสีย<br>พยขวง สินแดง อำเภอกขด สินแดง จังห<br>19 221277009 อ-<br>มียนครั้งแรกของบุคคล<br>มแปลงบุคคล (กรณีที่มีวัลยุงในระบบ หรือส์                                                                                                    | เทพฯ เพื่อเข้าใช้งานในระบบe-GP ตามที่ปรากฏด้านด้า<br>ขอแสดงความนับถือ<br>๑เชื้อ                                                                                                    |
| ระยน ออบตกรมบญรกลาง<br>ขอนจังชื่อหัวหนั<br>นี้<br>ซึ่งเรียนมาเพื่อโป<br>ซึ่งเรียนมาเพื่อโป<br>ด้าน้ำหน้า นาย<br>ด้านหน่ง กรรมการ<br>เลขประจำสัวประชาชน 3-200<br>ที่อยู่ปัจจูบัน 14/3 ม.7 ด้าบร<br>หมายเลขโทรศัพท์สำหรับสิลง<br>การลงทะเบียน ⊠ ลงทะเ<br>บุลุลล<br>เอกสารนนบ □ (เห็ม                                                                                                    | ว่มจำหน้าที่พัสดุ ของ กรมบัญชิกลาง กรุง<br>(รดพิจารณา<br>ชื่อ พุลสอบ<br>8-00345-86-0 วันเสือ<br>พงขวง สินแดง อำเภอกขุด สินแดง จังห<br>ไข 021277009 e-<br>มียนครั้งมรกของบุคคล<br>แปลงบุคคล (กรณีที่มีวัดบุดในระบบ หรือย์<br>เสีมชื่อ :<br>√ ใน □1 เมื่อได้ผมบล้างมาปัตรประชา                                                                       | เทพข เพื่อเข้าไข้งานในระบบe-GP ตามที่ปรากฏต้านล่า<br>ขอแสดงความนับถึอ<br>๑+ชื่อ                                                                                                    |
| รายน อรบตกรมบญรกลวง<br>ขอนจังชื่อหัวหนั<br>นี้<br>จึงเรียนมาเพื่อโป<br>จึงเรียนมาเพื่อโป<br>ถึงสู่ประเข้าสับประชาชน 3-200<br>พื่อปู่ปัจจุบัน 14/3 ม.7 ด้าบจ<br>หมายเลขโทรภัพท์สำหรับติดจั<br>การลงทะเบียน ☐ ม.กลับ<br>เอกสารแนบ ☐ (ได้ไล่<br>จักมหน่ง                                                                                                    | ว่มจำหน้าที่พัสดุ ของ กรมบัญชิกลาง กรุง<br> รดพิจารณา<br>ชื่อ พุลผู้ลงทะเบีย<br>ชื่อ พลสอบ<br>19-00345-86-0 วันเสีย<br>พบขวง สินแดง อำเภอเงขด สินแดง จังห<br>19 021277000 ฮ-<br>มียนครั้งแรกของบูตตล<br>แบปลงบูตตล (กรณีที่มีชัยบูตในระบบ หรือเร่<br>เสีมชื่อ :<br>√ ใน □) เมื่อได้แผบสำนนาปัตรประชาว<br>จักรานที่สองสาเนินการจัดหารไรด ชั่งกรณีคย | เทพข เพื่อเข้าไข้งานในระบบe-GP ตามที่ปรากฏต้านล่า<br>ขอแสดงความนับถือ<br>๑เซื้อ                                                                                                    |
| เรอน ออบตกรมบญรกลวง<br>ขอนจังชื่อหัวหนั<br>นี้<br>ซึ่งเรียนมาเพื่อโบ<br>ซึ่งเรียนมาเพื่อโบ<br>ถึงรู้ยังหุ้<br>โทรสาร<br>คำนำหน้า นาย<br>คำนาหน่ง กรรมการ<br>เลขประจำตัวประชาชน 3-200<br>ที่อยู่ปัจจุบัน 14/3 ม.7 ด้ายจ<br>หมวยเลขโทรศัพท์สำหรับสิลจ<br>หมวยเลขโทรศัพท์สำหรับสิลจ<br>เปลียร<br>บุลุลต<br>เอกสารมนุย 🔲 (ได้ไส่<br>เช่าแหน่ง : หมายอีง สำหรับสำค<br>นหมายอีง อยับส์ ทำหล้าสู่รู้อากที | ว่มจำหน้าที่พัสดุ ของ กรมบัญชิกลาง กรุง<br>รัตท์จารณา<br>ชื่อ พดสอบ<br>9-00345-86-0 รันเสีย<br>พยชาง ดินแดง อำเภองขด ดินแดง จังห<br>10 22127700 e-<br>มียนครั้งมรกของบูตคล<br>มมปลงบูสสล (กรณีที่มีรัยมูดในระบบ หรือย่<br>เสีมชื่อ :<br>√ ใน □) เมื่อได้ผมบล้างมาปัตรประชา<br>มักรามก็ต้องสำเนินการจัดหาศัตรุ ชังกรณีอา<br>เรียชิ้ม :              | งทพฯ เพื่อเข้าใช้งานในระบบe-GP ตามที่ปรากฏด้านด้า<br>ขอแสดงความนับถือ<br>๑เชื่อ<br>(                                                                                                    |
| ระยน ออบตกรมบญรกลาง<br>ของจังชื่อหัวหนั<br>นี้<br>จึงเรียนมาเพื่อโป<br>จึงเรียนมาเพื่อโป<br>โทรศัพท์<br>โทรศาร<br>คำนำหน้า นาย<br>สำนหน่ง กรรมการ<br>เลขประจำศัวประชาชน 3-200<br>ที่อยู่ปัจจูบัน 14/3 ม.7 ด้ายจ<br>หมายเลขโทรศัพท์สำหรับสีตร<br>หมายเลขโทรศัพท์สำหรับสีตร<br>แลกสารมนย □ (ได้ได้<br>สำนหน่ง : หมายอีง กำหรับสูร้อาตร์<br>คำมะ และกรณ์ออาเท็ปฏิปิสีรายง                             | ว่งจำหน้าที่พัสดุ ของ กรมบัญชิกลาง กรุง<br>(รดพิจารณา<br>ชื่อมูดผู้ดงทะเบีย<br>ชื่อ พดสอบ<br>9-00345-86-0 รันเสีย<br>พ.ชาวง สินแดง อำเภอภขด สินแดง จังห<br>10 02127700 ละ<br>มียนครั้งนรกของบูดคล<br>                                                                                                    | เทพฯ เพื่อเข้าใช้งานในระบบe-GP ตามที่ปรากฏด้านส่ว<br>ขอแสลงความนับถือ<br>๑.ชื่อ<br>()<br>* ด้านหน่ะ<br><br>ขน<br>นามสกุด สมบุลี<br>ระบบิเกิด 25/12/2540<br>58 กรุงเทพมหานคร 10400<br>mai address vanida.kre@ood go.th<br>ปีนการธะทะเบียนครั้งแรกแระมายรูปสีงวนแทนบุคคอเสีม)<br>ชนของผู้ละทะเบียนมาตัวยนลัว<br>านที่ปฏิปรีงานของสำนักรามเป็นที่เรือวกับหน่วยงาน<br>ระบองผู้ละทะเบียนมาตัวยนลัว<br>านที่ปฏิปรีงานของสำนักรามยินที่เรือวกับหน่วยงาน<br>ระบอกผู้ละทะเบียนมาตัวยนลัว |

*รูปที่ 19* หน้าจอแสดงผล "แบบแจ้งการลงทะเบียน"

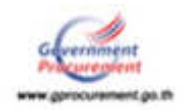

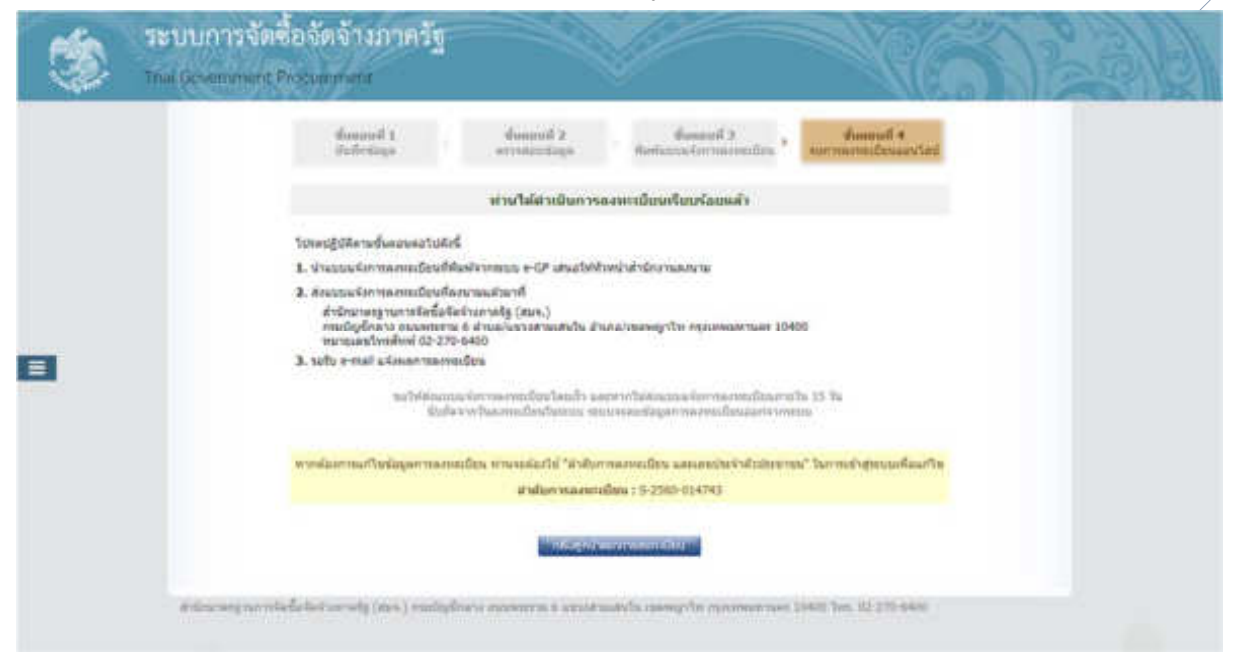

*รูปที่ 20* หน้าจอ "จบการลงทะเบียนออนไลน์"

#### <u>ขั้นที่ 5</u> การส่งแบบแจ้งการลงทะเบียนฯ เพื่อตรวจสอบและอนุมัติ

เมื่อพิมพ์แบบแจ้งการลงทะเบียนฯ และหัวหน้าหน่วยงานลงนามแล้ว ส่งแบบแจ้งการลงทะเบียนฯ ดังกล่าว ให้กรมบัญชีกลางเพื่อตรวจสอบและอนุมัติ ดังนี้

 บทบาทคลังเขต คลังจังหวัด หน่วยงานภาครัฐ (ส่วนกลาง) ส่งไปยัง กองการพัสดุภาครัฐ กรมบัญชีกลาง ถนนพระราม 6 แขวงสามเสนใน เขตพญาไท กรุงเทพ 10400

2. หน่วยงานภาครัฐ (ส่วนภูมิภาค) ส่งไปยัง สำนักงานคลังจังหวัดในพื้นที่ ซึ่งหน่วยงานนั้นตั้งอยู่

### <u>ขั้นที่ 6</u> แจ้งผลการลงทะเบียน

เมื่อกรมบัญชีกลางตรวจสอบข้อมูลและเอกสารประกอบการลงทะเบียนเรียบร้อยและอนุมัติ การลงทะเบียนแล้ว จะแจ้งผลการอนุมัติไปยัง "e-mail" ตามที่ผู้ลงทะเบียนได้ระบุไว้ในข้อมูล การขอลงทะเบียน

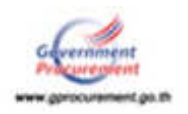

### 8. การเข้าสู่ระบบครั้งแรก (First Time Login)

### ขั้นที่ 1 การเข้าใช้ระบบครั้งแรก (First Time Login)

เมื่อผู้ลงทะเบียนได้รับ e-mail แจ้งรหัสผู้ใช้ และรหัสผ่าน ให้กด Link จาก e-mail ที่ได้รับ แจ้งผลอนุมัติการลงทะเบียน ดังรูปที่ 21 ระบบๆจะเปิดหน้าต่าง "**การเข้าระบบครั้งแรก**" ให้บันทึกรหัสผู้ใช้ รหัสผ่าน และกดปุ่ม "**ตกลง**" ดังรูปที่ 22

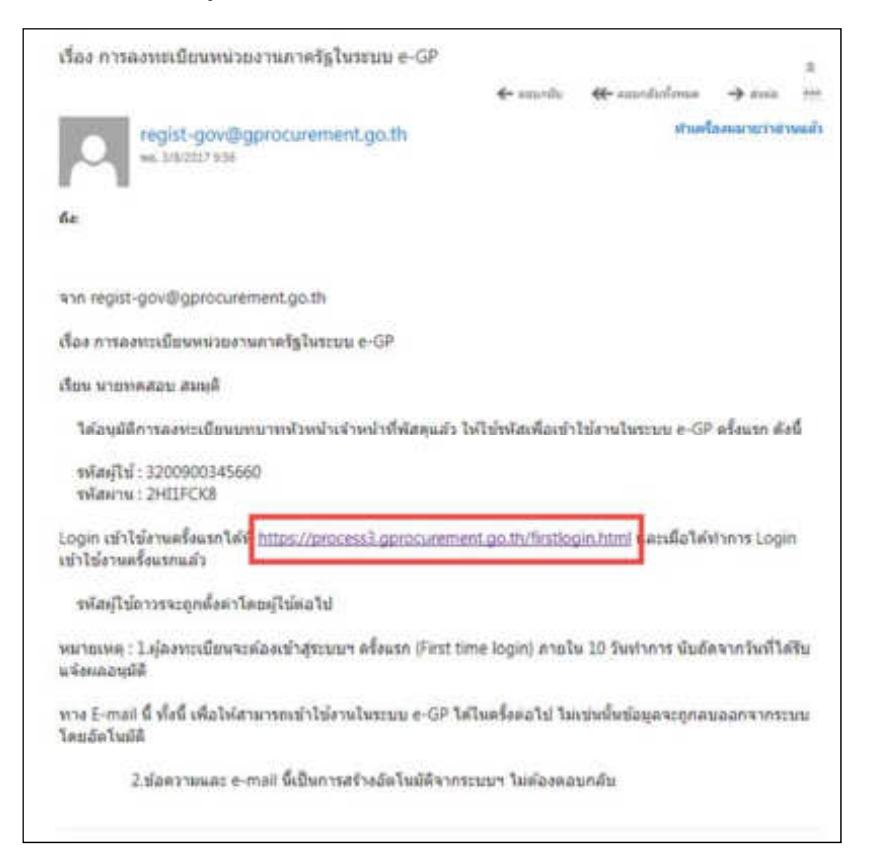

#### *รูปที่ 21* หน้าจอแสดงผล "แจ้งการอนุมัติการลงทะเบียน"

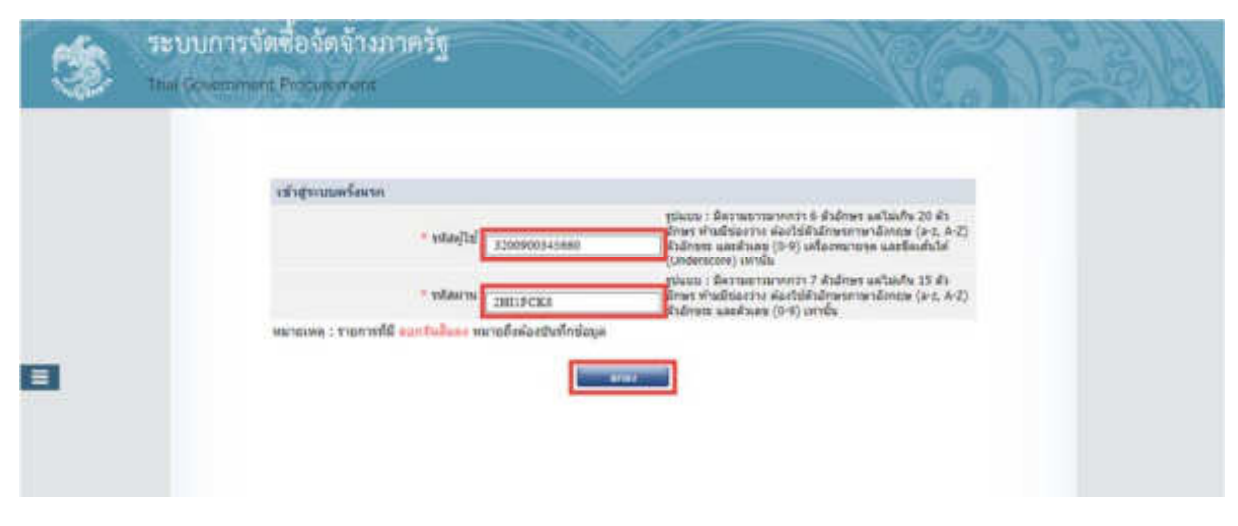

*รูปที่ 22* หน้าจอการเข้าสู่ระบบ e-GP ครั้งแรก

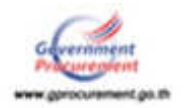

| รายการข้อมูล        | คำอธิบาย                                                                                             |
|---------------------|----------------------------------------------------------------------------------------------------|
| เข้าสู่ระบบครั้งแรก |                                                                                                    |
| 1. รหัสผู้ใช้       | บันทึกรหัสผู้ใช้ ตามที่ได้รับแจ้งทาง e-mail (ตามที่ผู้ลงทะเบียนได้ระบุไว้ใน<br>ข้อมูลการขอลงทะเบียน) |
| 2. รหัสผ่าน         | บันทึกรหัสผ่าน ตามที่ได้รับแจ้งทาง e-mail (ตามที่ผู้ลงทะเบียนได้ระบุไว้ใน                            |
|                     | ข้อมูลการขอลงทะเบียน)                                                                                |

#### ้คำอธิบาย รายการการบันทึกข้อมูลเข้าสู่ระบบครั้งแรก ตามรูปที่ 22

#### <u>ขั้นที่ 2</u> การแก้ไขรหัสผู้ใช้และรหัสผ่านใหม่

เมื่อบันทึกรหัสผู้ใช้และรหัสผ่านถูกต้อง ระบบฯ จะแสดงหน้าจอแก้ไขรหัสผู้ใช้และรหัสผ่าน ้ให้ผู้ลงทะเบียนบันทึกรหัสผู้ใช้ถาวร รหัสผ่านใหม่ ยืนยันรหัสผ่าน และ กดปุ่ม "**ยืนยัน**" ดังรูปที่ 23 ระบบฯ ้จะแสดงข้อความคำถาม "ต้องการแก้ไขรหัสผู้ใช้และรหัสผ่านหรือ" หรือไม่ ดังรูปที่ 24 เมื่อกดปุ่ม "**ตกลง**" ก็จะสามารถใช้รหัสผู้ใช้และรหัสผ่านตามที่ผู้ลงทะเบียนกำหนดไว้ สำหรับรหัสผู้ใช้ถาวรจะเปลี่ยนได้เพียงครั้ง เดียวในขั้นตอนนี้

| - | ระบบการจัดซื้อจัดจ้างกาครัฐ<br>That Government Productionent                                                                                                    |                                                                                                    |                                                                                                    | (SES) |
|---|----------------------------------------------------------------------------------------------------|----------------------------------------------------------------------------------------------------|----------------------------------------------------------------------------------------------------|-------|
|   | แก่รับของได้สามมัน<br>การเริ่าไหล่ง<br>เพราะเริ่าไหล่ง<br>เพราะเริ่าได้การแรง<br>เพราะเริ่าได้การแรง<br>เพราะเริ่าได้การแรง<br>เพราะเริ่าได้การแรง<br>เพราะเริ่าได้การแรง | 1200900345660 Patris<br>Balines<br>Under<br>Balines<br>Balines<br>Bal | รายการรั<br>มีสารามรายการาร์ สำนักษร แต่ไม่ต่อ 25 ตัว<br>หลังสาย ต้องให้มีเป็นที่เหตุ แต่ไม่ต้อ 25 ตัว<br>หลังสาย<br>เขาง เท่ารับ<br>เขางรายการ 7 สำนักษร แต่ไม่ต้อ 15 ตัว<br>แต่มีเวลาร์ มันสำนัตวินตรการาชิงการ (ค.ศ. 8-2)<br>มาสติมหรือมาย<br>ค่ะเมือมสังหรือมาย โดย<br>(ค.ศ. 8-2) |       |

### *รูปที่ 23* หน้าจอการแก้ไขรหัสผู้ใช้และรหัสผ่าน

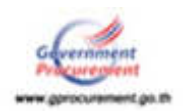

| รายการข้อมูล               | คำอธิบาย                                                              |
|----------------------------|-----------------------------------------------------------------------|
| แก้ไขรหัสผู้ใช้และรหัสผ่าน |                                                                       |
| 1. รหัสผู้ใช้ถาวร          | บันทึกรหัสผู้ใช้ถาวร ที่ผู้ใช้งานต้องการกำหนดใหม่ สำหรับการเข้าใช้งาน |
|                            | ในระบบฯ ครั้งต่อไป โดยมีความยาวมากกว่า 6 ตัวอักษร แต่ไม่เกิน 20       |
|                            | ตัวอักษร ห้ามมีช่องว่าง ต้องใช้ตัวอักษรภาษาอังกฤษ (a-z, A-Z) ตัว      |
|                            | อักขระ และตัวเลข (0-9) เครื่องหมายจุด และขีดเส้นใต้ (Underscore)      |
|                            | เท่านั้น                                                              |
| 2. รหัสผ่านใหม่            | บันทึกรหัสผ่านใหม่ ที่ผู้ใช้งานต้องการกำหนด สำหรับการเข้าใช้งานใน     |
|                            | ระบบฯ ครั้งต่อไป โดยมีความยาวมากกว่า 7 ตัวอักษร แต่ไม่เกิน 15         |
|                            | ตัวอักษร ห้ามมีช่องว่าง ต้องใช้ตัวอักษรภาษาอังกฤษ (a-z, A-Z) ตัว      |
|                            | อักขระ และตัวเลข (0-9) เท่านั้น                                       |
| 3. ยืนยันรหัสผ่าน          | บันทึกยืนยันรหัสผ่าน ที่ผู้ใช้งานต้องการกำหนด สำหรับการเข้าใช้งานใน   |
|                            | ระบบฯ ครั้งต่อไป ต้องกำหนดเหมือนกับรหัสผ่านใหม่ ในข้อ 2               |

### คำอธิบาย รายการการบันทึกข้อมูลแก้ไขรหัสผู้ใช้และรหัสผ่าน ตามรูปที่ 23

| ۲ | ระบบการจัดชื้อจัดจ้างภาครัฐ<br>Thal Government Productment processly<br>สะครงศิษ | procurement.go.th upn in<br>Gallécardacia Initalia            | × atra                                                                                                    |
|---|----------------------------------------------------------------------------------|---------------------------------------------------------------|----------------------------------------------------------------------------------------------------|
|   | nairfaniererfinn<br>17 airfanier *<br>efursanier *                               | <sup>n</sup> [3200900345660                                   | รรมขายสมมาย<br>รูปแบบ : มีความขาวมากกรา 6 คัวส์กษร แต่ไมเกิม 20 คำ<br>สักรร พัฒชินออาวง ต่องไปตัวอักษรกามานิยายุ่น (4-2, A-2)<br>ส่วสิกรร และตัวเอส (5-6) เครื่องหมายระ และชื่อแต่นได่<br>(Underscore) เท่านั้น<br>รูปแบบ : มีความสารมากกร่า 7 คัวสึกรร แต่ไม่เกิม 15 คำ<br>สักรร พัฒชินอะามะ ต่องไปตัวอักรรกษาสักรรม (4-2, A-2) |
| 3 | - ยืนยับรรสสตว<br>พนายะพรุ : รายการรับ คลารไม่คลา<br>การณ้าใช้งานในระบุษร ง      | "<br>หมายถึงผ่องบินทึกร่อมูอ<br>ทั้งคอใปไห้ Login โคยใช้ รหัด | Serintakondendendeniarinetma                                                                                                    |
|   | ສຳເລັດຈາຍຊາມການໂອນີ້ອໂອຈົດລາຍອັງ (ສະນ.) ການມີຊະນິດ                               | en menoren i senemere                                         | a mengrife merometrasa 10400 fee. 42 276 6608                                                                                                    |

*รูปที่ 24* หน้าจอแสดงผลยืนยัน "การแก้ไขรหัสผู้ใช้และรหัสผ่าน"

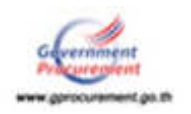

### 9. การเข้าใช้งานในระบบการจัดซื้อจัดจ้างภาครัฐ ของหัวหน้าเจ้าหน้าที่พัสดุ

เมื่อผู้ลงทะเบียน ได้กำหนดรหัสผู้ใช้ถาวร และรหัสผ่านใหม่แล้ว ให้เข้าที่เว็บไซต์ www.gprcurement.go.th ให้บันทึกรหัสผู้ใช้ รหัสผ่าน กดปุ่ม "**เข้าสู่ระบบ**" ดังรูปที่ 25 ระบบฯ จะ แสดงหน้าจอการใช้งานระบบการจัดซื้อจัดจ้างภาครัฐ ในบทบาทของหัวหน้าเจ้าหน้าที่พัสดุ ดังรูปที่ 26

จากรูปที่ 26 เมื่อเข้าสู่ระบบแล้ว ระบบจะแสดงหน้าจอการใช้งานโดยมุมขวาจะแสดงชื่อ-นามสกุล และบทบาทการใช้งาน พร้อมทั้งแสดงชื่อหน่วยงานจัดซื้อ และหน่วยงานที่สังกัด

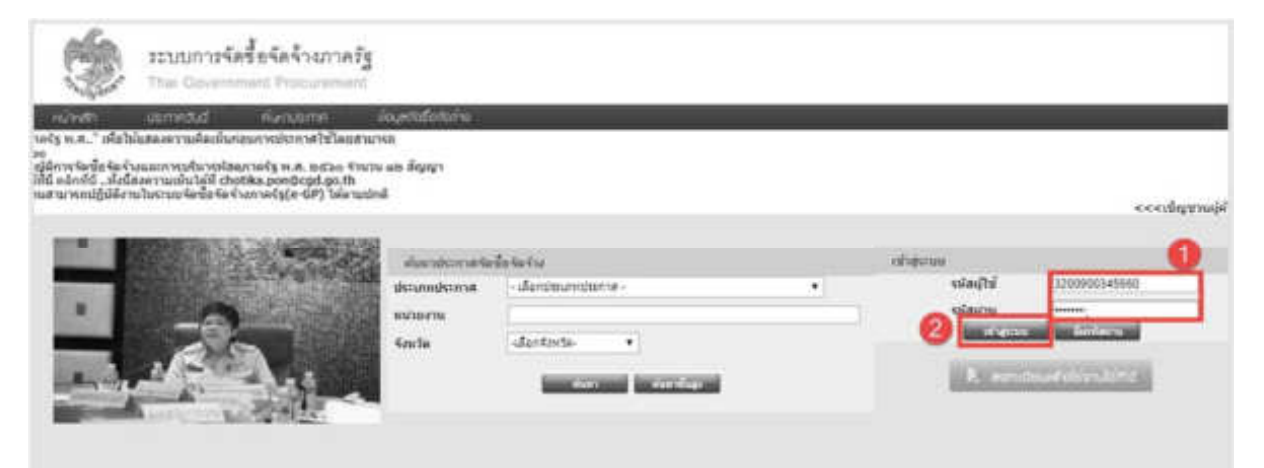

### *รูปที่ 25* เข้าสู่ระบบการใช้งาน

| - | ระบบการจัดชื่อจัดจ้างภาครัฐ<br>กษะจำและเล กันนิเสมตา |              | วิสร์ 5 สิงคราม 240<br>รายอาณาสมส์ - สังสมัณฑ์สาร์ที่สืบคุ<br>สามปัญสังสาม สามปัญสังสาม สามเสรา |
|---|------------------------------------------------------|--------------|-------------------------------------------------------------------------------------------------|
|   | E.                                                   | เพิ่มไดรงการ |                                                                                                 |
| - |                                                      |              |                                                                                                 |
| 9 |                                                      |              |                                                                                                 |
|   |                                                      |              |                                                                                                 |

### *รูปที่ 26* ระบบการจัดซื้อจัดจ้างภาครัฐ

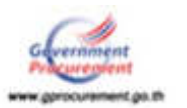

#### 10. การแก้ไขข้อมูลส่วนบุคคล

เมื่อผู้ใช้งานต้องการแก้ไขข้อมูลส่วนบุคคล ให้เข้าใช้งานในระบบ (www.gprcurement.go.th) โดยบันทึก รหัสผู้ใช้และรหัสผ่าน กดปุ่ม "เข้าสู่ระบบ" ดังรูปที่ 27 เมื่อเข้าสู่ระบบฯ แล้ว กดปุ่มเมนูหลัก ( ขีด 3 ขีด) ริ และคลิกเลือกเมนู "**ลงทะเบียน**" ตามรูปที่ 28 ระบบฯ จะแสดงเมนูการลงทะเบียน ดังรูปที่ 29 กดเลือก "**ข้อมูลส่วนบุคคล**" ระบบฯจะแสดงเมนูย่อยการแก้ไขข้อมูล ซึ่งผู้ใช้งานสามารถแก้ไขข้อมูลได้ 16 รายการ เมื่อแก้ไขข้อมูลเรียบแล้วบันทึกรหัสที่เห็น แล้วกดปุ่ม "**บันทึก**" ดังรูปที่ 30

| The Devenment Proce                                                                                                    | nnežg                                             |                    |   |         |                |
|----------------------------------------------------------------------------------------------------|---------------------------------------------------|--------------------|---|---------|----------------|
| ແມ່ນອ້າງ ແລະກອວັດໃ ກໍລະແບບກ<br>ນະໄຈ ແລະ" ເຄີຍໃຫ້ແລະການເລີຍເຫັນກ່ອນກາງຮ່ວຍກາດໃ<br>ສາ                                                                                      | ก ยังเราได้อย่าง<br>รัฐโดยสำนาคม                  |                    |   |         |                |
| ะรูมิสิการร้องข้อ ร้องร่างออกการเข้าราชโสดการคัญ พ.ส. อ<br>ที่มี ออ้กก็นี้ทั้งนี้สงครามเข้ามาผู้ที่ chotMa.ponBogd<br>พ.สามาพถนฏิบัติงานในระบบรัดข้อ ร้องร่างการจริ(e-ป# | iten Kivitu als digugi<br>.po.th<br>) telerastind |                    |   |         | <<<ญใญชาณภู่พี |
|                                                                                                    | durnhormation                                     | สืบสองราย          |   | oheruu  |                |
| -                                                                                                    | deamideana<br>sciaria                             | - dandmandmitter - | • | waiti   | 1200900345960  |
|                                                                                                    | Sector                                            | datata •           |   | i Alter |                |

### *รูปที่ 2*7 เข้าสู่ระบบการใช้งาน

|                                                                                                    | ระบบการจัดชื่อจัดจัรงภาครัฐ<br>การGrander Provense | รับส์ 6 มีการอยู่ 2000<br>รายการ คนมีส์ เริ่มหนึ่งเริ่มหรือเรื่องกับ<br>การปฏิบัตราม การปฏิบัตราม |
|----------------------------------------------------------------------------------------------------|----------------------------------------------------|---------------------------------------------------------------------------------------------------|
| Antivitation and the sector and the sector and the | ารายเราะ                                           |                                                                                                   |
| emles 2                                                                                                    | <b>—</b> +.                                        |                                                                                                   |
| Agguerelettelle                                                                                                    |                                                    |                                                                                                   |
| าาสามันการหญ่ง                                                                                                    |                                                    |                                                                                                   |
|                                                                                                    | <b>a</b>                                           |                                                                                                   |
|                                                                                                    |                                                    |                                                                                                   |

#### *รูปที่ 28* หน้าจอระบบเมนูหลัก

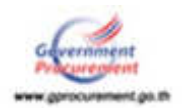

|                          |                        |                                         | กามปัญหิกการ คระหว่                                                   | den gunn                                                                                                    |
|--------------------------|------------------------|-----------------------------------------|-----------------------------------------------------------------------|----------------------------------------------------------------------------------------------------|
| 8                        |                        |                                         |                                                                       |                                                                                                    |
| ດາຈະເບີບແຫ້ງຫນັງທີ່ທີ່ອຸ | รัญสล้ามมูลคล          | รัญสงเหมติองครองกรรมการ<br>สำหนดราความา |                                                                       |                                                                                                    |
|                          |                        |                                         |                                                                       |                                                                                                    |
|                          | ດສາຍແບບເພາະຫນັດທີ່ຫຼືອ | ຄາກະເບີນແຈ້າໜີເຈົ້າຄືອງ                 | อากามเมือนเสาหน้าที่ก็คือๆ<br>ถ้าสมุของมากระการแกรร<br>กำรามธรางอาการ | Supermational Supermations durations durations |

*รูปที่ 29* เมนูย่อยของระบบลงทะเบียน

| energy > second | (ma                                                                                                    |
|-----------------|----------------------------------------------------------------------------------------------------|
|                 |                                                                                                    |
|                 | and the second second |
|                 | มประกอบสายการสายความสายการสายความสายการสายความสายการสายความสายการสายความสายการสายการสายการสายการสายการสายการสายการสายการสายการสายการสายการสายการสายการสายการสายการสายการสายการสายการสายการสายการสายการสายการสายการสายการสายการสายการสายการสายการสายการสายการสายการสายการสายการสายการสายการสายการสายการสายการสายการสายการสายการสายการส                                                                                                    |
|                 | สังหารรับการการได้เป็นสังกับการการสารสารสารสารสารสาร                                                                                                    |
|                 | andies unions Tana union - concentration - concentration                                                                                                    |
|                 |                                                                                                    |
|                 | The manufacture                                                                                                    |
|                 | * vitudioa mina                                                                                                    |
|                 | * énumia comora                                                                                                    |
|                 | ประเภทของหลับ () รูปรูป () กลุ่ม                                                                                                    |
|                 | หลับ <สับสือการส์บ> *                                                                                                    |
|                 | กลุ่ม <สิบส็อกกลุ่ม> * กลุ่มปลอ <สิบส็อกกลุ่มร่อม> *                                                                                                    |
|                 | T 1746 + 1110 Ovige                                                                                                    |
|                 | <ul> <li>วันเดือนปีนโต</li> <li>28/12/2525</li> <li>ระบบันกิดเป็นปัญหลังกาะในรูปแบบ(วรดอบปปป)</li> </ul>                                                                                                    |
|                 | ิตถามที่ที่ดีดต่อ/ท้อยู่มีรูปมี<br>(การ เองซ์ พบติ อออร์สอก การ)                                                                                                    |
|                 | * Son5a (nacimuminiuas *                                                                                                    |
|                 | * druna/tese Sauna                                                                                                    |
|                 | * สำนองนขวง สินและ *                                                                                                    |
|                 | * รพัสวัประศูมิย์                                                                                                    |
|                 | " หนากและปังหลังหรือหลังสืบเรื่องสุข<br>521277000 นับเรื่องนายและปังหลังกรี (3-2123-4567 คล                                                                                                    |
|                 | 1234)                                                                                                    |
|                 | e-mailvanida.kre@cgd.go.th                                                                                                    |
|                 | 65×2C3 (2)                                                                                                    |
|                 | Indunuou                                                                                                    |
|                 |                                                                                                    |
|                 | WILDOWS : FIDUARYM PORTAGENE WILDORWERMINGS                                                                                                    |

*รูปที่ 30* แก้ไขข้อมูล

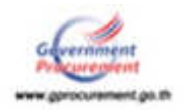

คำอธิบายรายการการบันทึกข้อมูลแก้ไขข้อมูลส่วนบุคคลของหัวหน้าเจ้าหน้าที่พัสดุ ตามรูปที่ 30

| รายการข้อมูล                       | คำอธิบาย                                                       |
|------------------------------------|----------------------------------------------------------------|
| 1.คำนำหน้า                         | เลือกคำนำหน้าชื่อของผู้ใช้งาน ที่ต้องการแก้ไข                  |
| 2.ชื่อ                             | บันทึกชื่อของผู้ใช้งาน ซึ่งต้องการแก้ไข                        |
| 3.นามสกุล                          | บันทึกนามสกุลของผู้ใช้งาน ซึ่งต้องการแก้ไข                     |
| 4.ตำแหน่ง                          | บันทึกตำแหน่งที่ต้องการแก้ไข ของผู้ใช้งานในหน่วยงาน            |
|                                    | นั้น ๆ                                                         |
| 5.ประเภทของระดับ                   | เลือก 🔿 ระดับ หรือ 🔿 กลุ่ม ของผู้ใช้งานซึ่งต้องการแก้ไข        |
| 6.ระดับ                            | เลือก 💿 ระดับ ซึ่งต้องการแก้ไข โดยเลือกจากที่ระบบ              |
|                                    | กำหนดให้ (ระดับ 1 – ระดับ 11) กรณีไม่มีระดับไม่ต้องเลือก       |
| 7.กลุ่ม                            | เลือก 💿 กลุ่ม ซึ่งต้องการแก้ไข โดยเลือกจากที่ระบบกำหนดให้      |
|                                    | (กลุ่มทั่วไป,วิชาการ,อำนวยการ และบริหาร) และต้องเลือกกลุ่มย่อย |
|                                    | ของ ผู้ลงทะเบียน จากที่ระบบกำหนดให้ ซึ่งต้องสอดคล้องกับ        |
|                                    | กลุ่มที่แก้ไข                                                  |
| 8.IWA                              | เลือกเพศของผู้ใช้งาน ซึ่งต้องการแก้ไข จากที่ระบบ               |
|                                    | กำหนดให้ 🔿 ชาย หรือ 🔿 หญิง                                     |
| 9.วันเดือนปีเกิด                   | กรณีแก้ไข วันเดือนปีเกิด ของผู้ใช้งาน ต้องแก้ไขให้ถูกต้อง      |
|                                    | ตรงกับสำเนาบัตรประจำตัวประชาชน หรือสำเนาเอกสาร                 |
|                                    | หลักฐานใด ๆ ที่แสดง ว่า วันเดือนปีเกิดนั้นถูกต้อง โดยระบุ      |
|                                    | ปีเกิด เป็นพุทธศักราชในรูปแบบ (ววดดปปปป)                       |
| 10.สถานที่ติดต่อ/ที่อยู่ปัจจุบัน   | แก้ไขบ้านเลขที่,ชื่ออาคาร/หมู่บ้าน,หมู่ที่,ตรอก/ซอยหรือ ถนน    |
| (ระบุเลขที่ หมู่ที่ ตรอก /ซอย ถนน) | ของผู้ใช้งานที่สามารถติดต่อได้ โดยไม่รวมตำบล,อำเภอ และ         |
|                                    | จังหวัด                                                        |
| 11.จังหวัด                         | เลือกแก้ไขจังหวัด ที่ผู้ใช้งานอยู่ จากที่ระบบกำหนดให้          |
| 12.อำเภอ/เขต                       | เลือกแก้ไข อำเภอ/เขต ที่ผู้ใช้งานอยู่ จากที่ระบบกำหนดให้       |
| 13.ตำบล/แขวง                       | เลือกแก้ไข ตำบล/แขวง ที่ผู้ใช้งานอยู่ จากที่ระบบกำหนดให้       |
| 14.รหัสไปรษณีย์                    | แก้ไขรหัสไปรษณีย์ให้ตรงตามที่อยู่ที่ผู้ใช้งานบันทึกข้างต้น     |
| 15.หมายเลขโทรศัพท์สำหรับติดต่อ     | แก้ไขเบอร์โทรศัพท์ของผู้ใช้งาน ให้เป็นหมายเลขเบอร์โทรศัพท์     |
|                                    | ที่สามารถติดต่อได้ ตามรูปแบบที่กำหนด เช่น 0-2273-9614          |
|                                    | เป็นต้น                                                        |

(สามารถแก้ไขได้ จำนวน 16 รายการ)

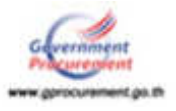

| รายการข้อมูล      | คำอธิบาย                                                   |
|-------------------|------------------------------------------------------------|
| 16.e-mail         | แก้ไข e-mail ของผู้ใช้งาน ที่จะใช้ในการรับแจ้งผลการอนุมัติ |
|                   | การลงทะเบียน ให้ถูกต้องตามที่ผู้ใช้งานต้องการ ทั้งนี้ ต้อง |
|                   | เป็น e-mail ของหน่วยงานเท่านั้น                            |
| 17.ใส่รหัสที่เห็น | บันทึก "ใส่รหัสที่เห็น" ให้ตรงกับที่ระบบกำหนด เพื่อเป็น    |
|                   | การยืนยันการแก้ไขข้อมูลส่วนบุคคล                           |

เมื่อกดปุ่ม "บันทึก" ยืนยันการแก้ไขข้อมูล ระบบฯ จะแสดงข้อความ "ต้องการจัดเก็บข้อมูล การลงทะเบียนของเลขประจำตัวประชาชน และe-mail หรือไม่" กดปุ่ม "ตกลง" ดังรูปที่ 31 ระบบฯ จะแสดงข้อความแจ้งข้อมูลบันทึกเรียบร้อยแล้ว กดปุ่ม "ตกลง" ดังรูปที่ 32

| -                 | ระบบการจัดชื้อจั<br>พ. สงค์การทัศน์ | ทข้างภาครัฐ process3.g<br>dome5.du<br>แรงชาวโรง                         | อาอดนกราชอาสาร<br>พ.ศ.การอาสารโดยระย<br>พ.ศ.พ. 1200900145660                                                                                                    | ราสราช สิงการสารสร้าง<br>คงคมของสุดัง ซึ่งสุดการสราช<br>คุณหนึ่งสุดการสราชสราชสราชสราช                         |
|-------------------|-------------------------------------|-------------------------------------------------------------------------|----------------------------------------------------------------------------------------------------|----------------------------------------------------------------------------------------------------|
| 1                 | การะบับระ > <b>รัญกล่วนบุคคล</b>    | + mail coand                                                            | eneglogidgo.th.laufalu<br>anau undo                                                                                                    |                                                                                                    |
|                   |                                     | กงานนี้ยม<br>กลุปัชชัญก                                                 |                                                                                                    | distantian                                                                                                    |
|                   |                                     | พัฒนตรามนุลคล (ชื่อสำนักงาน: 636                                        | (100000 - ครมณัญนีกลาง กรุงกทรา                                                                                                    |                                                                                                    |
|                   |                                     | " werde 4 stades over                                                   | 1200900345660                                                                                                    |                                                                                                    |
|                   |                                     | - diveloped                                                             | 1418 ·                                                                                                    |                                                                                                    |
|                   |                                     | - Eu                                                                    | 114825                                                                                                    |                                                                                                    |
|                   |                                     | - viwarja                                                               | inuu4                                                                                                    |                                                                                                    |
|                   |                                     | - whowed                                                                | Pritaria                                                                                                    |                                                                                                    |
| 10 million (1997) |                                     | mile                                                                    | vitudamedua *                                                                                                    |                                                                                                    |
|                   |                                     | nitz                                                                    | * cannonicity annual (danfannunicas)                                                                                                    |                                                                                                    |
|                   |                                     | - (bui                                                                  | Rate Oxfo                                                                                                    |                                                                                                    |
| Q                 |                                     | * BullenDife                                                            | 26/12/2529 stt/li/fedb/dweek-motoplana(me                                                                                                    | Andred (                                                                                                    |
|                   |                                     | ໜ້າຊື່ອງສູ່ໃນເສັດເຫັນ ແລະ ເພື່ອນີ້.<br>ແຜ່ນ ແລະ (ກລາຍ ຄືບຸຊາ ກິດແມ ແລະ) | 14/3 u.7                                                                                                    |                                                                                                    |
|                   |                                     | • Gowse                                                                 | 012004000000                                                                                                    |                                                                                                    |
|                   |                                     | * énsa/au                                                               | August 🔹                                                                                                    |                                                                                                    |
|                   |                                     | **************************************                                  | Augad                                                                                                    |                                                                                                    |
|                   |                                     | T. whith whith                                                          | 10400                                                                                                    | the second second second second second second second second second second second second second second second s |
|                   |                                     | * หมายเลขริงหลังหลังหรือสินสินส์                                        | 021277000 Shinking quart Inselw                                                                                                    | N (0-1113-430) #8                                                                                              |
|                   |                                     | T e-mail                                                                | yamda kreibiogd go th                                                                                                    |                                                                                                    |
|                   |                                     |                                                                         | the strength of the strength of the strength o |                                                                                                    |
|                   |                                     | * ได้หรัดขึ้นพื้น                                                       | C 6 Y / C 3                                                                                                    |                                                                                                    |
|                   |                                     |                                                                         | cly7C3                                                                                                    |                                                                                                    |
|                   |                                     | าหมายเพล 1 รายการรับ และก่อเริ่มแก่ หม                                  | นก็อสองมีนก็กร่อมุล                                                                                                    |                                                                                                    |
|                   |                                     |                                                                         | 49.00                                                                                                    |                                                                                                    |
|                   | C.C.W.                              | entrafacturity (and (and ) on the form                                  | construct a delation of second discovery and the second                                                                                                    | 6. 12 270 4400                                                                                                 |
|                   |                                     |                                                                         |                                                                                                    |                                                                                                    |

*รูปที่ 31* หน้าจอแสดงผลยืนยัน "การจัดเก็บข้อมูลการลงทะเบียน"

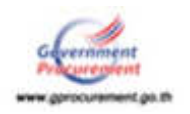

| - | ระบบการจัดขึ้อจัดจั<br>1944 จะสุดกรรด กระเพท<br>1949 - รัญสาพุพษ | n an in a second and a second and a second a                                                                                                    | ocurement go. th uanno: * 540<br>vonnt: autoritikan<br>nuuligino: multigino: multigino: multigino: multigino:                                                                                                    |
|---|------------------------------------------------------------------|----------------------------------------------------------------------------------------------------|----------------------------------------------------------------------------------------------------|
|   | а<br>9<br>9                                                      | neadhus<br>Charlesga<br>angartinogana (filiaithaithaithaithaithai<br>angartinogana)<br>angartinogana<br>angartinogana<br>angartinogana<br>bhannsaaspilit<br>angartinogana<br>bhannsaaspilit<br>angartinogana<br>angartinogana<br>angartino | BURNOUDO - resultingilinaria rejaament)       DOUDOUO - resultingilinaria rejaament)       DOUDOUO - resultingilinaria rejaament)       DOUDOUO - resultingilinaria rejaament)       Reference       resultingilinaria rejaament)       Reference       resultingilinaria rejaament)       resultingilinaria rejaament)       resultingilinaria rejaament)       resultingilinaria rejaament)       resultingilinaria rejaament)       resultingilinaria       resultingilinaria       resultin |

*รูปที่ 31* ระบบแจ้ง "บันทึกข้อมูลเรียบร้อยแล้ว"

#### 11. เปลี่ยนแปลงรหัสผ่าน

เมื่อผู้ใช้งานต้องการเปลี่ยนแปลงรหัสผ่าน ให้เข้าที่เว็บไซต์ www.gprcurement.go.th บันทึก รหัสผู้ใช้และรหัสผ่าน กดปุ่ม "เข้าสู่ระบบ" ดังรูปที่ 33 เมื่อเข้าสู่ระบบฯ แล้ว กดปุ่มเมนูหลัก (ขีด 3 ขีด) 📧 และเลือกเมนู "**ลงทะเบียน**" ดังรูปที่ 34 ระบบฯ จะแสดงหน้าจอการลงทะเบียน กดเลือก "ข้อมูลส่วนบุคคล" ดังรูปที่ 35 ระบบฯจะแสดงการแก้ไขข้อมูล ให้กดปุ่ม "เปลี่ยนแปลงรหัสผ่าน" ดังรูปที่ 36

| ۲                                                                                 | ระบบการจัดขึ้ยจัดจ้างภาครัฐ<br>Thai Government Procurement                                                                                                    |                                                     |                                         |                                           |               |
|-----------------------------------------------------------------------------------|----------------------------------------------------------------------------------------------------|-----------------------------------------------------|-----------------------------------------|-------------------------------------------|---------------|
| ณาไรรับ<br>พร้าง พ.ศ. " เกิดได้<br>อา<br>ผู้มีการกัดสื่อ ซึ่งกัด<br>พร้าง และกรับ | เขอการปังวี ซึ่งกางอากา<br>อง่องสารเสลือกโรกรากหายังการปัจใจองร่าย<br>สองการสืบการปัญญาจริฐ พ.ศ. 1646-5 ราคา<br>สองการสืบไฟฟ์ ประวัติสองการปัญญา (SP) ไปต่องอย่า<br>ประกาณจัดขึ้นสืบสารสารปฏ(a GP) ไปต่องอย่า | ມັນປູອາເນດິນແມ່ນ<br>ກາກ<br>ແພດລະສົນທຸກ<br>ໜ້        |                                         |                                           | dumuid        |
|                                                                                   | <u> 2</u> 2                                                                                                    | daarapeensa ka<br>perunadeensa<br>waxaana<br>Saacta | lestadus<br> -dentmenenes<br> -dentesta | ulugunuu<br>solaajiti<br>Viintu<br>Martaa | 1700000346660 |

### *รูปที่ 33* เข้าสู่ระบบการใช้งาน

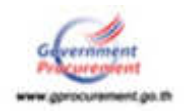

| 1                                                            | ระบบการจัดซื้อจัดข้างภาครัฐ<br>กินใจหลุดสระทะสะการข | รับส์ 4 สิกภาพมาวิชส<br>พระการ คนสุดิ (พิมพมินนั่วหน้าเซ็กิดค<br>สามมันสีเหาง กระเมิญโดการ กระการา |
|--------------------------------------------------------------|-----------------------------------------------------|----------------------------------------------------------------------------------------------------|
|                                                              | เพิ่มโครงการ                                        |                                                                                                    |
| var stafatera<br>Regnansinteria<br>mensionen<br>mehderassign |                                                     |                                                                                                    |
|                                                              |                                                     |                                                                                                    |

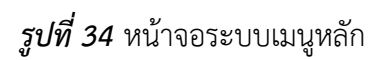

| -       | ระบบการจัดซื้อจัดจ้างภ<br>กล อุณฑะป กรณสตรา | าครัฐ                          |                                     | NG(  | วิทย์ 4 สิงการประวง()<br>กระบาท กระสุด - ส่วงกับจริงกระทำให้คร<br>กระวงรู้ประวง กระวงรู้ประวง กระวงกระว |
|---------|---------------------------------------------|--------------------------------|-------------------------------------|------|----------------------------------------------------------------------------------------------------|
|         | emacOns                                     |                                |                                     |      |                                                                                                    |
|         | รัญกลางแม้จะเส้าหลังที่หัดดุ                | ທີ່ຫຼຸມແກ່ນນ <sub>ູ້</sub> ອາຍ | รัสบุรงการมีประหมด<br>สำหระราชาวยาว | 1000 |                                                                                                    |
| E III Q |                                             |                                |                                     |      |                                                                                                    |
|         |                                             |                                |                                     |      |                                                                                                    |

### *รูปที่ 35* เมนูย่อยของระบบลงทะเบียน

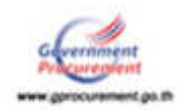

| -             | ระบบการจัดขี้อจัดจ้างภาครัฐ<br>Thik Gypenment Presumment | วันที่ 4 ลักษาขย 2260<br>ทรดกระ สมมุลิ - สังครั้งรับทั่งได้ดก<br>กระวัญชีรกระ กระวัญกับกระว |
|---------------|----------------------------------------------------------|---------------------------------------------------------------------------------------------|
| e<br>III<br>Q | אריינערער איז איז איז איז איז איז איז איז איז איז        | COCCOCCI - ocurlupinaria organori)                                                          |
|               |                                                          |                                                                                             |

*รูปที่ 36* การแก้ไขข้อมูล

เมื่อระบบแสดงหน้าจอเปลี่ยนแปลงรหัสผ่าน ให้บันทึกข้อมูล รหัสผ่านเดิม รหัสผ่านใหม่ ยืนยัน รหัสผ่าน และกดปุ่ม "ยืนยัน" ดังรูปที่ 37 ระบบจะแสดงข้อความ "ต้องการเปลี่ยนแปลงรหัสผ่านหรือไม่" กดปุ่ม "ตกลง" ดังรูปที่ 38

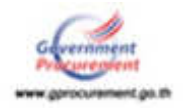

| -                       | ระบบการจัดซื้อจัดจ้างภาครัฐ<br>The Greenmant Procuement                                                                                                    |                                                                                                    | รับที่ 4 สิงการม 2000<br>ราคาย ค.ศ.ศ. สิงเป็นนี้เหล่าที่มีคุ<br>คณปัญหิกระ กระวัญชิกการ กระการ |
|-------------------------|----------------------------------------------------------------------------------------------------|----------------------------------------------------------------------------------------------------|------------------------------------------------------------------------------------------------|
| 16773                   | ulleu > feyadrugwa                                                                                                    |                                                                                                    |                                                                                                |
| <ul> <li>■ Q</li> </ul> | undiana<br>arianta<br>ariant | Ala<br>Ala<br>Internet i Servenamennin 7 Astres urläufu 15 Autres<br>Internet i Servenamennin 7 Astres urläufu 15 Autres<br>Internet i Servenamennin 7 Astres urläufu 15 Autres<br>Internet i Servenamennin 7 Astres urläufu 15 Autres<br>Internet i Servenamennin 7 Astres urläufu 15 Autres<br>Internet i Servenamennin 7 Astres urläufu 15 Autres<br>Internet i Servenamennin 7 Astres urläufu 15 Autres<br>Internet i Servenamennin 7 Astres urläufu 15 Autres<br>Internet i Servenamennin 7 Astres urläufu 15 Autres<br>Internet i Servenamennin 1 Astres urläufu 15 Autres<br>Internet i Servenamennin 1 Astres urläufu 15 Autres<br>Internet i Servenamennin 1 Astres urläufu 15 Autres<br>Internet i Servenamennin 1 Astres urläufu 15 Autres<br>Internet i Servenamennin 1 Astres urläufu 15 Autres<br>Internet i Servenamennin 1 Astres urläufu 15 Autres<br>Internet i Servenamennin 1 Astres urläufu 15 Autres<br>Internet i Servenamennin 1 Astres urläufu 15 Autres<br>Internet i Servenamennin 1 Astres urläufu 15 Astressen<br>Internet i Servenamennin 1 Astressen<br>Internet i Servenamennin 1 Astressen<br>Internet i Serv |                                                                                                |

# *รูปที่ 3*7 หน้าจอ "เปลี่ยนแปลงรหัสผ่าน"

| ۲       | ระบบการจัดจื้อจ<br>The Government Proce | ัดจ้างภาครัฐ<br><sup>และเส</sup>      | process3.gprocurement.go.t<br>สองการสี่แหน่งหาริตาม โดงริมไม                                                                                                    | ສ້ມອກວ່າ:                                                                                                    | รับที่ 4 สิงการประเทศ<br>พระบบ สนอุลิ เพิ่มหน้าเจ้าหรือที่ที่สุด<br>การกัญกับการ การปัญหักสาง การเงารา |
|---------|-----------------------------------------|---------------------------------------|----------------------------------------------------------------------------------------------------|----------------------------------------------------------------------------------------------------|----------------------------------------------------------------------------------------------------|
|         | mectina > fisquitacquina                |                                       |                                                                                                    | anas stile                                                                                                    |                                                                                                    |
| ■ III Ø | filment                                 | องรถมันข<br>เปลี่ยนของอิงรถไหล่าง<br> | <ul> <li>yitai vadu pomore</li> <li>yitai vadu pomore</li> <li>yitai vadu pomore</li> <li>yitai vadu pomore</li> <li>dutheritaine pomore</li> <li>dutheritaine pomore</li> <li>dutheritaine pomore</li> <li>dutheritaine pomore</li> <li>dutheritaine pomore</li> </ul> | phane : Bernsernarrer 7 Autom<br>windtsorie Asthingtonemer do<br>userhans (0-9) undta<br>phane : Bernsernarrer (0-<br>userhans (0-9) undta<br>userhans (0-9) undta<br>dufinbloofauftonteinalne<br>dufinbloofauftonteinalne<br>wieserwitze | n withorfu 15 Atolinan<br>nar (x-1, A-2) Atolinan<br>nar (x-1, A-2) Atolinan                           |

*รูปที่ 38* หน้าจอแสดงคำถามต้องการเปลี่ยนแปลงรหัสผ่าน ใช่หรือไม่

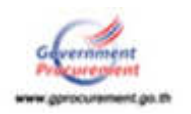

| รายการข้อมูล        | คำอธิบาย                                                                                                    |
|---------------------|----------------------------------------------------------------------------------------------------|
| เปลี่ยนแปลงรหัสผ่าน |                                                                                                    |
| 1. รหัสผ่านเดิม     | บันทึกรหัสผ่านเดิม ที่ผู้ใช้งานกำหนดไว้ครั้งล่าสุด                                                                                                    |
| 2. รหัสผ่านใหม่     | บันทึกรหัสผ่านใหม่ ที่ผู้ใช้งานต้องการกำหนดใหม่โดยมีความยาว<br>มากกว่า 7 ตัวอักษร แต่ไม่เกิน 15 ตัวอักษร ห้ามมีช่องว่าง ต้องใช้<br>ตัวอักษรภาษาอังกฤษ (a-z, A-Z) ตัวอักขระ และตัวเลข (0-9)<br>เท่านั้น |
| 3. ยืนยันรหัสผ่าน   | บันทึกยืนยันรหัสผ่าน ให้เหมือนกับรหัสผ่านใหม่ ในข้อ 2                                                                                                    |

### คำอธิบายรายการการบันทึกข้อมูลเปลี่ยนแปลงรหัสผ่านของหัวหน้าเจ้าหน้าที่พัสดุ ตามรูปที่ 37

#### 12. ลืมรหัสผ่าน

### <u>ขั้นที่ 1</u> การเข้าสู่ระบบลืมรหัสผ่าน

กรณีผู้ใช้งาน ลืมรหัสผู้ใช้ รหัสผ่าน ให้เข้าที่เว็บไซต์ www.gprocurement.go.th กดปุ่ม "**ลืมรหัสผ่าน**" ดังรูปที่ 39 ระบบฯ จะแสดงหน้าจอลืมรหัสผู้ใช้และรหัสผ่าน ดังรูปที่ 40 จากนั้นคลิกเลือก "**ลงทะเบียนหน่วยงานภาครัฐ**" ระบบฯ แสดงหน้าจอดังรูปที่ 41 และกดปุ่มแว่นขยาย

| ٢        | ระบบการ∢ัด<br>Thai Governm | ชื่อจัดจ้างกาดรัฐ<br>vent Procurement |                    |                      |        |                                                             |                                                                                                    |                                                                                                    |
|----------|----------------------------|---------------------------------------|--------------------|----------------------|--------|-------------------------------------------------------------|----------------------------------------------------------------------------------------------------|----------------------------------------------------------------------------------------------------|
| าน้ำเสีย | นะการในนี้                 | ค้มพบระกาศ                            | iogentedestaria    |                      |        |                                                             |                                                                                                    |                                                                                                    |
|          |                            |                                       |                    |                      |        | ରରେଥି<br>ଆହିଲେ<br>କୃତ୍ୟୁକ୍ତ<br>ଶିହାଣ୍ଡୀ<br>ସେହାର<br>କର୍ପ୍ତା | លក់តែក Hi Tehorcalina extremanes ទំណា<br>ការសំខាន់ចំនាក់សំពី email supranes that<br>អាស៊ីតម Hi Rathermanian ដែលដែល ការយ<br>សំ នោះ ដំណូវជាន មកសម្តាល់សំពីសំពាក នៅសាស<br>សំពាក់ទៅស្នោះសំពុងសំ សំពីសំពាក ដែល នៃជា<br>ស្តោះសេត្រីសំពាក់ស្តើនដែលដែលកំដែលនេស e- | າກັບລະກາຈະໂດເນີ້ອະໂດຈຳແນນນ<br>Acgul.go.th ກາຍປ້ອະໂດດີ ກ<br>ແຫ້ດທູດງານກອດງານເພື່ອເອໂ<br>ຍ ໂອເດັນນະ ສາມາດແຜນການນີ້ມາ<br>ທີ່ 11 ການການແນ 2560 ເປັ້<br>ແຫ່ນອ້ອງ ກັບແມ່ນ ກະມີການີ້ |
|          |                            | 100 B                                 | สันระบุรินากาศาลิต | ส์อร์เหรียง          | 100 mm |                                                             | เป็นสุ่มของ<br>อนักเป็นไป                                                                                                    |                                                                                                    |
| 1        |                            |                                       | พกออาม             | - depending with the |        | 1                                                           | esiasinu<br>Alexandro da alexandro da alexandro da alexandro da alexandro da alexandro da alexandro da alexandro da alexandr                                                                                                    | Para                                                                                                    |
|          | 1 A                        | ٨.,                                   | 4avîn              | sfarterte            |        |                                                             | R. westparties                                                                                                    | MER                                                                                                    |
|          |                            | inemites.                             |                    |                      |        |                                                             |                                                                                                    |                                                                                                    |

*รูปที่ 39* หน้าจอแสดงระบบการจัดซื้อจัดจ้างภาครัฐ

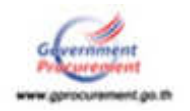

| ۲ | ระบบการจัดชื่อจัด<br>The Government Procure | บ้างภาครัฐ                                                                             |
|---|---------------------------------------------|----------------------------------------------------------------------------------------|
|   |                                             | สมรรมิสมุโปขึ้นสะครมีสมราม<br>* เสือกระบบอง<br>พระมีสาม :<br>< สับเลือกระบบองพระบิยน > |

### *รูปที่ 40* หน้าจอแสดง "ลืมรหัสผู้ใช้และรหัสผ่าน"

| ۲ | ระบบการจัดชื่อจัดจั<br>Thal Government Procurem | งภาครัฐ                                                                                                    |
|---|-------------------------------------------------|----------------------------------------------------------------------------------------------------|
|   |                                                 | สีมรรมสม[ใช้และระโสม่าน<br>* เมื่อกร่ะชมอง<br>พระบิยม :<br>พระบิยม :<br>ส่งหระบิยมกันระชายการประเพณ<br>ส่งหระบิยมกันระชายการประ<br>ส่งหระบิยมกันระชายการประ<br>ส่งหระบิยมกันระชายการประ<br>ส่งหระบิยมกันระชายการประ<br>ส่งหระบิยมกันระชายการประ<br>ส่งหระบิยมกันระชายการประ<br>ส่งหระบิยมกันระชายการประกาศการ |

*รูปที่ 41* หน้าจอแสดงให้เลือกระบบลงทะเบียน

### <u>ขั้นที่ 2</u> การใส่รหัสผู้ใช้

จากรูปที่ 41 ระบบฯ จะแสดงหน้าจอลืมรหัสผู้ใช้และรหัสผ่าน ให้บันทึกเลขประจำตัวประชาชน และ e-mail ที่เคยลงทะเบียนไว้เท่านั้น แล้วกดปุ่ม "**ค้นหา**" ดังรูปที่ 42 ระบบจะให้บันทึกรหัสที่เห็น และ กดปุ่ม "**ยืนยัน**" ตามรูปที่ 43 ระบบจะแสดงข้อความ "ต้องการให้แจ้งรหัสผู้ใช้และรหัสผ่านทาง e-mail ใช่หรือไม่" ดังรูปที่ 44 เมื่อ กดปุ่ม "**ตกลง**" ระบบจะส่งรหัสผู้ใช้และรหัสผ่านให้ทาง e-mail

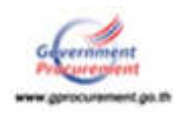

| ٢ | ระบบการจัดชื่อจัดจ้างกาครัฐ<br>กษณะประการสาย                                                                                                    | READE |
|---|----------------------------------------------------------------------------------------------------|-------|
|   | avercifinnenisus samedy<br>fansingTrinacoulasisus<br>* undersfeisistem su<br>* e-mail<br>warterne : stameriki unerkeitung wa <mark>rtersfeisistemaalja</mark><br>************************************ |       |
| ٨ |                                                                                                    |       |

*รูปที่ 42* หน้าจอแสดงลืมรหัสผู้ใช้และรหัสผ่าน

#### คำอธิบายรายการการบันทึกข้อมูลลืมรหัสผู้ใช้และรหัสผ่าน ตามรูปที่ 41

| รายการข้อมูล             | คำอธิบาย                                                 |
|--------------------------|----------------------------------------------------------|
| ลืมรหัสผู้ใช้และรหัสผ่าน |                                                          |
| 1. เลขประจำตัวประชาชน    | บันทึกเลขประจำตัวประชาชน จำนวน 13 หลัก ของ               |
|                          | ผู้ใช้งาน ตามที่ได้ลงทะเบียนไว้                          |
| 2. e-mail                | บันทึก e-mail ของผู้ใช้งาน ตามที่ได้ลงทะเบียนไว้เท่านั้น |

|     | องระวเนียวกะห่ายงานกาตรัฐ<br>อีมาณิตรู้ใช้และระเพิศษาน |
|-----|--------------------------------------------------------|
|     | พัฒนุสถานบุรแล                                         |
|     | * Lander infrate unen 3200900045660                    |
|     | line line line line line line line line                |
|     |                                                        |
| É C | หนายเหลุ : จายการที่มี                                 |
|     |                                                        |

*รูปที่ 43* หน้าจอลืมรหัสผู้ใช้และรหัสผ่าน "**ใส่รหัสที่เห็น**"

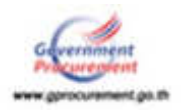

| 3 | ระบบการจัดขี้อจัดจ้างภาครัฐ<br>Thai Gevenment Procurations<br>และเรียนน่วยงา  | process3.gprocurement.go.th.uenin: * desminificus misciliène misciliene e-mail hentalie                                                                                                    |
|---|-------------------------------------------------------------------------------|----------------------------------------------------------------------------------------------------|
|   | สีมราสัสญังที่สองราวัสมา                                                      | na                                                                                                    |
|   | ชื่อมูลส่วนบุคคล                                                              |                                                                                                    |
|   | • unsubset                                                                    | <ul> <li>Anitomits anu</li> <li>Sa maseu</li> <li>saasi maseu</li> <li>samaseu</li> <li>samaseu</li> <li>samaseu</li> <li>samaseu</li> <li>samaseu</li> <li>samaseu</li> <li>saasi</li> <li>saasi</li> </ul> |
|   | ง มีใจรากมาร : คามย่ามง<br>มา<br>สาวัตระบะสุรายารเรื่อวัดเรื่องกับสามรัฐ (สมา | มาร์ขะที่แสดง หมายสิ่งส่งอยู่ในที่กร้อมูล<br>เขายันสู่สึกษาล ขอบพระราช 6 และเลสายสายใน ระดงญาโท กรณฑายากาษท 30400 โดย, 82-275-6400                                                                                                    |

*รูปที่ 44* หน้าจอแสดงคำถาม ต้องการให้แจ้ง รหัสผู้ใช้และรหัสผ่านทาง e-mail ใช่หรือไม่

### 13. การอนุมัติขอลงทะเบียนของเจ้าหน้าที่พัสดุ

### <u>ขั้นที่ 1</u> การเข้าสู่ระบบการอนุมัติการลงทะเบียน

หัวหน้าเจ้าหน้าที่พัสดุ เข้าใช้งานในระบบ e-GP (www.gprcurement.go.th) โดยบันทึก รหัสผู้ใช้และรหัสผ่าน กดปุ่ม "**เข้าสู่ระบบ**" ดังรูปที่ 45 เมื่อเข้าสู่ระบบฯ แล้ว กดปุ่มเมนูหลัก (ขีด 3 ขีด) โลอก "ลงทะเบียน" ดังรูปที่ 46 ระบบฯ จะแสดงเมนูงานการลงทะเบียน ดังรูปที่ 47 ให้เลือกเมนู "ข้อมูลลงทะเบียนเจ้าหน้าที่พัสดุ" ดังรูปที่ 48 และเลือกเมนูย่อย "รายการขอลงทะเบียน"

| ۲                                                                                       | ระบบการจัดชื่อจั<br>The Covernment P                                                       | เจ้างภาครัฐ<br>กระมาศาสต                                                             |                      |                      |                     |
|-----------------------------------------------------------------------------------------|--------------------------------------------------------------------------------------------|--------------------------------------------------------------------------------------|----------------------|----------------------|---------------------|
| านักสา                                                                                  | usmetid invi                                                                               | name investofettine                                                                  |                      |                      |                     |
| ายจรู พ.ศ. 1980<br>สูมิคารร่อเรื่อร้องรับ<br>ให้น้ำออ้างรับร้อนรับ<br>พ.สามารถปฏิบัติภา | และเอารองโองรอโลยภาพร้อ<br>และรามเริ่มได้ที่ chotika.por<br>เว็บรามเร็จเรื่อร้องร่างกาพร้อ | កកាមដែលលោកការ<br>អ.អ. ២៥៦១ ។ហោម នេះ គឺលូណូ។<br>១៥០ឆ្នាំ.go.th<br>(e-GP) បែនក្មោះជានិ |                      |                      | <<<เบ็ญชาตภู่ที     |
| 10.0                                                                                    |                                                                                            | CALLER CONTRACT                                                                      | tate (u              | เป็นสุราชส           | 0                   |
|                                                                                         |                                                                                            | decomberna                                                                           | - Mandmandmine -     | รมัลปุไข้<br>รมัสบาท | 1200900345660       |
|                                                                                         | 26                                                                                         | Sente                                                                                | denteste •           | 2 Marca              | and the local data  |
|                                                                                         |                                                                                            | 11                                                                                   | in the second in the | a kerne              | and the part of the |
|                                                                                         |                                                                                            |                                                                                      |                      |                      |                     |

*รูปที่ 45* เข้าสู่ระบบการใช้งาน

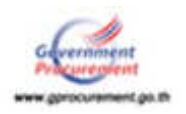

| 1                                                                           | ระบบกรรจัดซื้อจัดข้างภาครัฐ<br>ทิศ (2 variate in Procession) | tad a laneren 256<br>renern saak - Andrakordoliker<br>raadigkoren raadigkoren raadig |
|-----------------------------------------------------------------------------|--------------------------------------------------------------|--------------------------------------------------------------------------------------|
|                                                                             | เพิ่มไครงการ                                                 |                                                                                      |
| ารแกรสมคริมัย<br>คิมุญระสะสมโกรโรกับ<br>- ราสารมี<br>- ราสารมีนรามสมผู้สิ่ว |                                                              |                                                                                      |
|                                                                             |                                                              |                                                                                      |

### *รูปที่ 46* หน้าจอเมนูหลัก

| 3       | ระบบการจัดขี้อจัดจ้างภาครัฐ<br>กล asymmum Proceeds |           |                                   | - Come | ริสที่ 5 สิงหางะ 2540<br>การสนุดิ (สิงหรังรักรีกรีกรี<br>การสนุดิ (สิงหรังรูปประกา |
|---------|----------------------------------------------------|-----------|-----------------------------------|--------|------------------------------------------------------------------------------------|
|         | nemo:Cou                                           |           |                                   |        |                                                                                    |
|         | รัญกระทะเป็นแจ้วงให้ทั่งดู ซึ่งรุ                  | ar sugara | Tagaarnadoustaarnan<br>donamenana |        |                                                                                    |
| e III α |                                                    |           |                                   |        |                                                                                    |
|         |                                                    |           |                                   |        |                                                                                    |

### *รูปที่* 47 หน้าจอเมนูย่อยของระบบลงทะเบียน

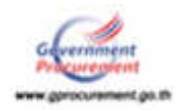

| -       | ระบบการจัดซื้อจัดจ้างม<br>The Grynniad Possignatic                   | าศรัฐ       |                                            | ประก และการไร ในที่<br>คลได้รับทาไม่มีใหญ่ สิมุมระ บาทสา<br>การประก เคาะไรเป็นสา การเกิญในสา |
|---------|----------------------------------------------------------------------|-------------|--------------------------------------------|----------------------------------------------------------------------------------------------|
| P       | ทพาซีอน                                                              |             |                                            |                                                                                              |
|         | รัฐและการเป็นหลังที่ที่สุด                                           | lagudaageee | รัสมุลงกระเวียนคณะกรรมการ<br>กำหนดราคากการ |                                                                                              |
| 8 III Q | •<br>• รางการขณะคอมใกม<br>• รางการมีได้งาม<br>• สูรัสมุทการเหตะเป็นป | ما الم      | منابي الم                                  | - <b>1</b> ,1,1                                                                              |

*รูปที่ 48* หน้าจอแสดง ระบบลงทะเบียน เมนูย่อย "ข้อมูลลงทะเบียนหัวหน้าเจ้าหน้าที่พัสดุ"

### <u>ขั้นที่</u> 2 การค้นหารายการเพื่ออนุมัติ หรือไม่อนุมัติการลงทะเบียน

รายการขอลงทะเบียนเจ้าหน้าที่พัสดุ ระบบจะแสดงข้อมูลเจ้าหน้าที่พัสดุของหน่วยงาน ในสังกัด ณ ขณะนั้น หัวหน้าเจ้าหน้าที่พัสดุสามารถค้นหาข้อมูลที่ต้องการ โดยระบุเงื่อนไขการค้นหา ได้แก่ ลำดับการลงทะเบียน เลขประจำตัวประชาชน ชื่อ นามสกุล ชื่อสำนักงาน วันที่ โดยระบุปีเป็นปีพุทธศักราช ในรูปของ วันเดือนปี จากนั้น กดปุ่ม "ค้นหา" เพื่อค้นหาข้อมูล ดังรูปที่ 49

| ۲    | ระบบการจัดชื่อจัดจ<br>พ. เวงชาตาม การเคต                                                                       | กับมากรัฐ<br>พร                                  |                    |                             | bud<br>barnat stand<br>andre ernaftgiltanin<br>andre ernaftgiltanin | a Karnal 240<br>Nation Milan<br>Talah Majarah |
|------|----------------------------------------------------------------------------------------------------|--------------------------------------------------|--------------------|-----------------------------|---------------------------------------------------------------------|-----------------------------------------------|
|      | nemerchen > Coyesemerchenet                                                                                    | กรับชีวิธีกรุ > รายการของสอง                     | Omi                |                             |                                                                     |                                               |
|      | eren and a second second second second second second second second second second second second second second s | างเนิยงกร่างหว่าเพิ่มสดุ                         |                    |                             |                                                                     |                                               |
|      |                                                                                                    | สารับการออกเวบิยก<br>เลยประจำสำนักระการค<br>ชื่อ | 3520300307322      | teologitusteetaaveruite(-)) |                                                                     |                                               |
| ¶∎ α |                                                                                                    | unuma<br>Badróneru                               | [                  |                             |                                                                     |                                               |
|      |                                                                                                    | 201                                              | 2                  |                             | สะสัญรายรัฐรางสายชาติ                                               |                                               |
|      | ermannellen.                                                                                                   | date:snew                                        | sector be interest | fasarcana.                  | weather w                                                           |                                               |
|      | 0-2560-000018                                                                                                  | and material and a state of the states           | 3-5203-00307-32-2  | หางสาร ระบบพลสอบ ปฏิบัติสาม | sourcefficture.                                                     |                                               |
|      | andred 1 - 1 worth                                                                                             | man 1 starrs                                     |                    | tere                        | idu 1 dutu                                                          |                                               |

*รูปที่ 49* หน้าจอรายการผู้ขอลงทะเบียนเจ้าหน้าที่พัสดุ

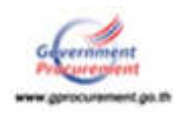

#### <u>ขั้นที่ 3</u> อนุมัติการลงทะเบียน

(1) เมื่อต้องการอนุมัติรายการผู้ขอลงทะเบียนที่ช่องดำเนินการให้หัวหน้าเจ้าหน้าที่พัสดุ กด ที่ "ระหว่างพิจารณา" ระบบจะแสดงจอภาพตามรูปที่ 50 กดเลือกที่หัวข้อ "อนุมัติ" หรือ "ไม่อนุมัติ" ดัง รูปที่ 51

(2) เมื่อทำการอนุมัติเรียบร้อยแล้วให้คลิกที่ปุ่ม "บันทึก" ระบบจะแสดงข้อความ "ต้องการปรับ สถานะเป็นอนุมัติ ของเลขประจำตัวประชาชนและ e-mail ของผู้ลงทะเบียนนี้หรือไม่" ดังรูปที่ 52 ถ้าต้องการให้ กดปุ่ม "ตกลง" เมื่อทำการอนุมัติแล้ว ระบบจะย้ายข้อมูลผู้ลงทะเบียนจากรายการ ผู้ขอลงทะเบียน ไปอยู่ที่รายการดูข้อมูลการลงทะเบียน

(3) กรณีเลือก "ไม่อนุมัติ" การลงทะเบียน ต้องใส่เหตุผลของการไม่อนุมัติในช่องเหตุผลทุกครั้ง เมื่อกด "บันทึก" ระบบฯ จะแสดงข้อความ "ต้องการปรับสถานะเป็น ไม่อนุมัติ" ของรายการผู้ลงทะเบียน ดังกล่าวหรือไม่ กดปุ่ม "ตกลง" เพื่อยืนยันการไม่อนุมัติการลงทะเบียนดังกล่าว ดังรูปที่ 53

| - | ระบบการจัดชื่อจัดจ้างภาครัฐ<br>กละองุษุคมการออกเตร                                                                     |                                     |                                      | N Card                 | รับร่าง สีมหางมาย 2560<br>กระบบ สีมหารับสำหรับสีมีเดียง<br>สีการและสมมัญชัยการ กรุณสมม |
|---|----------------------------------------------------------------------------------------------------|-------------------------------------|--------------------------------------|------------------------|----------------------------------------------------------------------------------------|
|   | กระบบเรื่อง > สัญหากระบัติแต่รักสีกลีวดีกิจกุ > รายการของพ                                                             | เรมิตน                              |                                      |                        |                                                                                        |
| 8 | ดงเหาเป็นบ<br>รามดารหลู่ขอดงาหาเป็นบเร็รแห่ริงที่ที่ดัดดุ<br>สาสนุกรรดสหบเนื้อ<br>เดชมร์แรรรดสันประหา<br>อื่<br>จานต่อ | * [] {<br>* [3520300307372 ]<br>* [ | ามต้องประที่การใออาการใด(-);         |                        |                                                                                        |
| Q | 75                                                                                                    | 6 6+                                | ແຮະຊີເຊັ່ນຊີທູນສະດັດກະນັ             | ນຢູນໂດຍາຍ(15ຄອດນຳນຳນັ) |                                                                                        |
|   | ande Cadriditoria                                                                                                    | and the second second               | Course and                           | Antoni                 |                                                                                        |
|   | 0-2560-000018 asin multi mit mit mit mit mit mit mit mit mit m                                                         | 3-5203-00207-32-2                   | эталта таланылар аффите              | unmeler                | 9167                                                                                   |
|   | enture 1 maniferers 1 - 1 Bullets                                                                                      |                                     | datar                                | do 1                   | divite)                                                                                |
|   | namenfearing (mail) initighters commerce is one                                                                        | محادا بدريكسيت بارتيان              | mar part 10400 3m. 12 137 7000 da il | ma- 64                 |                                                                                        |

*รูปที่ 50* หน้าจอรายการผู้ขอลงทะเบียนเจ้าหน้าที่พัสดุ

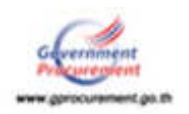

| ลงหะหมือน                      |                                                                                                    |
|--------------------------------|----------------------------------------------------------------------------------------------------|
| ผลการพิจารณวการองน             | ะเมิมแร่จำหน้านึงใสดุ                                                                                                    |
| สอบออกการ                      | 10 m 10 m 10 m 10 m 10 m                                                                                                    |
| ประเภทหน่วยงานกาครัฐ           | องมีกระบัทตรองส่วนหรืองขึ้น                                                                                                    |
| нтыгынышынылыгы<br>В           | <u>องส์การบริหารส่วนสาบล</u>                                                                                                    |
| นารยุธมหมาย                    | 6200703   องษ์การบริหารส่วนส่วนสวนสนางพระ                                                                                                    |
| สถานที่ปฏิบัติงานของผู้เ       | งงทางมียน                                                                                                    |
| 0                              | สำนักงานตั้งอยู่ที่เดียวกับหน่วยงานตามที่มีนทึกข่างต่น<br>สำนักงานตั้งอยู่คนอะที่กับหนวยงาน                                                                                                    |
| ชื่อสำนักงาน                   | 1509900966 - องศ์การบริหารส่วนส่วนสนายหน                                                                                                    |
| สถานที่ต้อสอของ                |                                                                                                    |
| สำนักงาม                       |                                                                                                    |
| (กระมุ เลขร์ หมุ่งไ ครอก/      |                                                                                                    |
| toon nuu)                      |                                                                                                    |
| Tarita                         | (SH1)                                                                                                    |
| \$3488/13M                     | N1311                                                                                                    |
| #10#/#230                      | brjawa:                                                                                                    |
| ราสสาชรษณีย์                   |                                                                                                    |
| โทรสัพพันคลื่อนที่ (มือถือ)    | ปันทักหมายเลขางหลัดท(0-2123-4567 ต่อ 1234)                                                                                                    |
| หมายเลขโทรสาร                  |                                                                                                    |
| e-mail                         |                                                                                                    |
| ห้อนุคสาหญุคคล                 |                                                                                                    |
| เลขบ่ระจำสำประชาชน             | 3520300307322                                                                                                    |
| สาขางกับ                       | ERANA CONTRACTOR CONTRACTOR CONTR |
| ชื่อ                           | ารบบทคสอบ                                                                                                    |
| แกษสกุล                        | ปฏิบัติงาน                                                                                                    |
| สามพน่อ                        | ะจ้าหนึกงานการคลังปฏิบัติงาน                                                                                                    |
| ประเภทของระสม                  |                                                                                                    |
| ระสม                           |                                                                                                    |
| 0434                           | nátution                                                                                                    |
| 1000                           |                                                                                                    |
| mandate                        | วระการระบบ ระบบในสัญญาติของสถางระบบระบบระบบรายการไปประ                                                                                                    |
| สถากเพิ่มีอยุอ/สิงก            | (5)(1)(2)(2) I refer mentioner in a frame i summer a                                                                                                    |
| มัจจบัน                        | 14/2                                                                                                    |
| (กราย โดยูค์ พิยุค)            |                                                                                                    |
| ช่อย คนน)                      |                                                                                                    |
| \$cs:3a                        | Insavrmun/wes                                                                                                    |
| d1000/1200                     | ดลองสามวา                                                                                                    |
| ສຳນຸລ/ແນວຈ                     | บางขึ้น                                                                                                    |
| รพัสวัปรษณีย์                  | 10220                                                                                                    |
| หมายเลขโทรส์พย์สาหรับ<br>อัตสอ | 021277000 ปีษณิกษณะอาโทรสังหรือที่(0-2123-4567 ต่อ 1234)                                                                                                    |
| e-mail                         | test@cgdd.go.th                                                                                                    |
| การลงหะเบียน                   | ลงทะเว็บนครั้งแรกของบุคคล                                                                                                    |
| สาขาดน้ำ (ผู้ปฏิบิติงาน        |                                                                                                    |
| เสีย)                          |                                                                                                    |
| นื้อ (ญันผู้นำคือานเส็ม)       | ไม่ได้มาปฏิบิติงานนหาสุดดอ                                                                                                    |
| หายสกุล (ผู้ปฏิบีสิงาน         |                                                                                                    |
| เพิ่ม)                         | 1                                                                                                    |
|                                |                                                                                                    |
| • มพมาพ                        | สารเป้าเจ้าหน้าที่พัสตุ •                                                                                                    |
| * การอนุณิล                    | Saudi Chioudi 6                                                                                                    |
| UNREA                          |                                                                                                    |
| ("กรณี ให่อนรัส ต่อกระบ        |                                                                                                    |
| (stelets)                      | h                                                                                                    |
|                                |                                                                                                    |

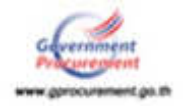

### *รูปที่ 51* หน้าจอผลการพิจารณาการลงทะเบียนเจ้าหน้าที่พัสดุ

| ประเภทของระดับ                                                | ส้องการปรับสถาและนั้น อนุมัติ ของ                     |
|---------------------------------------------------------------|-------------------------------------------------------|
| ระดับ                                                         | เลขประจำเง้าประชาชน = 3-5203-00307-32-2               |
| กลุ่ม                                                         | e-mai : test@cgddgoth ไห่ห7aไม่                       |
| iwa                                                           | mas grile                                             |
| <b>ว</b> ันเดือนปีเกิด                                        |                                                       |
| สถานที่ดีดต่อ/ที่อย<br>ปัจจุบัน<br>(ระบุ เลขที่ หมู่ที่ ตรอก/ | 14/2                                                  |
| 500 100                                                       | DEALWHYNNYM MIGT                                      |
| สำเภอ/เขต                                                     | 940471171                                             |
| ต่านล/แขวง                                                    | นางมัน                                                |
| าฟัสโปรษณีย์                                                  | 10220                                                 |
| หมายเลขโทรศัพท์สำหรับ<br>ติดต่อ                               | 021277000 ปันฟักหมายเลขโทรสัพท์(0-2123-4567 ต.a 1234) |
| e-mail                                                        | test@cgdd.go.th                                       |
| การลงทะเบียน                                                  | ลงทะเบียนครึ่งแรกของบุคคล                             |
| สำนาหน้า (ผู้ปฏิบัติงาน<br>เดิม)                              |                                                       |
| นื้อ (ผู้น่ฏิบัติงานเดิม)                                     | ในได้มาปฏิบิติงานแทนบุลคล                             |
| นามสกุล (ผู้ปฏิบีดีงาน<br>เดิม)                               |                                                       |
| • บทบาท                                                       | เจ้าหน้าที่พัสดุ *                                    |
| * การอนุมัติ                                                  | 🕷 ឧមុវរិធី ៊ីដែនមុវរិធី                               |
| เหตุผล<br>(*กรณี ในอนุมิต์ ต่องระบุ<br>เหตุผล)                |                                                       |
| พมายเหตุ : รายการที่มี <del>ตอก</del>                         | <del>ในสิ้นตง</del> หมายถึงต่องปันทึกข่อมูล           |
|                                                               | เป็นที่ค                                              |

*รูปที่ 52* หน้าจอยืนยันการ "อนุมัติการลงทะเบียน"

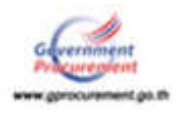

| n matin                                         | ean2ust cad on th user's              | ×                                           |
|-------------------------------------------------|---------------------------------------|---------------------------------------------|
| สาแหน่ง                                         | egpsustegu.go.in binn.                |                                             |
| ประเภทของระดับ                                  | ด้องการปรับสถานะเป็น ไม่อนุมัติ ของ   |                                             |
| ระดับ                                           | เลยประสำลังประชาชน : 3-5203-00307-32- | 2                                           |
| กลุ่ม                                           | e-mail: test@cgdd.go.th Iswis w       |                                             |
| เพศ                                             |                                       | ອກອ-ເ ມາເຈັກ                                |
| วันเดือนปีเกิด                                  |                                       |                                             |
| สถานที่ติดต่อ/ที่อยู                            |                                       |                                             |
| ปัจจุบัน<br>(ระบุ เลขที่ หมู่ที่ ตรอก/          | 14/2                                  |                                             |
| ชอย ถนน)                                        |                                       |                                             |
| จังหวัด                                         | กรุงเทพมหานคร                         |                                             |
| อำเภอ/เขต                                       | คลองสามวา                             |                                             |
| ต่าบล/แขวง                                      | บางขัน                                |                                             |
| รหัสไปรษณีย์                                    | 10220                                 |                                             |
| หมายเลขโทรศัพท์สำหรับ<br>ติดต่อ                 | 021277000                             | บันทึกหมายเลขโทรศัพท์(0-2123-4567 ต่อ 1234) |
| e-mail                                          | test@cgdd.go.th                       |                                             |
| การลงทะเบียน                                    | ลงทะเบียนครั้งแรกของบุคคล             |                                             |
| สานำหน้า (ผู้ปฏิบัติงาน<br>เต็ม)                |                                       |                                             |
| ชื่อ (ผู้ปฏิบัติงานเดิม)                        | ไม่ได้มาปฏิบัติงานแทนบุคคล            |                                             |
| นามสกุล (ผู้ปฏิบัติงาน<br>เต็ม)                 |                                       |                                             |
| * บทบาท                                         | เจ้าหน้าที่พัสดุ                      |                                             |
| * การอนุมัติ                                    | อนุมัติ ®ไม่อนุมัติ                   |                                             |
| เหตุผล<br>(*กรณี ไม่อนุมัติ ต้องระบุ<br>เหตุผล) | เลือกสถานะผิด                         |                                             |

หมายเหตุ : รายการที่มี ดอกจันสีแดง หมายถึงต้องบันทึกข้อมูล

| สนทัก | กลับสู่หน้าหลัก |
|-------|-----------------|
|-------|-----------------|

*รูปที่ 53* หน้าจอยืนยันการ "**ไม่อนุมัติการลงทะเบียน**"

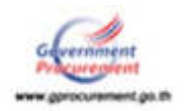

#### <u>ขั้นที่ 5</u> แจ้งผลการลงทะเบียนทาง e-mail

เมื่อหัวหน้าเจ้าหน้าที่พัสดุ ได้ดำเนินการตรวจสอบ และอนุมัติหรือไม่อนุมัติการลงทะเบียนแล้ว จะแจ้งผลการอนุมัติ หรือไม่อนุมัติดังกล่าว ไปยัง e-mail ตามที่ผู้ลงทะเบียนได้ระบุไว้ ในข้อมูลการขอลงทะเบียน ดังรูปที่ 54

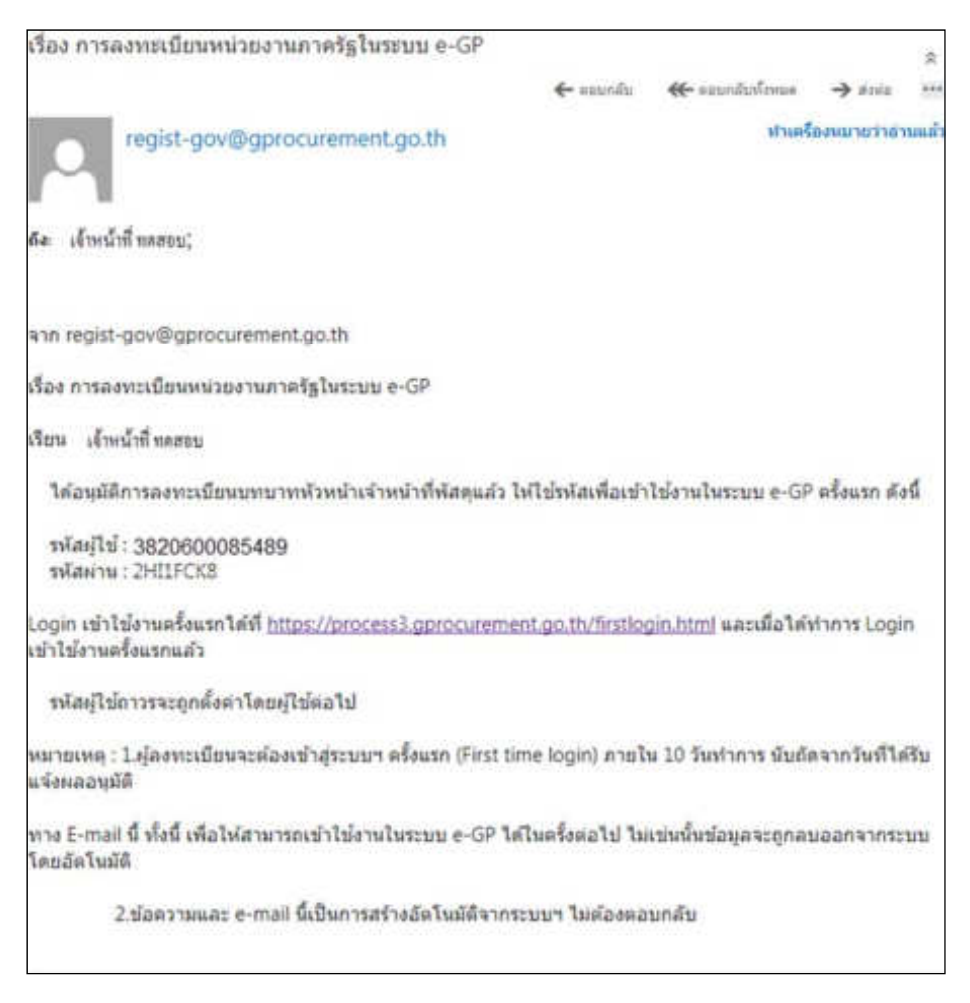

รูปที่ 54 หน้าจอแสดงผลกรณี "อนุมัติการลงทะเบียน" ทาง e-mail

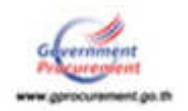

#### 14. การปรับสถานะ การใช้งานของผู้ลงทะเบียน

กรณีที่เจ้าหน้าที่พัสดุของหน่วยงานมีการเปลี่ยนแปลงบุคคล เช่น ย้ายหน่วยงาน ลาออก เสียชีวิต ไม่ อยู่ที่หน่วยงานต่อไปแล้ว หัวหน้าเจ้าหน้าที่พัสดุสามารถดำเนินการลบ หรือระงับการใช้งานได้แล้วแต่กรณี ดังนี้

#### <u>ขั้นที่ 1</u> การเข้าสู่ระบบรายการผู้ใช้งาน

หัวหน้าเจ้าหน้าที่พัสดุ เข้าใช้งานในระบบ e-GP (www.gprcurement.go.th) บันทึกรหัสผู้ใช้ และรหัสผ่าน กดปุ่ม "เข้าสู่ระบบ" ดังรูปที่ 55 เมื่อเข้าสู่ระบบฯ แล้ว กดปุ่มเมนูหลัก (ขีด 3 ขีด) 📰 เลือก "**ลงทะเบียน**" ดังรูปที่ 56 ระบบฯ จะแสดงเมนูงานย่อยของระบบลงทะเบียน ดังรูปที่ 57 ให้เลือกเมนู "ข้อมูล ลงทะเบียนเจ้าหน้าที่พัสดุ" ดังรูปที่ 58 และเลือกเมนูย่อย "รายการผู้ใช้งาน"

| ระบบการจัดชื่อจัดจ้างกาครัฐ<br>Thal Government Procurement                                                                                                    |                     |                    |                                  |                                                                                                    |
|----------------------------------------------------------------------------------------------------|---------------------|--------------------|----------------------------------|----------------------------------------------------------------------------------------------------|
| หน้างสิก เรรากรวมมี คับการรากค คิ                                                                                                    | njesosoonalina      |                    |                                  |                                                                                                    |
| មមក្មែកហើរ " ហើងតែវត់មានជាតិតទាំងដែលការដំហារ ហើងតែវាយការ<br>ល                                                                                                    | n                   |                    |                                  |                                                                                                    |
| ຜູ້ອີກາວບໍລິສໍາຈັດກິນແລະກາວເດີຍກາວຊຶ່ງ ແ.ສ. 5.525 ການແ<br>ທີ່ສໍາລັກທີ່ສໍາ. ເວັດໃຫ້ສະຫານເຈົ້າໃຫ້ທີ່ ເປັນປີຄວາມເຫັດແຮ່ແຜນນີ້<br>ພຣະນາແຜນໃຫ້ສະຫນັດການເຈົ້າທີ່ເຮັດການສາໄດ GPD ໃຫ້ການນັກສິ | រក និទ្រក្          |                    |                                  |                                                                                                    |
|                                                                                                    |                     |                    |                                  | << <d>&lt;&lt;<di>c&lt;<diquotajif< td=""></diquotajif<></di></d>                                              |
|                                                                                                    |                     |                    |                                  |                                                                                                    |
|                                                                                                    | alase spinning Sard | โลร์เหรียง         | เป็นสูงเรษม                      |                                                                                                    |
|                                                                                                    | ประเภทประกาศ        | - dandaurinaanie - | งร่องมีให้                       | 3200908345660                                                                                                  |
| I CONTRACTOR OF A CONTRACTOR                                                                                                    |                     |                    | solution                         | -                                                                                                    |
|                                                                                                    | Garie               | dantavta-+         | Concession in the local distance |                                                                                                    |
| and Services                                                                                                    |                     | Internet Incorrect | Distant                          | the state of the second second second second second second second second second second second second second se |

### *รูปที่ 55* เข้าสู่ระบบการใช้งาน

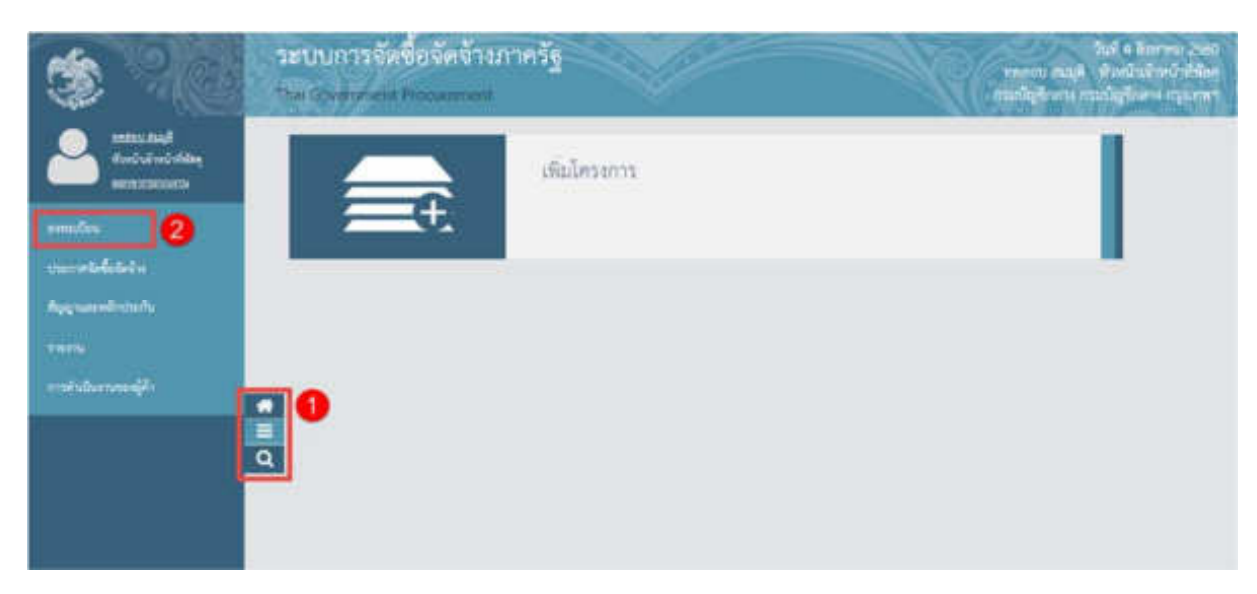

### *รูปที่ 56* หน้าจอระบบใช้งาน

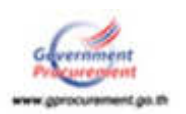

| - | ระบบการจัดขึ้อจัดจำงกาครัฐ<br>maidsymmatikescolmen |                                    | รัสส์ 3 สิงการแวง 2000<br>การการบารและสิ่งที่สามาริการที่สามาริการ<br>การเรียงการการเป็นสิงการ การเป็นสิงการ กรุณเทศกา |
|---|----------------------------------------------------|------------------------------------|----------------------------------------------------------------------------------------------------|
|   | email@sta                                          |                                    |                                                                                                    |
| E | รักแกลสองมีขณะรักษณ์ ฟาลังดุ<br>สารแกลสองมุลคล     | รัญเตอระเป็นแคนแรง<br>สำหนดรายางจะ | area                                                                                                    |
|   |                                                    |                                    |                                                                                                    |

### **รูปที่ 57** หน้าจอแสดงเมนูย่อยของระบบลงทะเบียน

| -       | ระบบการจัดขึ้อจัดจ้างม<br>กษระจะของสายเลยเตร                                      | งาครัฐ         |                                       | ในที่ 4 สังการมะ 2550<br>พายาว สนมุลิ ส่วนกับชั่นหว่าที่มีคุ<br>คนเป็ญโปราช การเป็ญโปราช กรุ แทกรา |
|---------|-----------------------------------------------------------------------------------|----------------|---------------------------------------|----------------------------------------------------------------------------------------------------|
|         | พะเบ็ณ                                                                            |                |                                       |                                                                                                    |
|         | ร์ณุสอรทมมิตามจักหน้าที่พัดส<br>+                                                 | Парайларна     | รัญสะการมีอาการสาว<br>กับคลสาวความว่า | 171                                                                                                |
| e III d | <ul> <li>รามการของสมเป็ญ</li> <li>ระมงการมีพิกษ</li> <li>ระมงการมีพิกษ</li> </ul> | - <b>L</b> , I |                                       | and it i                                                                                           |

*รูปที่ 58* หน้าจอแสดง เมนูย่อยของระบบลงทะเบียน ข้อมูลลงทะเบียนหัวหน้าเจ้าหน้าที่พัสดุ

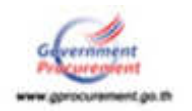

#### <u>ขั้นที่</u> 2 การค้นหารายการเพื่อทำการปรับปรุงสถานะ

ระบบจะแสดงข้อมูลของเจ้าหน้าที่พัสดุ ซึ่งได้รับการอนุมัติ และ First time log in ทั้งหมด ณ ขณะนั้น ซึ่งหัวหน้าเจ้าหน้าที่พัสดุสามารถค้นหาข้อมูลที่ต้องการปรับสถานะ โดยระบุเงื่อนไข การค้นหา ้ได้แก่ เลขประจำตัวประชาชน ชื่อ นามสกุล สถานะ (ใช้งาน ระงับ ลบ) ชื่อสำนักงาน วันที่ จากนั้น กดปุ่ม "ค้นหา" ดังรูปที่ 59 เพื่อค้นหาข้อมูล

| 58700<br>That (25 | การจัดชื่อจัดจ้างภ<br><sub>ระบทแห่</sub> กระแรงเห | าครัฐ                       |                                                                                                    |                                                                                                    | Ŋ          |        | កតិ 2 វិសិ<br>ទំណីលាំ គឺរដ្ឋាភិបាល<br>លើភ្លូវីណា លោកថ្ងៃវ័ល |
|-------------------|---------------------------------------------------|-----------------------------|----------------------------------------------------------------------------------------------------|----------------------------------------------------------------------------------------------------|------------|--------|-------------------------------------------------------------|
| ອາຫະເປັນນ ວ       | ร้อนของกระเนิงณะจำหนึ่งที่พืชคุ :                 | - รายการผู้สะานกร -         |                                                                                                    |                                                                                                    |            |        |                                                             |
|                   | องหาะเรียน<br>จามสารอภูริปล้านสา                  | ร้านนักสีตัสญ               |                                                                                                    |                                                                                                    |            |        | 0                                                           |
|                   | 100                                               | aleránitalerenete           | - 1                                                                                                    |                                                                                                    |            |        |                                                             |
|                   | 57                                                | £                           |                                                                                                    |                                                                                                    |            |        |                                                             |
|                   |                                                   |                             |                                                                                                    |                                                                                                    |            |        |                                                             |
|                   |                                                   | WWRD.                       |                                                                                                    |                                                                                                    |            |        |                                                             |
|                   |                                                   | สถานส [<ส่วนสือ             | ndànus> ▼                                                                                                    |                                                                                                    |            |        |                                                             |
|                   |                                                   | ร้อสำนักงาน                 |                                                                                                    |                                                                                                    |            |        |                                                             |
|                   |                                                   | Shift                       | 44 []90                                                                                                    | ເຕັ້ງກະນະຫຼະກິດການໃນສູນແລກ(ກາ                                                                                  | (distaten  |        |                                                             |
|                   |                                                   |                             |                                                                                                    | 1.2cm                                                                                                    |            |        |                                                             |
|                   | elesu<br>anomenica                                | Sandhims                    | Managinal Accounting                                                                                                    | Gaustrations                                                                                                   | arrise.    | STUCES | #1                                                          |
|                   | 0-2560-007624 m                                   | ແມ່ຜູນີ້ຄອງປ                | 3-6199-00033-53-1                                                                                                    | พายพลสอบ ระบบสี                                                                                                | tsimu      | 31     |                                                             |
|                   | 0-2560-005362 m                                   | ณบัญชีกลาง                  | 3-4201-00042-25-1                                                                                                    | WHAT THE UN HEADS                                                                                              | ไม่งาน     | 3      |                                                             |
|                   | 0-2559-016296 m                                   | แหม้ญชีกลาง                 | 1-1014-00185-70-7                                                                                                    | WIERWIN TEUU                                                                                                   | 1simu      | 2      |                                                             |
|                   |                                                   |                             |                                                                                                    |                                                                                                    |            |        |                                                             |
|                   |                                                   |                             |                                                                                                    |                                                                                                    |            |        |                                                             |
|                   |                                                   |                             |                                                                                                    |                                                                                                    |            |        |                                                             |
|                   |                                                   |                             |                                                                                                    |                                                                                                    |            |        |                                                             |
|                   |                                                   |                             |                                                                                                    |                                                                                                    |            |        |                                                             |
|                   | พระสมการ : พระสมการ                               | ນໃນສະການຜູ້ໄດ້ການໃຫ້ສະຫັນ   | ป็นปฏิสต์สายส                                                                                                    |                                                                                                    |            |        |                                                             |
|                   | Mineganity                                        | aa maii 1170 aanii 47 1 103 |                                                                                                    |                                                                                                    |            |        |                                                             |
|                   | ผ่าสัมพี่ 1 - 10 พระทั่ง                          | WHEN II THEFT               |                                                                                                    | - ilenin fiu                                                                                                   | 1          | 2      | detal.                                                      |
|                   | Concernant Area                                   | and the local sector        | and the second second se | the second second second second second second second second second second second second second second second s | 10.775.447 |        |                                                             |

### *รูปที่ 59* หน้าจอแสดง "รายการผู้ใช้งานเจ้าหน้าที่พัสดุ"

#### <u>ขั้นที่ 4</u> ปรับปรุงสถานะ

การปรับปรุงสถานะมี 3 ตัวเลือก คือ ระงับ ใช้งาน ลบ และมีตัวเลือกของเหตุผลการปรับปรุง สถานะ คือ กรณีเลขประจำตัวประชาชนผิด กรณีอื่น ๆ (ซึ่งกรณีนี้ต้องใส่เหตุผลในช่องคำอธิบายด้วย) และ กรณีเปลี่ยนแปลงบุคคล (กรณีที่มีข้อมูลในระบบ หรือ เป็นการลงทะเบียนครั้งแรกและมาปฏิบัติงานแทน ้บุคคลเดิม) สำหรับการเลือกเหตุผลกรณีเลขประจำตัวประชาชนผิด หรือเปลี่ยนแปลงบุคคล เมื่อเลือก การปรับปรุงสถานะจะแสดงจอภาพ ดังรูปที่ 60

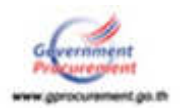

|        | In Comment In      | าจัดจางภาครัฐ<br>Success                                     |                                                                                                    |                           |                        |                       |
|--------|--------------------|--------------------------------------------------------------|----------------------------------------------------------------------------------------------------|---------------------------|------------------------|-----------------------|
| Ulter. | THE SEVERAL TIL    |                                                              |                                                                                                    |                           |                        | 3110-12               |
| 201014 | Ота > Поцен техбол | เกิรหนึ่งให้แห่ง > รายการผู้ใช้งาน                           |                                                                                                    |                           |                        |                       |
|        |                    | ลงหมมือน                                                     |                                                                                                    |                           |                        |                       |
|        |                    | ปรีบปรุงสถานะ                                                |                                                                                                    |                           |                        |                       |
|        |                    | าที่กมุลากไวยงาน                                             |                                                                                                    |                           |                        |                       |
|        |                    | ประเภทพน่วยงานกาครัฐ                                         | ส่วนราชเการ                                                                                                    |                           |                        |                       |
|        |                    | aller nur socimosizmuste                                     | นใสโตยากมาระหว่า                                                                                                    |                           | -                      |                       |
|        |                    | wracuroler                                                   | 0304 คระณัง                                                                                                    | บุบิกลาง                  |                        |                       |
|        |                    | สถานที่ปฏิบัติงานของมัลงงา                                   | ະນີຍາມ                                                                                                    |                           |                        |                       |
|        |                    | *#10<br>#10                                                  | างานตั้งอยู่ที่เดียวกับหน่วยงาน<br>กรานตั้งอยู่คนสะที่กับหน่วยงาน                                                                                                    | ลามที่เป็นพืกข่างส่น      |                        |                       |
|        |                    | ชื่อสำนักงาน                                                 | 0300400000 - การณัญชีกลาง                                                                                                    | nşaalava                  |                        |                       |
|        |                    | ສະກະນຳອິດສອນລະສຳນັກທານ<br>(ຈະນຸ ເສນາໂ ທຍູກີ ຄຣລກ/ນລະ<br>ຄນນ) | พระราม 6                                                                                                    |                           |                        |                       |
|        |                    | จังหรือ                                                      | กรุงเทพมหานคร                                                                                                    |                           |                        |                       |
|        |                    | ລຳເກລ/ເຮອ                                                    | montai                                                                                                    |                           |                        |                       |
|        |                    | ต่านค/แขวง                                                   | สารแสนโน                                                                                                    |                           |                        |                       |
|        |                    | าที่สไม่กษณีย์                                               | 10400                                                                                                    |                           |                        |                       |
|        |                    | โทรสัพพ์เคลื่อนที่ (มืออื่อ)                                 |                                                                                                    | มันทึกพ                   | แวยเลขใหหลัพร∛(0-2)    | 123-4567 ## 1234)     |
|        |                    | หมายเลขโรงสาร                                                |                                                                                                    |                           |                        |                       |
|        |                    | e-mail                                                       |                                                                                                    |                           |                        |                       |
|        |                    | าโหมูลสำหรูเคคล                                              |                                                                                                    |                           |                        |                       |
|        |                    | เสขาสำคัญนิจากน                                              | 3619900033531                                                                                                    |                           |                        |                       |
|        |                    | diminutin                                                    | งาลสาว                                                                                                    |                           |                        |                       |
|        |                    | ข้อ                                                          | alegoy                                                                                                    |                           |                        |                       |
|        |                    | enturul (                                                    | RURVE                                                                                                    |                           |                        |                       |
|        |                    | สำนาหม่อ                                                     | นักวิชาการพัฒนุผู้ผู้มีคาร                                                                                                    |                           |                        |                       |
|        |                    | ประเภทของระสับ                                               | กล่ม                                                                                                    |                           |                        |                       |
|        |                    | ามตับ                                                        |                                                                                                    |                           |                        |                       |
|        |                    | neor                                                         | aronad                                                                                                    | Néxese Milde              | 176                    |                       |
|        |                    | Duff an Duff a                                               | Migd                                                                                                    | A                         | and the second date of |                       |
|        |                    | ອດານທີ່ລົດແດງທີ່ດາເປັນວ່ານ                                   | 08/03/2523 sedunaeur                                                                                                    | สถาหัวและคราง รถางหรือร   | 1111(3399900000)       |                       |
|        |                    | (ขอบ เลขที่ หมู่ที่ ครอก/ชอย                                 | กระบัญชักลาง ถนนพระรางรั<br>เกษน 10400                                                                                                    | 1.6 แขวงสามแสบใน          | rnewshups              |                       |
|        |                    | nuu)                                                         |                                                                                                    |                           |                        |                       |
|        |                    | soute                                                        | PRACHINARYTHAS                                                                                                    |                           |                        |                       |
|        |                    | สาเกล/เรษ                                                    | menta                                                                                                    |                           |                        |                       |
|        |                    | NUMPER NOT                                                   | 10400                                                                                                    |                           |                        |                       |
|        |                    | and and and and and and and and and and                      | 02.1222000                                                                                                    | - Sugar                   | and and see Beerlin. 7 | 123-4567 40 12340     |
|        |                    | e-mail                                                       | simma sometion to the                                                                                                    |                           | a dana tribute d'a     | the set of the set of |
|        |                    | การองเพรริกา                                                 | annitmetumpanen                                                                                                    | 6                         |                        |                       |
|        |                    | ສຳປາກນຳ (ຜົນສຳມີສຳມູລະນ                                      | Permanent and a second second se |                           |                        |                       |
|        |                    | ພື້ອ (ເງິນຊີ່ນີ້ສໍ້ຈານເລື່ອ)                                 | ในให้มาม่กู้มีคิงานแทกและคล                                                                                                    |                           |                        |                       |
|        |                    | ພາແສກສ (ເຊັນຊີນີລັວານເລັນ)                                   |                                                                                                    |                           |                        |                       |
|        |                    |                                                              |                                                                                                    |                           |                        |                       |
|        |                    | สถานสบัจจุบัน                                                | ไข้งาน                                                                                                    |                           |                        |                       |
|        |                    | * มริษณ์สุดภาพ                                               | ิสงับ - ใช้งาน 🖓 ลบ                                                                                                    |                           | Charles and the second |                       |
|        |                    | * เทษผลการปริมประสงารส                                       | และประจำตัวประชาชนติด                                                                                                    | อื่น ๆ เปลือนแปล          | anjees (notifilities   | atumnu ste durmas     |
|        |                    | *สาลกับาย                                                    | unnerwaren unfinen.                                                                                                    | international (           |                        |                       |
|        |                    |                                                              | First Time Login                                                                                                    |                           |                        |                       |
|        |                    |                                                              |                                                                                                    |                           |                        |                       |
|        |                    | พมายเหลู 1 รายการที่มี และรับสัม                             | ແພະ ສຫານບໍ່ມີເຮືອຈະນັບເອື້ອນູ້ໜ                                                                                                    |                           |                        |                       |
|        |                    |                                                              | 1                                                                                                    | large optimized on        |                        |                       |
|        |                    |                                                              | L. LAND                                                                                                    | and the local division of |                        |                       |

*รูปที่ 60* หน้าจอปรับปรุงสถานะ

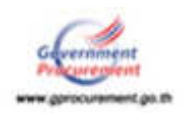

#### คำอธิบายสถานะ ระงับ ใช้งาน และลบ ดังนี้

(1) กรณีสถานะผู้ใช้งานเดิม เป็น "**ลบ**" ระบบจะไม่อนุญาตให้ปรับปรุงสถานะได้ ผู้ใช้งานราย ดังกล่าว ต้องทำการลงทะเบียนใหม่

(2) กรณีสถานะผู้ใช้งานเดิม เป็น "ระงับ" ระบบจะอนุญาตให้ปรับปรุงเป็นสถานะ "ใช้งาน" เท่านั้น เมื่อทำการปรับปรุงสถานะแล้ว ให้ระบุเหตุผลการปรับปรุงสถานะ และคำอธิบาย

(3) กรณีสถานะผู้ใช้งานเดิมเป็น "ใช้งาน" ระบบจะอนุญาตให้ปรับปรุงเป็น "ระงับ" หรือ "ลบ" อย่างใดอย่างหนึ่ง

#### <u>ขั้นที่ 4</u> การส่ง e-mail

กรณีเจ้าหน้าที่พัสดุ ไม่ได้รับแจ้งผลการอนุมัติ หรือไม่อนุมัติการลงทะเบียน หรือแจ้งผล การปรับปรุงสถานะ หัวหน้าเจ้าหน้าที่พัสดุ สามารถส่ง e-mail ให้เจ้าหน้าที่พัสดุดังกล่าวทราบได้อีก จาก เมนู "รายการผู้ใช้งาน" โดยคลิกที่ช่อง "ส่ง e-mail"ของเจ้าหน้าที่พัสดุที่ต้องการ ดังรูปที่ 61 ระบบจะส่ง e-mail ให้กับผู้ลงทะเบียน

| This Give    | niment Procurament                                                   |                                                                  |                                                               |                                | - M       | (        | กกรม สงสุดิ - สำครับนักษ<br>เป็นสูงกระ กรมปัญชีวงกระ |
|--------------|----------------------------------------------------------------------|------------------------------------------------------------------|---------------------------------------------------------------|--------------------------------|-----------|----------|------------------------------------------------------|
| anatime > in | มาการระบบรายาง<br>มาการระบบรายาง<br>มาการระบบรายาง<br>มาการระบบรายาง | > รายการรูประวง<br>จรักณ์เพิ่มสิต                                |                                                               |                                |           |          |                                                      |
|              |                                                                      | แต่สะจำสังประชาชน                                                |                                                               |                                |           |          |                                                      |
|              |                                                                      | 6a                                                               |                                                               |                                |           |          |                                                      |
|              |                                                                      | sisterios -                                                      |                                                               |                                |           |          |                                                      |
|              |                                                                      | some («Suß                                                       | * <seran< td=""><td></td><td></td><td></td><td></td></seran<> |                                |           |          |                                                      |
|              |                                                                      | SadirGrave                                                       |                                                               |                                |           |          |                                                      |
|              |                                                                      | รินที                                                            | fa 110                                                        | มีเป็นมีพุทธศึกการในรูปแบบ(ระเ | (sectors) |          |                                                      |
|              |                                                                      |                                                                  | alast and                                                     | 12041                          |           |          |                                                      |
|              | ener<br>estrement                                                    | Budrishinini                                                     | una dan Professional                                          | Sourcement                     | Arrest    | 10751072 | At                                                   |
|              | 0-2550-007624                                                        | กณณิญชีกลาง                                                      | 3-6199-00033-53-1                                             | WHEN THE                       | Taingath  | 2        |                                                      |
|              |                                                                      |                                                                  |                                                               |                                |           |          |                                                      |
|              |                                                                      |                                                                  |                                                               |                                |           |          |                                                      |
|              | พมายสมมุ ( พากษ์ออก<br>พากษ์ออก                                      | ทบในสถานอยู่ใน้เราะไปเคลือยั 1<br>พลัง mai ซ้ำให้คลิกที่ ส่ง e-m | Austranova<br>al                                              |                                |           |          |                                                      |

*รูปที่ 61* หน้าจอแสดงรายการผู้ใช้งานเจ้าหน้าที่พัสดุ

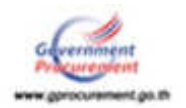

#### 15. ข้อมูลการลงทะเบียน

หัวหน้าหน่วยงานภาครัฐ หัวหน้าสำนักงาน (หน่วยจัดซื้อ) และหัวหน้าเจ้าหน้าที่พัสดุ จะมีเมนูดูข้อมูล การลงทะเบียนของบทบาทที่ต่ำกว่า เช่น กรณีหัวหน้าเจ้าหน้าที่พัสดุจะดูข้อมูลลงทะเบียนของเจ้าหน้าที่ พัสดุได้

#### <u>ขั้นที่ 1</u> เข้าสู่ระบบดูข้อมูลการลงทะเบียน

หัวหน้าเจ้าหน้าที่พัสดุให้เข้าที่เว็บไซต์ www.gprcurement.go.th บันทึกรหัสผู้ใช้และ รหัสผ่าน กดปุ่ม "**เข้าสู่ระบบ**" ตามรูปที่ 62 เมื่อเข้าสู่ระบบฯ แล้ว กดปุ่มเมนูหลัก (ขีด 3 ขีด) ៅ เลือก "ลงทะเบียน" ดังรูปที่ 63 ระบบฯ จะแสดงเมนูงานย่อยของระบบลงทะเบียน ดังรูปที่ 64 ให้เลือกเมนู "ข้อมูล ลงทะเบียนเจ้าหน้าที่พัสดุ" ดังรูปที่ 65 และเลือกเมนูย่อย "ดูข้อมูลการลงทะเบียน"

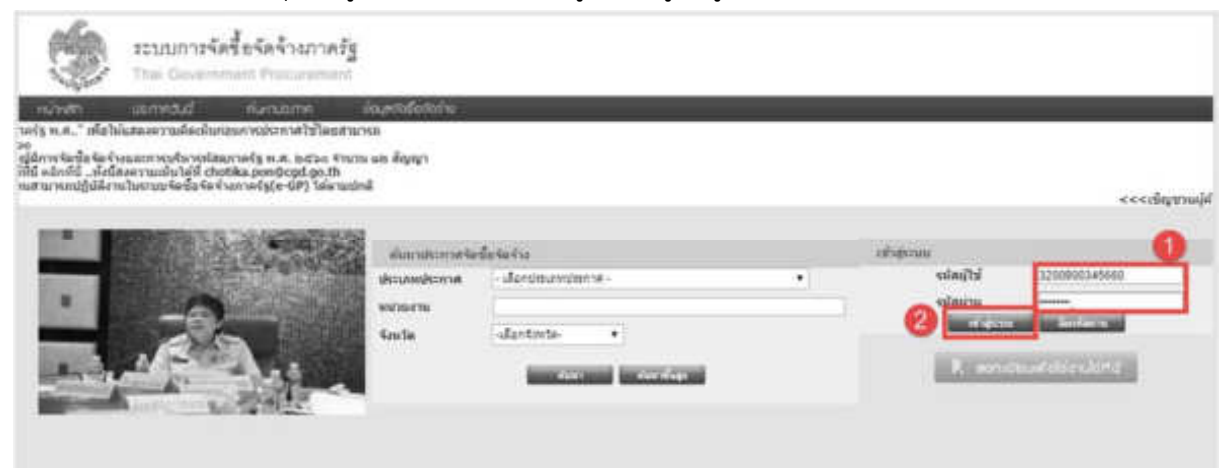

### *รูปที่ 62* เข้าสู่ระบบการใช้งาน

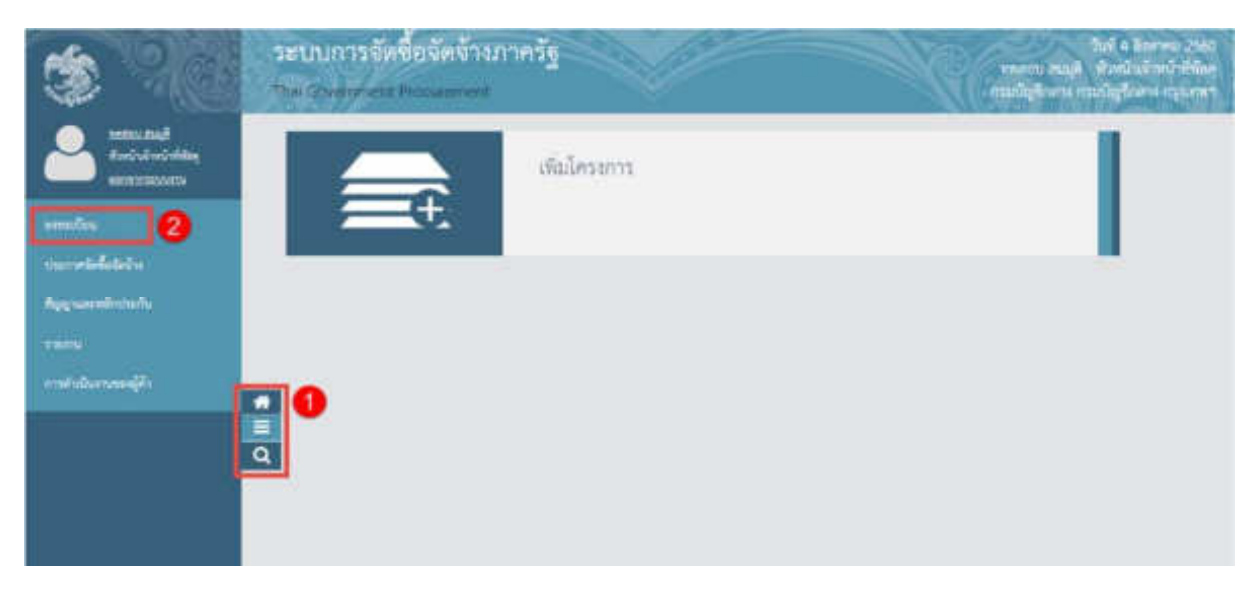

#### *รูปที่ 63* หน้าจอระบบใช้งาน

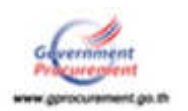

| 3 | ระบบการจัดขึ้อจัดจำงการรัฐ<br>mai sevenimati Proceeting ( |                                     | ไฟส์ 3 สิงหรือ 5 สิงกี<br>การสารรับที่วินที่มีเรื่องที่จะ มีมูมสร บารสาร<br>การสมบูมไหลาง การสรีสุนในสาร เกาะสมุมสิงคา |
|---|-----------------------------------------------------------|-------------------------------------|----------------------------------------------------------------------------------------------------|
|   | nimi(Cov                                                  |                                     |                                                                                                    |
|   | รัฐมากระโตนสำหนังที่อยุ<br>รัฐมากระโตนสำหนังที่อยุ        | รับและการเรียนคณะการ<br>สำหางการการ | erns                                                                                                    |
| Q |                                                           |                                     |                                                                                                    |
|   |                                                           |                                     |                                                                                                    |

### *รูปที่ 64* หน้าจอแสดง ระบบลงทะเบียน

### <u>ขั้นที่ 2</u> เลือกรายการ

รายการดูข้อมูลการลงทะเบียน เป็นรายการที่หัวหน้าเจ้าหน้าที่พัสดุ ใช้สำหรับดูข้อมูล การลงทะเบียนของเจ้าหน้าที่พัสดุในสังกัด ดังรูปที่ 65

| ٢   | ระบบการจัดซื้อจัดจ้าง<br>The Contract Programmi                 | ภาครัฐ        |                                            | 1965 เทราะหรัง ก็ได้รับ<br>การการสารสารที่สารที่ (การการการการการการการการการการการการการก |
|-----|-----------------------------------------------------------------|---------------|--------------------------------------------|--------------------------------------------------------------------------------------------|
| P   | eman.Cons                                                       |               |                                            |                                                                                            |
|     | รัญสะกระบังณรังหน้าที่กิด                                       | รัญแล่งมนุคคล | รัญของพระประเทศและกรรมการ<br>กำหนดราคามการ |                                                                                            |
| • • | •<br>• รายการผิดงาน<br>• การการผู้ดีงาน<br>• สูรัญลากเพลาะเป็นน |               |                                            |                                                                                            |
|     |                                                                 |               | Just have                                  | - <b>1</b> , 1 ,                                                                           |

*รูปที่ 65* หน้าจอดูข้อมูลการลงทะเบียน "**เจ้าหน้าที่พัสด**ุ"

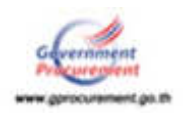

#### <u>ขั้นที่ 3</u> การค้นหารายการเพื่อดูข้อมูลการลงทะเบียน

รายการดูข้อมูลการลงทะเบียนของ "เจ้าหน้าที่พัสดุ" ระบบจะแสดงข้อมูลของเจ้าหน้าที่พัสดุ ที่ได้รับการอนุมัติ ซึ่งหัวหน้าเจ้าหน้าที่พัสดุสามารถค้นหาข้อมูลที่ต้องการ โดยระบุเงื่อนไข การค้นหาอย่าง ใดอย่างหนึ่ง ได้แก่ เลขประจำตัวประชาชน ชื่อ นามสกุล สถานะ (อนุมัติ ไม่อนุมัติ ใช้งาน ระงับ ลบ) ชื่อสำนักงาน วันที่ กดปุ่ม "ค้นหา" ดังรูปที่ 66 เพื่อค้นหาข้อมูล

| amedinu > | รับบุตอ กระสไปกลดี อกมี ฟิติก                                                                                                    | ursMjerner < p                                                                                                    |                                                                                                    |                                                                                                    |                                                                                                    | 11120                                |                                                                                                    | anofenus d |
|-----------|----------------------------------------------------------------------------------------------------|----------------------------------------------------------------------------------------------------|----------------------------------------------------------------------------------------------------|----------------------------------------------------------------------------------------------------|----------------------------------------------------------------------------------------------------|--------------------------------------|----------------------------------------------------------------------------------------------------|------------|
|           | องการมีแห<br>จากครางผู้ไห้ส่ง                                                                                                    | านเจ้าหน้านี้ทัสดุ                                                                                                    |                                                                                                    |                                                                                                    |                                                                                                    |                                      |                                                                                                    |            |
|           |                                                                                                    | เสขาสาสาปกราชาง                                                                                                    | 1                                                                                                    |                                                                                                    |                                                                                                    |                                      |                                                                                                    |            |
|           |                                                                                                    | £                                                                                                    | 1.17                                                                                                    |                                                                                                    |                                                                                                    |                                      |                                                                                                    | -          |
|           |                                                                                                    |                                                                                                    |                                                                                                    |                                                                                                    |                                                                                                    |                                      |                                                                                                    | 6          |
|           |                                                                                                    | anne Const                                                                                                    |                                                                                                    |                                                                                                    |                                                                                                    |                                      |                                                                                                    |            |
|           |                                                                                                    | Autore Leasure                                                                                                    | propring > • ]                                                                                                    |                                                                                                    |                                                                                                    |                                      |                                                                                                    |            |
|           |                                                                                                    | bud hund ha                                                                                                    |                                                                                                    |                                                                                                    |                                                                                                    |                                      |                                                                                                    | 155        |
|           |                                                                                                    | ad I                                                                                                    | 1.4.1                                                                                                    | The Property Research Conference Street                                                                                                    | and the second second s |                                      |                                                                                                    |            |
|           |                                                                                                    | Sud [                                                                                                    | 1. [] w                                                                                                    | ມມີເປັນມີນອາຍຸລັກການວັນສູປແຜນ( rae                                                                                                    | (iriddae                                                                                                    |                                      |                                                                                                    | -          |
|           |                                                                                                    | sut                                                                                                    | #e [] with a set of the set of the set of th            | ແມ້ນເປັນເປັນອາຍຸດຄຳການເປັນຮູປແບບ(ການ                                                                                                    | esisisis)                                                                                                    |                                      |                                                                                                    | -          |
|           | 610u                                                                                                    | Sulfanme                                                                                                    |                                                                                                    | เป็นใหญ่และคำการในรูปและสุขาง<br>เป็นการ<br>ร้อมเหตุการสาส                                                                                                    | (idddae<br>wrae                                                                                                    | sticite                              | AL                                                                                                    | _          |
|           | 6180<br>1100 1100 500<br>0-2560-007624                                                                                                    | รับส์<br>รับสำนักการ<br>กามมัญธีการะ                                                                                        | 4 m                                                                                                    | เป็นในปีทุกษณีกรายปัญหังเหม(รวม<br>เพิ่มการ<br>รัณะสารางสาย<br>นายครศรษ ระชะมี                                                                                               | (idddae<br>wrae<br>yraid                                                                                                    | sticits<br>arrus<br>L                | at series                                                                                                    |            |
|           | 6184<br>6184 min multim<br>D-2560-607624<br>D-2560-605362                                                                                                    | ริษที่<br>รือสำนักการ<br>กระบัญชีกสาย<br>กระบัญชีกสาย                                                                       | La mini-                                                                                                    | สมสังหมายสาราชระบุประกม(รวม<br>สมสภาพาราช<br>ราชการการ ระบุปรี<br>ราชการการ ระบุปรี                                                                                          | interfere<br>Tairtu<br>Tairtu<br>Tairtu                                                                                                    | statu<br>arta<br>M<br>M              | station of the second second s |            |
|           | 6186<br>6196 August<br>0-2550-007842<br>0-2550-005802<br>0-2559-016296                                                                                                    | ริมที่<br>รับสำนักงาน<br>คนมัญชัดสาย<br>คนมัญชัดสาย<br>คนมัญชัดสาย                                                          | Es mini-<br>activité d'activité mai<br>3-6209-00135-53-1<br>3-4001-00042-35-1<br>1-1014-00185-70-7                                                                                                    | สมมันปัญหาสังการปัญหมาย(รวม<br>อังษณา<br>โดยสาราชสาย<br>โดยสาราช รอบมี<br>เราสสารรอบบาทสารา<br>เราสสารรอบบาทสารา<br>เราสสารรอบบาทสารา                                        | anna<br>Tairte<br>Tairte<br>Tairte<br>Tairte                                                                                                    | statu<br>arra<br>SJ<br>SJ<br>SJ      | #1<br>+1121<br>                                                                                                    |            |
|           | 8148<br>ermans.cfm<br>0-2550-007824<br>0-2560-005302<br>0-2559-016296                                                                                                    | รับที่<br>รับสำนักงาน<br>กระบัญชีกลาง<br>กระบัญชีกลาง                                                                       | fs         m           unstant/discoveration         0.010           0.01042-00103-53-1         0.4201-02042-35-1           0.4201-02042-35-1         1-1014-00185-70-7                                                                                                    | สมมัยเมืองสมมาร์ รวม<br>เสียงการ<br>เป็นและการเหตุด<br>นายอาสตร รอบบลี<br>นายอาสตร รอบบลี<br>นายอาสตร รอบบ                                                                   | anthhit)<br>arma<br>Tairna<br>Tairna<br>Tairna                                                                                                    | state<br>बाग्स<br>अ<br>अ<br>अ        | 41<br>+114<br>***                                                                                                    |            |
|           | 6186<br>8198 (2005)<br>0-2550-007802<br>0-2550-007802<br>0-2559-016296                                                                                                    | ริษที่<br>รับสำนักการ<br>คณมัญชัดเราะ<br>คณมัญชัดเราะ<br>คณมัญชัดเราะ                                                       | Es mini-<br>activité d'attant de la<br>3-6199-00113-52-1<br>3-4201-00042-33-1<br>1-1014-00185-70-7                                                                                                    | สมมัยเมืองสมมัย                                                                                                    | anhhhi)<br>anna<br>teinu<br>teinu<br>teinu                                                                                                    | uttachi<br>Arria<br>J<br>J<br>J<br>J | ai<br>senal<br>S<br>S<br>S                                                                                                    |            |
|           | 0-250-007824<br>0-2550-007824<br>0-2550-005302<br>0-2559-016296                                                                                                    | ริษร์<br>รับสำนักการ<br>กระบัญชีคมาง<br>กระบัญชีคมาง<br>กระบัญชีคมาง                                                        | La material design of the second second seco | สมมัยแข้งสาราสใจรูปและสุราร<br>รักษณา<br>จากการของรอบที่<br>จากการของของ<br>จากการของของ<br>จากการของ                                                                        | anhbhí)<br>anna<br>Teirnu<br>Téirnu<br>Téirnu                                                                                                    | utional<br>arras<br>23<br>23<br>23   | 2 0 0 0 0                                                                                                    |            |
|           | ении<br>«такласба»<br>0-2550-007824<br>0-2550-007824<br>0-2550-016296<br>0-2550-016296<br>0-2550-016296<br>0-2550-016296<br>0-2550-016296<br>0-2550-016296<br>0-2550-016296<br>0-2550-016296<br>0-2550-016296<br>0-2550-016296<br>0-2550-016296<br>0-2550-007824<br>0-2550-007824<br>0-2550-00784<br>0-2550-00784<br>0-2500-00784<br>0-2500-00000000000000000000000000000000 | ริษที่<br>รับสำนักการ<br>กระบบัญชิกสาร<br>กระบบัญชิกสาร<br>กระบบัญชิกสาร<br>กระบบัญชิกสาร<br>กระบบัญชิกสาร<br>กระบบัญชิกสาร | As                                                                                                    | สมมัย<br>อังการในรูปและสุราร<br>อายาศศักราย<br>อายาศศักราย<br>อายาศศักราย<br>อายาศศักราย<br>อายาศศักราย<br>อายาศศักราย<br>อายาศศักราย<br>อายาศศักราย<br>อายาศศักราย<br>อายาศ | anhbhl)<br>anna<br>Tairta<br>Tairta<br>Tairta                                                                                                    | tinip<br>erm<br>オンス                  | 11 11 10 10 10 10 10 10 10 10 10 10 10 1                                                                                                    |            |

#### *รูปที่ 66* หน้าจอแสดงตัวอย่าง การค้นหารายการ

เมื่อคลิกรายการที่ช่องปรับปรุงสถานะ ระบบฯ จะแสดงรายละเอียด "รายการดูข้อมูล การลงทะเบียนเจ้าหน้าที่พัสดุ" ดังรูปที่ 67 ซึ่งรายการดูข้อมูลการลงทะเบียนฯ นี้ หัวหน้าเจ้าหน้าที่พัสดุ ไม่สามารถทำการปรับปรุงสถานะได้

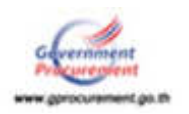

| อกระเปียน > รับนุลอก | ะเป็งหมักหนักที่ทั่งหุ > สูชัยมูลการครห               | ะเนียน                                                                                                    |
|----------------------|-------------------------------------------------------|----------------------------------------------------------------------------------------------------|
|                      | ดงพะเมียน                                             |                                                                                                    |
|                      | าโลนูลของผู้ลงระเบ็บน                                 |                                                                                                    |
|                      | ารัสมุลหกร้ายงาน                                      |                                                                                                    |
|                      | ประเภทหน่วยสามภาครัฐ                                  | สวนรายการ                                                                                                    |
|                      | ประเภาต่ออากมาสร้อ                                    | ประกาศการที่จาน                                                                                                    |
|                      | รหัสพน่วยงาน                                          | 0304 ການວັດງອີກລາມ                                                                                                    |
|                      | នាកាមរឹងភ្លៃពិធីការទេសភ្នំសាកា<br>៖ នាំណី<br>នាំណី    | งมีอาห<br>กงานตั้งอยู่ที่เดียวกับหน่วยงานตามที่ผินที่กข่างต่น<br>กงานตั้วอยู่คนตะที่กับหน่วยงาน                                                                                                    |
|                      | ชื่อสำนักงาน (                                        | MINIMANNA - AND BRANN ACCOUNT                                                                                                    |
|                      | สถานที่ดีอย่อนองสำนักงาน                              | asservoive - managererie meaner                                                                                                    |
|                      | (หมุ เลขที่ หมู่ที่ ครอก/ชอย                          | YNRYTH D                                                                                                    |
|                      | Enda                                                  | recomponies                                                                                                    |
|                      | dunstan                                               | พยาวิท                                                                                                    |
|                      | ต่านค/แบวง                                            | สามเสนใน                                                                                                    |
|                      | าร์สไปรษณีป                                           | 10400                                                                                                    |
|                      | โทรศัพร์โตมีสนที่ (มือถือ)                            | ปันทึกหมายเลขโทรสัพฟ(0-2123-4567 ผ่อ 1234)                                                                                                    |
|                      | งณาอเลอโทรสาร                                         |                                                                                                    |
|                      | e-mail                                                |                                                                                                    |
|                      | าโณุดสาหนุคคล                                         |                                                                                                    |
|                      | เสขาสระจำสังประบาทน                                   | 3202121245896                                                                                                    |
|                      | สำนักพน่า                                             | มางสาว                                                                                                    |
|                      | tia                                                   | 1etu                                                                                                    |
|                      | นามสกุล                                               | ANNOR :                                                                                                    |
|                      | สำนงหน่อ                                              | นักวิชากทาพิสะปฏิบัติการ                                                                                                    |
|                      | ประเทศรายส่ว                                          | raja                                                                                                    |
|                      | านส่ว                                                 |                                                                                                    |
|                      | najar                                                 | กล่มชอบ ของสงค์การ                                                                                                    |
|                      | TANK                                                  | mga                                                                                                    |
|                      | Turkey Dune                                           | 08/03/5253 asztgruergingalwereu.aginiterini (sseezping)                                                                                                    |
|                      | ยภา)<br>(สะทัารคลมู่ หลังมู่ คราบเวลา<br>ขณะสามสรรมกา | กระมัญชีกลาง อนนพระรามที่ 6 นระงงรามแสนใน เขตพญาโท<br>กรม. 10400                                                                                                    |
|                      | Con Su                                                | ngacondumnues                                                                                                    |
|                      | ees/search                                            | ทยุรโท                                                                                                    |
|                      | oceta/Autrik                                          | anaurute                                                                                                    |
|                      | ารัสประเทศ                                            | 10400                                                                                                    |
|                      | MATORIA CARAMINE METORED                              | 02-1277000 Distrimunduard Smith (0-2123-4567 wa 1234)                                                                                                    |
|                      | e-mail                                                | pununya.som@cgd.go.th                                                                                                    |
|                      | distinguise (shift)                                   | and and a second second s |
|                      | an (abilititary                                       | No constanta museuma a                                                                                                    |
|                      | ນານສາດ (ຄູ່ນໍຄູ່ນໍລິວານເລັມ)                          | Car own in Environmentations                                                                                                    |
|                      |                                                       | and the second second se  |
|                      | สถานอนิจจุบัน                                         | 11 Janu                                                                                                    |
|                      | ระการเอรูปหมูโน "                                     | sslu = lsiru = au                                                                                                    |
|                      | * เหลุดอาการีบปรุงสอาจส                               | และประจำสังประชาชนิด แล้น ๆ แปล้อนแปลงบุคคล (กรณ์ที่มีช่อมูลในระบบ หรือ เป็นการลง<br>บระบ้อนครั้งแหน่องงานไก้ป้องบุณหนุยคณสิม)                                                                                                    |
|                      | *ค่าสสีบาย                                            |                                                                                                    |
|                      |                                                       | First Time Login                                                                                                    |
|                      |                                                       |                                                                                                    |

*รูปที่ 67* หน้าจอดูข้อมูลการลงทะเบียน "**เจ้าหน้าที่พัสดุ**"

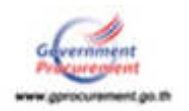

#### 16. การติดต่อสอบถาม

หากมีปัญหาในการลงทะเบียน หรือการเข้าใช้งานในระบบฯ สามารถติดต่อสอบถามได้ที่ กองการพัสดุภาครัฐ (กพภ.) กรมบัญชีกลาง ถนนพระราม 6 สามเสนใน พญาไท กรุงเทพฯ โทร. 0-2127-7000 ต่อ 4647 6704 6978 6979 หรือ Call Center กรมบัญชีกลาง โทร. 0-2270-6400 กด 3

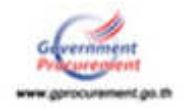